# SISTEMA DE INFORMACION GERENCIAL DE TUBERCULOSIS -SIGTB

MANUAL DEL USUARIO - SIGTB DATA

Dirección de Prevención y Control de Tuberculosis (DPCTB)

## INDICE

|    |     |                                                                        | Página |
|----|-----|------------------------------------------------------------------------|--------|
| 1. | Imp | lementación del Sistema                                                | 1      |
|    | a)  | Requerimiento de hardware                                              | 1      |
|    | b)  | Requerimiento de software                                              | 1      |
| 2. | Acc | eso al aplicativo informático                                          | 1      |
|    | 2.1 | Autorizados y capacitados para uso y manejo del SIGTB                  | 1      |
|    | 2.2 | Asignación de usuario y contraseña                                     | 1      |
|    | 2.3 | Niveles de acceso al aplicativo                                        | 1      |
|    | 2.4 | La primera vez ingresar con credenciales asignadas por la DPCTB        | 1      |
|    | 2.5 | Código de usuario y contraseña es personal e intransferible            | 2      |
|    | 2.6 | Formas de acceso al SIGTB                                              | 2      |
| 3. | Fun | icionalidades del Sistema                                              | 3      |
|    | 3.1 | Registro de Caso Nuevo de Tuberculosis Sensible                        | 3      |
|    |     | PASO 1: Selección del Establecimiento de Salud                         | 3      |
|    |     | PASO 2: Búsqueda de paciente                                           | 3      |
|    |     | PASO 3: El paciente no está en lista o no se encuentran resultados     | 4      |
|    |     | PASO 4: Ir a registro de paciente                                      | 5      |
|    |     | a) Sección de datos del paciente                                       | 5      |
|    |     | b) Sección contactos de paciente                                       | 7      |
|    |     | PASO 5: Finalizar el registro de datos                                 | 8      |
|    |     | PASO 6: Se va a generar la RUE de TB Sensible/Resistente               | 8      |
|    |     | PASO 7: Formulario de Receta Única Estandarizada (RUE)                 | 9      |
|    |     | PASO 8: Desea registro de datos adicionales de TB Sensible?            | 10     |
|    |     | PASO 9: Formulario de Registro inicial de TB Sensible                  | 11     |
|    |     | PASO 10: Ingreso de la baciloscopia para contar caso en la morbilidad  | 12     |
|    |     | PASO 11: Ingresar datos para completar la Notificación Epidemiológica  |        |
|    |     | de casos de TB                                                         | 13     |
|    |     | PASO 12: Carga de primera toma de tratamiento                          | 15     |
|    |     | Registro de Toma de Dosis Completa Diaria                              | 16     |
|    |     | a) Para el registro de un solo día                                     | 16     |
|    |     | b) Para el registro de varios días                                     | 16     |
|    |     | Registro de control de peso mensual                                    | 17     |
|    |     | PASO 13: Registro de resultados de baciloscopias y cultivos de control |        |
|    |     | del mes 1 y 2                                                          | 18     |
|    |     | PASO 14: Registro de control de contacto para descartar TB             | 19     |
|    |     | a) Registro del 1er control de contacto                                | 19     |
|    |     | b) Registro del 2do y 3er control de contacto                          | 20     |
|    |     | PASO 15: Registro del cambio de fase de tuberculosis sensible          | 21     |
|    |     | PASO 16: Se va a registrar la RUE de cambio de fase                    | 22     |
|    |     |                                                                        |        |

|     | PASO 17: Registro de Prueba de sensibilidad                                                    | 23        |
|-----|------------------------------------------------------------------------------------------------|-----------|
|     | PASO 18: Registro de la entrega mensual de canasta PANTB                                       | 24        |
|     | PASO 19: Registro de visitas domiciliarias del caso TB Sensible                                | 25        |
|     | PASO 20: Registro de toma de dosis diaria de segunda fase                                      | 27        |
|     | PASO 21: Registro de datos de seguimiento                                                      | 28        |
|     | PASO 22: Registro final del caso de TB Sensible                                                | 28        |
|     | a) Registro al egreso de caso de TB Sensible                                                   | 29        |
|     | b) RAM                                                                                         | 29        |
| 3.2 | Registro de Casos Antes Tratado de Tuberculosis Sensible                                       | 30        |
|     | PASO 1: Selección del Establecimiento de Salud                                                 | 30        |
|     | PASO 2: Búsqueda de paciente                                                                   | 30        |
|     | PASO 3: Registro del nuevo episodio                                                            | 32        |
| 3.3 | Registro de RUE con Dosis Fijas Combinadas (DFC)                                               | 34        |
|     | a) Registro de RUE con DFC para primera fase                                                   | 34        |
|     | PASO 1: En el Formulario RUE de TB Sensible hacer clic en CREAR                                | 34        |
|     | PASO 2: En la sección RUE seleccionar el comprimido DFC para la                                |           |
|     | Primera fase                                                                                   | 35        |
|     | <ul> <li>b) Registro de RUE con DFC para segunda fase</li> </ul>                               | 35        |
|     | PASO 1: En el Formulario RUE de TB Sensible hacer clic en CREAR                                | 36        |
|     | PASO 2: En la sección RUE seleccionar el comprimido DFC para la                                |           |
|     | Segunda fase                                                                                   | 36        |
|     | Registro de Toma de Dosis Diaria<br>Registro de Toma de Dosis Diaria                           | 37        |
|     | Registro de Toma de Dosis Diaria Completa                                                      | 37        |
|     | a) Para el registro de un solo día                                                             | 37<br>20  |
|     | B) Fala el legistro de Vallos días<br>Registro de Toma de Dosis Diaria Incompleta              | 28        |
|     | Registro de Inasistencia (Falta) a toma de dosis diaria                                        | 40        |
|     | a) Para el registro de un solo día                                                             | 40        |
|     | b) Para el registro de varios días                                                             | 40        |
|     | Registro de RETO al Tratamiento                                                                | 41        |
|     | a) Para el registro de un solo día                                                             | 41        |
|     | b) Para el registro de varios días                                                             | 42        |
|     | Registro de Suspensión de tratamiento                                                          | 42        |
|     | a) Para el registro de un solo día                                                             | 42        |
|     | b) Para el registro de varios días                                                             | 43        |
|     | Edición de Registro de Toma de Dosis Diaria                                                    | 44        |
|     | a) Para el registro de un solo día                                                             | 44        |
|     | b) Para el registro de varios dias                                                             | 45        |
|     | Quitar registro de Toma de Dosis Diaria                                                        | 46        |
|     | a) Para el registro de un solo día                                                             | 40        |
|     | bj Faia ci legisti u de Valius Ulas<br>Registro de Ampliación de Tratamiento de 1º Fase do TPS | 47<br>/17 |
|     | Registro de RIJE de TB Resistente                                                              | -+/<br>50 |
|     | PASO 1: En Tipo de Resistencia, seleccionar la opción                                          | 50        |
|     | que corresponda                                                                                | 50        |
|     |                                                                                                |           |

|    | PASO 2: En Denominación de Esquema, seleccionar la                     |    |
|----|------------------------------------------------------------------------|----|
|    | Opción que corresponda                                                 | 50 |
|    | PASO 3: En el Formulario RUE de TB Resistente hacer<br>clic en CREAR   | 51 |
|    | PASO 4: En la sección RUE seleccionar los medicamentos                 |    |
|    | Prescritos                                                             | 51 |
| 4. | Instrucciones para registrar la RUE de casos de TB creados en el SIGTB | 53 |
|    | Primera Situación. Caso de TB pendiente de inicio de tratamiento       | 53 |
|    | Segunda Situación. Caso de TB Sensible en primera fase                 | 54 |
|    | Tercera Situación. Caso de TB Sensible en segunda fase                 | 56 |
|    | Cuarta Situación. Caso de TB Sensible con condición de egreso          | 62 |
|    | Quinta Situación. Caso de TB Sensible con exclusión y registro de      | 65 |
|    | TB Resistente                                                          |    |

## 1. Implementación del Sistema

- a) Requerimiento de Hardware:
  - ✓ Computadora personal
  - ✓ Conexión a Internet.

## b) Requerimiento de Software:

- 1. Sistema operativo Windows.
- 2. Navegador: Google Chrome y Mozilla Firefox
- 3. Usuario y contraseña para acceder al aplicativo, proporcionado por el MINSA-DPCTB

## 2. Acceso al aplicativo informático

- **2.1** Los autorizados, capacitados para el uso y manejo del SIGTB, debe contar con un usuario y contraseña para su acceso
- 2.2 La asignación de un usuario y contraseña para acceso al aplicativo debe ser solicitado por el Coordinador/Responsable de Tuberculosis de las DIRESAS/GERESAS/DIRIS Y OTROS SUBSECTORES quien consolidará y remitirá a la DPCTB a través de la matriz de solicitud de usuarios con los datos de la persona AUTORIZADA y con el nivel de acceso correspondiente establecido por la DPCTB.
- **2.3** Los niveles de acceso al aplicativo son las siguientes:
  - 0 : Registro de información de un solo EESS.
  - I : Visualización de información a nivel MICRORRED.
  - II : Visualización de información a nivel RED.
  - III : Visualización de la información DIRESA.
- 2.4 La primera vez ingresar con las credenciales asignadas por la DPCTB:

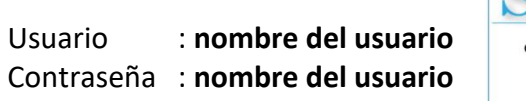

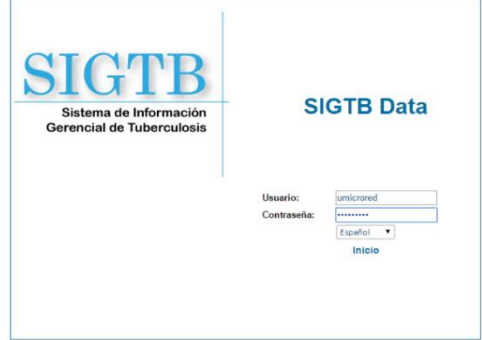

Posterior a ello se mostrará la siguiente pantalla, donde solicitará cambiar la contraseña:

| Contraseña:                |         |
|----------------------------|---------|
| Nueva Contraseña:          |         |
| Confirme nueva contraseña: |         |
|                            | Guardar |
| <u></u>                    |         |

- 2.5 El código de usuario y contraseña es personal e intransferible, bajo responsabilidad administrativa que derive el uso indebido de los mismos, de conformidad con lo establecido en la Ley N° 29733, Ley de protección de datos personales y la Ley N° 30287, Ley de Prevención y Control de la Tuberculosis en el Perú.
- 2.6 Formas de acceso al SIGTB:

Para acceder al sistema existen dos formas a través:

Del navegador recomendado Google Chrome o Mozilla Firefox, escribir el siguiente link:

http://appsalud.minsa.gob.pe/sigtbdata/WFLogin.aspx

– De la página web de la DPCTB:

# www.tuberculosis.minsa.gob.pe

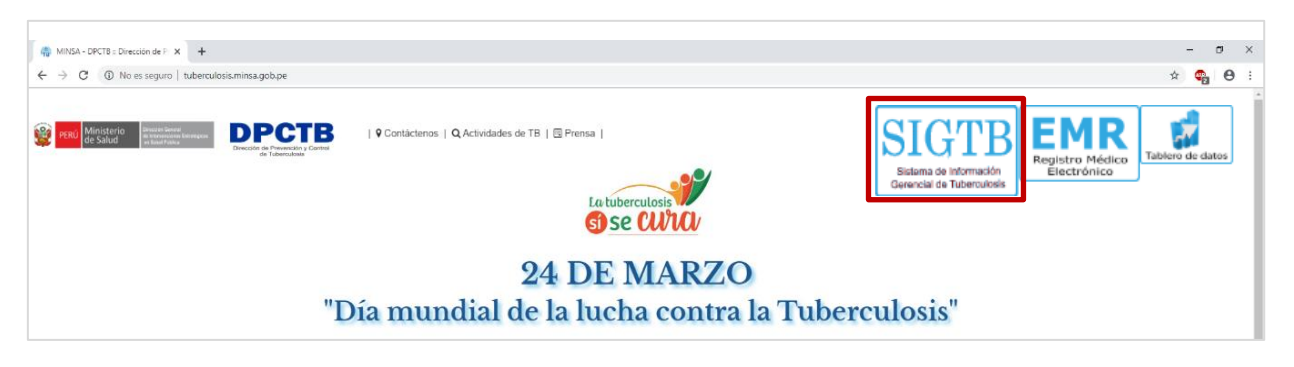

Al acceder por cualquiera de las dos formas, el sistema solicitará Usuario y Contraseña.

## 3. Funcionalidad del sistema

El sistema está desarrollado para brindar de un modo eficaz y práctico el registro de datos de todos los pacientes diagnosticados con Tuberculosis.

## 3.1 Registro de CASO NUEVO de Tuberculosis Sensible

**PASO 1.** En el Menú "Establecimientos", seleccione el establecimiento de salud donde registrará el caso de tuberculosis sensible.

|                           | X                                   | E               | ESTABLECIMIENT<br>DE<br><b>SALUD</b>         | 0 |  |
|---------------------------|-------------------------------------|-----------------|----------------------------------------------|---|--|
| ESTABLECIMIENTOS DE SALUD |                                     |                 |                                              |   |  |
| Institucion:<br>Red:      | ICION: MINSA<br>SAN JUAN DE LURIGAN |                 | DISA: LIMA ESTE<br>Microred: JAIME ZUBIETA v |   |  |
|                           | Codigo                              |                 | Establecimiento Microred                     |   |  |
|                           | 00005614                            | BAYOVAR         | JAIME ZUBIETA                                |   |  |
|                           | 00005623                            | PROYECTOS ESP   | JAIME SUBIETA                                |   |  |
|                           | 00005624                            | JAIME ZUBIETA   | JAIME ZUBIETA                                |   |  |
|                           | 00005625                            | SANTA MARIA     | JAIME ZUBIETA                                |   |  |
|                           | 00005626                            | TUPAC AMARU II  | JAIME ZUBIETA                                |   |  |
|                           | 00006999                            | SAGRADA FAMILIA | JAIME ZUBIETA                                |   |  |
| Volver Ir a               | a la busqueda de pa                 | aciente         |                                              |   |  |

**PASO 2.** Hacer clic en **Ir a la búsqueda de paciente**, esta opción muestra el formulario "Buscar paciente", el cual permite realizar la búsqueda del paciente en la base de datos del SIGTB con la finalidad de evitar duplicidad de registros.

|                                                                                                    | [X]                        |  |
|----------------------------------------------------------------------------------------------------|----------------------------|--|
| Buscador de paciente                                                                                          | 25                         |  |
| Nombre del Paciente:                                                                                          | Solo Nombres y/o Apellidos |  |
|                                                                                                    | Buscar Paciente            |  |
| IMPORTANTE: Para los pacientes En tratamiento y Pendiente Inicio no se permite el registro de nuevo episodio. |                            |  |

La búsqueda del paciente debe ser realizado usando solo sus nombres o sus apellidos.

**Nota:** Si en los resultados de la búsqueda **existiera coincidencias**, ubicar del listado a la PAT, verificar la **Situación Actual** del registro, si este contará con condición de egreso permitirá crear el nuevo episodio dando clic en **ACCIONES**, para que automáticamente se muestre el formulario **REGISTRO DE PACIENTE**, donde solo se tendrá que actualizar el tipo de TB y nueva fecha de diagnóstico.

**Si NO existiera coincidencias** con los datos ingresados se mostrará el mensaje "No se encontró registros".

| Bussador de pasient           | D                                                                                   |
|-------------------------------|-------------------------------------------------------------------------------------|
| Nombre del Paciente:          | TELLO CONDE<br>Solo Nombres y/o Apellidos                                           |
|                               | Buscar Paciente                                                                     |
|                               | No se encontró registros                                                            |
| IMPORTANTE: Para los paciente | is En tratamiento y Pendiente Inicio no se permite el registro de nuevo episodio. 🛄 |
|                               | on la Lista o no se encontraron resultados                                          |

**PASO 3.** Hacer clic en  $\square$  **El paciente no está en la lista o no se encuentran resultados**, esta acción muestra el vínculo **Ir a registro de paciente**.

| TELLO CONDE<br>iolo Nombres y/o Apellidos                                   |  |  |
|-----------------------------------------------------------------------------|--|--|
| Buscar Paciente                                                             |  |  |
| No se encontró registros                                                    |  |  |
| atamiento y Pendiente Inicio no se permite el registro de nuevo episodio. 💶 |  |  |
| El paciente no está en la Lista o no se encontraron resultados              |  |  |
|                                                                             |  |  |

**PASO 4**. Hacer clic en **Ir a registro de paciente**, esta acción muestra el formulario "Registro de paciente"

| REGISTRO DE PACIENTES                                                                                                    |                                                                                                    |                                                                                                    |  |  |
|----------------------------------------------------------------------------------------------------|----------------------------------------------------------------------------------------------------|----------------------------------------------------------------------------------------------------|--|--|
| Datos del paciente                                                                                                    |                                                                                                    |                                                                                                    |  |  |
| Buscar por DNI                                                                                                    | Buscar                                                                                                    | Establecimiento : CENTRO DE SALUD BAYOVAR                                                                                                    |  |  |
| T. Doc<br>Nro. Doc<br>Nombres<br>Apellidos<br>Fecha Nacimiento<br>Género<br>Lugar de Nacimient<br>Nacionalidad<br>Pals<br>Departamento<br>Provincia<br>Distrito<br>Lugar de Residenci<br>Dirección<br>Departamento<br>Provincia<br>Distrito<br>Tipo de TB<br>Fecha de<br>Diagnostco<br>Pertenencia Etnica | Seleccione  Autogenerar  Seleccione  Seleccione  Seleccione  Cargar Direccion al Mapa  Seleccione  Seleccione  Sel | oti Mapa<br>Satélite province Circle<br>QRL Service EIRL<br>QRL Service EIRL<br>QRL Service EIRL<br>Poder Judicial<br>Juzgado Civil E<br>Ronald's #<br>Plaza Este Se<br>Plaza Este Se<br>Estacionamiento<br>Circle Second<br>Circle Second<br>Circ |  |  |
| Otra Espeñcicar                                                                                                    |                                                                                                    |                                                                                                    |  |  |
| Contactos del paci                                                                                                    | ente                                                                                                    |                                                                                                    |  |  |
| Busqueda :<br>T. Doc :<br>Nro. Doc :<br>Nombres :<br>Apellidos :<br>Edad :<br>Género :<br>Parentesco :<br>Agregar a contacto                                                                                                    | Por DNI O Ingresar Datos Buscar Seleccione Autogenerar OM OF Seleccione V                                                                                                    |                                                                                                    |  |  |
| Volver Registr                                                                                                    | ar Paciente                                                                                                    |                                                                                                    |  |  |
| Volver Registra                                                                                                    | ar Paciente                                                                                                    |                                                                                                    |  |  |

El formulario "Registro de paciente" está dividido en dos secciones:

a) Sección Datos del paciente: Permite el registro de datos generales y demográficos del paciente.

**Primero.** Realizar el registro del paciente utilizando **Buscar por DNI**, esta acción realiza una consulta a RENIEC, obteniéndose los siguientes datos del paciente: Tipo y Nro. de documento, Nombres y Apellidos, Fecha de nacimiento, Género, Lugar de nacimiento y Lugar de residencia, siendo este último editable.

# Sistema de Información Gerencial de Tuberculosis – SIGTB: Manual de Usuario

| Datos del paciente                                                                                                    |                                                                                                    |
|----------------------------------------------------------------------------------------------------|----------------------------------------------------------------------------------------------------|
| Buscar por DNI : 12345678 Buscar                                                                                                    | Establecimiento : CENTRO DE SALUD BAYOVAR                                                                                  |
|                                                                                                    |                                                                                                    |
| T. Doc : DNI Autogenerer<br>DNI : 12345678<br>Nombres : EDWN<br>Apellidos : TELLO CONDE<br>Fecha Nacimiento : 16/07/1978<br>Género : OM F<br>Lugar de Nacimiento<br>Nacionalidad : OPeruano(a) Extranjero(a) | e Mapa Latin Amorico SAC (Of<br>Satélite abajo y<br>romonouruer Empleo<br>Muralla<br>rersidad Nacional<br>or de San Marcos |
| País : Perú                                                                                                    | a Pe                                                                                                    |
| Provincia : LIMA ~                                                                                                    | Mr. Taco Plantas Medicinales                                                                                               |
| Distrito : LIMA 🗸                                                                                                    |                                                                                                    |
| Lugar de Residencia                                                                                                    | Tumi de orgogol                                                                                                    |
| Dirección : E. CORREA                                                                                                    | stituto nova 🤤                                                                                                    |
| Departamento : LIMA ~                                                                                                    | María (Sala                                                                                                    |
| Provincia : LIMA ~                                                                                                    | v Cuba 📼 Poussin 🔍                                                                                                    |
| Distrito : COMAS 🗸                                                                                                    |                                                                                                    |
| Tipo de TB : Seleccione V Cargar Direccion al Mapa                                                                                                    |                                                                                                    |
| Fecha de : Diagnostico                                                                                                    | Latitud:                                                                                                    |
| Pertenencia Etnica :Seleccione V                                                                                                    | Longitud:                                                                                                    |
| Otra Espeficicar :                                                                                                    | ,                                                                                                    |

*Nota*: Si el paciente no contará con DNI, puede ser registrado con otro tipo de documento como: Pasaporte, Carnet de extranjería, Otro documento o Autogenerado. El registro del paciente con cualquiera de los tipos de documentos mencionados requiere el ingreso manual de los datos obtenidos por consulta a RENIEC.

<u>Segundo</u>. Para georreferenciar el caso de tuberculosis, se debe verificar que los datos de Lugar de Residencia obtenidos por la consulta a RENIEC correspondan a los datos donde actualmente vive el paciente. Si no lo fuera, este debe ser EDITADO (actualizado), consignando en un primer momento la Dirección (nombre de la avenida/jirón/calle), Departamento, Provincia y Distrito. Y hacer clic en el botón **Cargar dirección al mapa**.

| Datos del paciente      |                                         |                                           |
|-------------------------|-----------------------------------------|-------------------------------------------|
| Buscar por DNI          | : 12345678 Buscar                       | Establecimiento : CENTRO DE SALUD BAYOVAR |
| T. Doc                  | : DNI V Autogenerar                     | ******                                    |
| DNI                     | : 12345678                              | Mapa Satélite                             |
| Nombres                 | EDWIN                                   | Parroquia Santo                           |
| Apellidos               | : TELLO CONDE                           | Toribio de Mogrovejo 🖓 🖓 Caja Arequir     |
| Fecha Nacimiento        | : 16/07/1978                            | Plaza de Armas de Alua                    |
| Género                  | : • M • F                               | Chosica                                   |
| Lugar de Nacimiento     | )                                       | Compañia De                               |
| Nacionalidad            | :  Peruano(a)  Extranjero(a)            | Bomberos Cho                              |
| Pais                    | : Perú 🗸                                |                                           |
| Departamento            | : LIMA 🗸                                | Linajas Centro Médico                     |
| Provincia               | : LIMA 🗸                                | Page                                      |
| Distrito                | : LIMA 🗸                                |                                           |
| Lugar de Residencia     | 1                                       | do Senor Bo Sa                            |
| Dirección               | PROL. 28 DE JULIO                       | Metro Chosica                             |
| Departamento            | : LIMA ~                                |                                           |
| Provincia               | : LIMA 🗸                                | Dirincri Chosica                          |
| Distrito                | : LURIGANCHO V                          |                                           |
| Tipo de TB              | : Seleccione V Cargar Direccion al Mapa | Goodle and Think the Market               |
| Fecha de<br>Diagnostico | :                                       | Latitud: -11.9374678                      |
| Pertenencia Etnica      | :Seleccione                             | Longitud: -76.69541249999997              |
| Otra Espeficicar        |                                         |                                           |

Dirección de Prevención y Control de Tuberculosis (DPCTB)

| Lugar de Residencia |   |                                      |    |  |  |
|---------------------|---|--------------------------------------|----|--|--|
| Dirección           | : | PROL. 28 DE JULIO 245 INT. 601       |    |  |  |
| Departamento        | : | LIMA ~                               |    |  |  |
| Provincia           | 1 | LIMA ~                               |    |  |  |
| Distrito            | : | LURIGANCHO ~                         |    |  |  |
| Tipo de TB          | : | Seleccione 🗸 Cargar Direccion al Mag | ра |  |  |

Seguidamente, completar los datos del campo Dirección.

<u>Tercero</u>. Consignar el tipo de TB (Según el tratamiento), fecha de diagnóstico (dd/mm/aaaa) y Pertenencia étnica.

| Tipo de TB              | : TB Sensible | <ul> <li>Cargar Direccion al Mapa</li> </ul> |
|-------------------------|---------------|----------------------------------------------|
| Fecha de<br>Diagnostico | : 02/01/2019  |                                              |
| Pertenencia Etnica      | : Blanco      | ~                                            |
| Otra Espeficicar        | :             |                                              |

b) Sección Contactos del paciente: Permite el registro de datos generales de los contactos del paciente.

Para registrar uno o más contactos del paciente:

**<u>Primero</u>**. En el campo Búsqueda: la opción Por DNI, permite la consulta a RENIEC y la opción Ingresar datos, permite el ingreso manual de datos.

| Contactos del pac | iente                        |
|-------------------|------------------------------|
| Busqueda          | : O Por DNI 🖲 Ingresar Datos |
| T. Doc            | : Seleccione 🗸 Autogenerar   |
| Autogenerado      | : 2019101240                 |
| Nombres           | : JOAQUIN                    |
| Apellidos         | : TELLO CONDE                |
| Edad              | : 24                         |
| Género            | : OM OF                      |
| Parentesco        | : Hermano(ana) 🗸             |
| Agregar contacto  |                              |

Segundo. Hacer clic en Agregar Contacto.

| del p        | aciente                      |
|--------------|------------------------------|
| da           | : O Por DNI 🖲 Ingresar Datos |
| Doc          | : Seleccione 🗸 Autogenerar   |
| ogenerado    | : 2019107286                 |
| bres         | : ELIANA                     |
| los          | : CONDE PARIACHI             |
| i            | : 72                         |
| его          | : Om Of                      |
| arentesco    | : Madre 🗸                    |
|              |                              |
| egar contact | 0                            |

**PASO 5**. Para finalizar el registro de datos en el Formulario "Registro de Paciente", hacer clic en **Registrar Paciente**.

| Contactos del p | paciente                     |
|-----------------|------------------------------|
| Busqueda        | : O Por DNI 🖲 Ingresar Datos |
| T. Doc          | : Seleccione V Autogenerar   |
| Autogenerado    | : 2019107286                 |
| Nombres         | : ELIANA                     |
| Apellidos       | : CONDE PARIACHI             |
| Edad            | : 72                         |
| Género          | : Om Of                      |
| Parentesco      | : Madre V                    |
| Agregar contac  | to                           |
| Volver Regi     | strar Paciente               |

PASO 6. La acción anterior, muestra la siguiente pregunta:

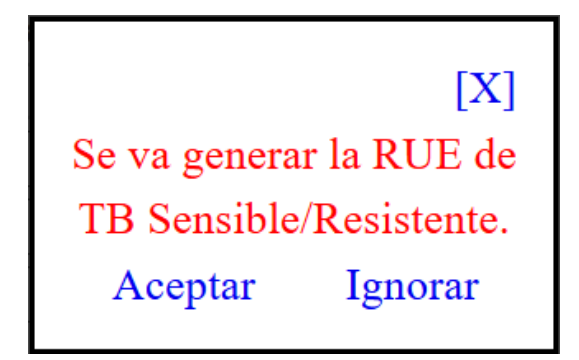

Si el paciente tiene la Receta Única Estandarizada (RUE) prescrita por el médico para la primera fase de tratamiento, hacer clic en **Aceptar**. De lo contrario, hacer clic en **Ignorar**.

PASO 7. En el formulario Receta Única Estandarizada (RUE) TB Sensible

| RECETA UNICA EST      | ANDARIZADA (RUE) TB SENSIBLE      |      |                  |               |       |
|-----------------------|-----------------------------------|------|------------------|---------------|-------|
| Paciente: EDWIN TELLO | CONDE Codigo SIGTB: 2019-00000752 |      |                  |               |       |
| Esquema               | Motivo                            | Fase | Duración (meses) | Fecha Emision |       |
| 2HREZ/4(HR)3          | 👻 Inicio de Tratamiento           | ÷ 1  | <b>√</b> 2       | • 01/01/2019  | (28   |
|                       |                                   |      |                  |               |       |
|                       |                                   |      |                  |               | CREAR |

Seleccione el Esquema de tratamiento según el caso de tuberculosis sensible.

| Esquema      |  |
|--------------|--|
| 2HREZ/4(HR)3 |  |
| 2HREZ/4(HR)3 |  |
| 2HREZ/7HR    |  |
| 2HREZ/10HR   |  |

Luego, hacer clic en botón **CREAR**, esta acción permitirá el ingreso de medicamentos prescritos por el médico tratante.

| RECETA UNICA ESTANDARIZAD                                                                                                    | A (RUE) TB SENSIBLE                                               |                             |                  |               |  |  |
|----------------------------------------------------------------------------------------------------|-------------------------------------------------------------------|-----------------------------|------------------|---------------|--|--|
| Esquema                                                                                                    | Motivo                                                            | Fase                        | Duración (meses) | Fecha Emision |  |  |
| 2HREZ/4(HR)3 *                                                                                                    | Início de Tratamiento 🔹                                           | 1 *                         | 2 *              | 02/01/2019    |  |  |
| RUE<br>Primera Línea<br>DFC (Etambutol 275 mg + Isoniazida 7<br>Frecuencia<br>Diario *                                                 | S mg + Pirazinamid 👻                                              | o se encontraron resultados |                  | FINALIZAR     |  |  |
| Nota:<br>Para una dosis total más exacta (p.e. 225) r<br>resultado (con todos sus decimales) de div<br>de presentación del medicamento | colocar en cantidad el<br>Idir dosis total entre dosis<br>AGREGAR |                             |                  |               |  |  |

Para agregar los medicamentos:

Seleccionar un medicamento de primera línea, frecuencia y cantidad (presentación). Y hacer clic en AGREGAR.

| rimera Line            | a                                                       |
|------------------------|---------------------------------------------------------|
| Pirazinamid            | a 500 mg Tableta 🔹 👻                                    |
| recuencia              |                                                         |
| Diario                 | Ŧ                                                       |
| antidad                |                                                         |
| 3                      | Tabletas                                                |
| Dosis Total            | Unidad<br>mg v                                          |
|                        |                                                         |
| vota:<br>Para una dosi | s total más exacta (p.e. 225) colocar en cantidad el    |
| esultado (cor          | todos sus decimales) de dividir dosis total entre dosis |
| de presentaci          | ón del medicamento                                      |
|                        | AGREGAR                                                 |

**Nota:** Para registrar una cantidad más exacta, debe dividirse la dosis prescrita entre la concentración del medicamento, y posterior a ello registrar el resultado de la división. **Ejm.** Si el médico prescribe 1000 mg de etambutol, entonces debemos dividir lo prescrito entre la concentración del medicamento (1000mg / 400mg = 2.5), debiendo registrar en cantidad 2.5.

| RUE                                                                                                    |       | Medicamento                 | Dosis | Unidad | Cantidad | Presentación | Grupo         | Frecuencia |
|----------------------------------------------------------------------------------------------------|-------|-----------------------------|-------|--------|----------|--------------|---------------|------------|
|                                                                                                    | iii 🧪 | Rifampicina 300 mg Capsula  | 600   | mg     | 2.00     | Capsula      | Primera Linea | Diario     |
| Primera Linea<br>DFC (Etambutol 275 mg + Isoniazida 75 mg + Pirazinamid 👻                                                                                                    | •     | Isoniazida 100 mg Tableta   | 300   | mg     | 3.00     | Tableta      | Primera Linea | Diario     |
| Frecuencia                                                                                                    | 1     | Etambutol 400 mg Tableta    | 1200  | mg     | 3.00     | Tableta      | Primera Linea | Diario     |
| Diario 💌                                                                                                    | iii 🧪 | Pirazinamida 500 mg Tableta | 1500  | mg     | 3.00     | Tableta      | Primera Linea | Diario     |
| 0 Tabletas<br>Dosis Total Unidad<br>0 mg •                                                                                                    |       |                             |       |        |          |              |               | INALIZAR   |
| Vota:<br><sup>2</sup> ara una dosis total más exacta (p.e. 225) colocar en cantidad el<br>esultado (con todos sus decimales) de dividir dosis total entre dosis<br>fe presentación del medicamento<br>AGREGAR |       |                             |       |        |          |              |               |            |

Después de registrar los medicamentos, verificar si las dosis registradas son las prescritas, sino correspondiera, puede Eliminar i y/o Editar i el o los medicamentos, antes de realizarse el registro de la toma diaria del medicamento. Por último, hacer clic el botón **FINALIZAR**.

**PASO 8**. La acción anterior, muestra la siguiente pregunta:

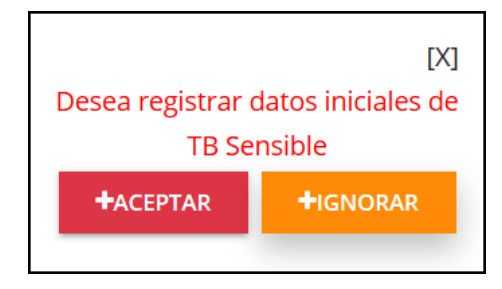

Dirección de Prevención y Control de Tuberculosis (DPCTB)

Si el paciente tiene una de las siguientes situaciones: inicio tratamiento, esta no habido o falleció sin iniciar tratamiento, hacer clic en **Aceptar**. De lo contrario, hacer clic en **Ignorar**.

**PASO 9**. En el formulario **"Registro inicial de TB sensible"**, registrar los datos iniciales del caso de tuberculosis como: antecedentes de la enfermedad, inicio de tratamiento, comorbilidades, factores de riesgo y otros.

|                        |                       |             | Reg               | jistro inicia | al TB Sensible                                                                                     |
|------------------------|-----------------------|-------------|-------------------|---------------|----------------------------------------------------------------------------------------------------|
| Identificación: 2019   | -00000752             | Visita:     | Episodio 1        | Fecha:        | 10/10/2019 🔤                                                                                       |
|                        |                       | D           | REG<br>D <b>E</b> | ISTI<br>LA    | RO DE INFORMACION<br>TUBERCULOSIS                                                                  |
| Antecedentes           |                       |             |                   |               | Inicio de Tratamiento                                                                              |
| 1 Situación Inicial    | ido<br>ar tratamiento |             |                   |               | 8 Fecha de inicio de tratamiento<br>02 v 01 v 2019 v<br>9 Esquema de tratamiento<br>2HREZ/4(HR)3 v |
| 1111                   |                       |             |                   |               | TB-VIH                                                                                             |
| 3 Fecha de Diagnost    | ico de TB<br>9 🔽      |             |                   |               | 10 Tiene antecedente de VIH previo a la TB?<br>O Si      O No O No evaluado                        |
| 4 Localizacion de la 1 | ГВ                    |             |                   |               | 11 Recibio consejeria pre test para VIH?                                                           |
| ● Pulmonar O E         | xtrapulmonar          |             |                   |               | ● Sí ○ No                                                                                          |
| 6 Condicion de ingre   | S0                    |             |                   |               | 12 Se realizó prueba de VIH?                                                                       |
| Nuevo O Reca           | ida O Abandono        | o recuperad | lo O Fracaso      | )             | ● Sí ○ No                                                                                          |
|                        |                       |             |                   |               | 13 Resultado de la prueba de VIH                                                                   |
|                        |                       |             |                   |               | No reactivo                                                                                        |
| Diabetes Mellitus      | r                     |             |                   |               | Otros registros iniciales                                                                          |
| 16 Tiene antecedente   | e de DM previo a la   | TB?         |                   |               | 19 Tipo de seguro de salud                                                                         |
| OSÍ ONO ON             | lo evaluado           |             |                   |               | SIS                                                                                                |
| 17 Se realizó prueba   | de Glicemia?          |             |                   |               | 20 Tiene Batería de Análisis?                                                                      |
| ● Si ○ No              |                       |             |                   |               | Completa O Parcial O No realizada                                                                  |
| 18 Diagnostico de Di   | abetes por prueba     | de Glicem   | ia                |               | 21 Es personal de salud del EESS?                                                                  |
| O Sí 🖲 No              |                       |             |                   |               | O Sí 🖲 No                                                                                          |
| Factores de riesg      | 0                     |             |                   |               |                                                                                                    |
| 25 Alcoholismo?        |                       |             |                   |               |                                                                                                    |
| O Si ◉ No              |                       |             |                   |               |                                                                                                    |
| 26 Tabaquismo?         |                       |             |                   |               |                                                                                                    |
| O Si 🖲 No              |                       |             |                   |               |                                                                                                    |
| 27 Drogadicción?       |                       |             |                   |               |                                                                                                    |
| O Si 🖲 No              |                       |             |                   |               |                                                                                                    |
| Volver Grabar          |                       |             |                   |               |                                                                                                    |

Por último, hacer clic en Grabar.

PASO 10. La acción anterior, muestra la siguiente pregunta:

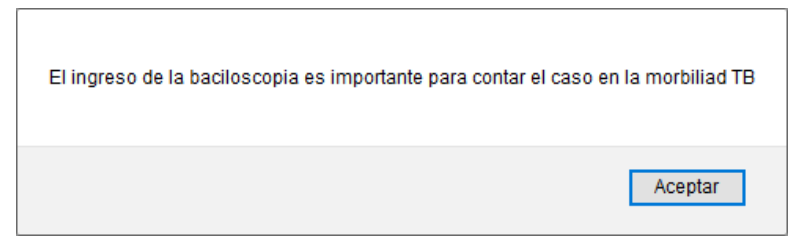

Hacer clic en el botón **Aceptar**, esta acción muestra el formulario "BkCultivo TbSensible".

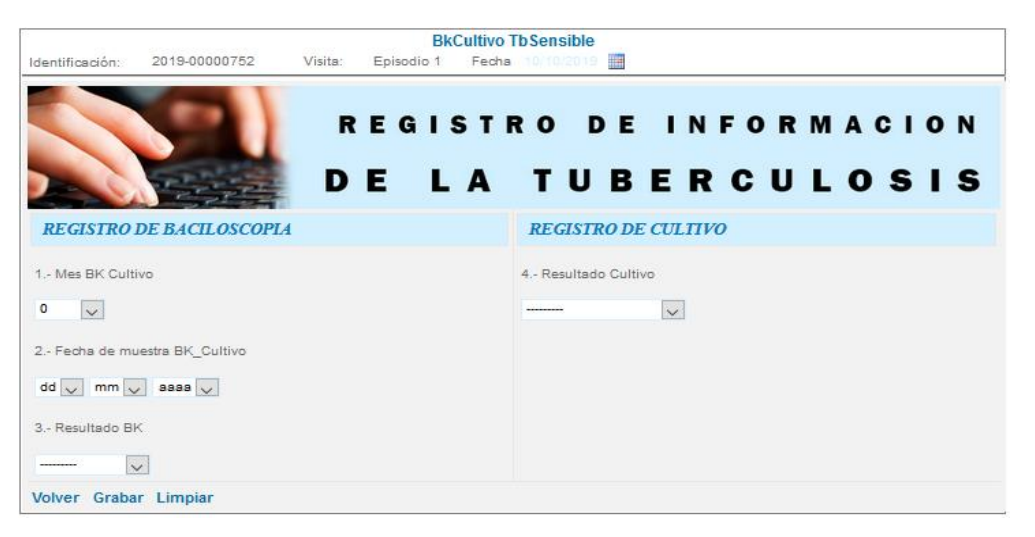

Por defecto el formulario solicita se registre los resultados de la baciloscopia y cultivo del mes cero (0) que corresponde al diagnóstico del caso de tuberculosis.

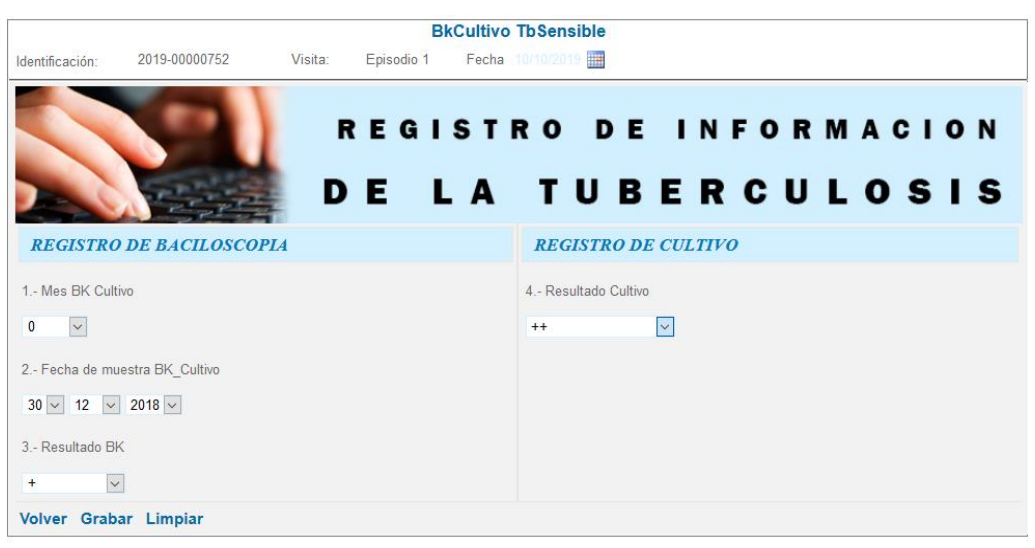

**Nota**: *La fecha de muestra Bk\_Cultivo* debe ser anterior al día de diagnóstico o el mismo día de diagnóstico.

Después de registrar los resultados de la baciloscopia y cultivo del mes cero (0). Hacer clic en **Grabar**.

PASO 11. La acción anterior, muestra la siguiente pregunta:

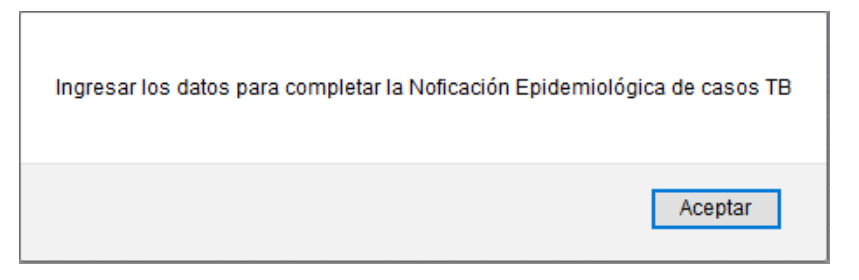

Hacer clic en el botón **Aceptar**, esta acción muestra el formulario "Ficha de datos adicionales de la notificación".

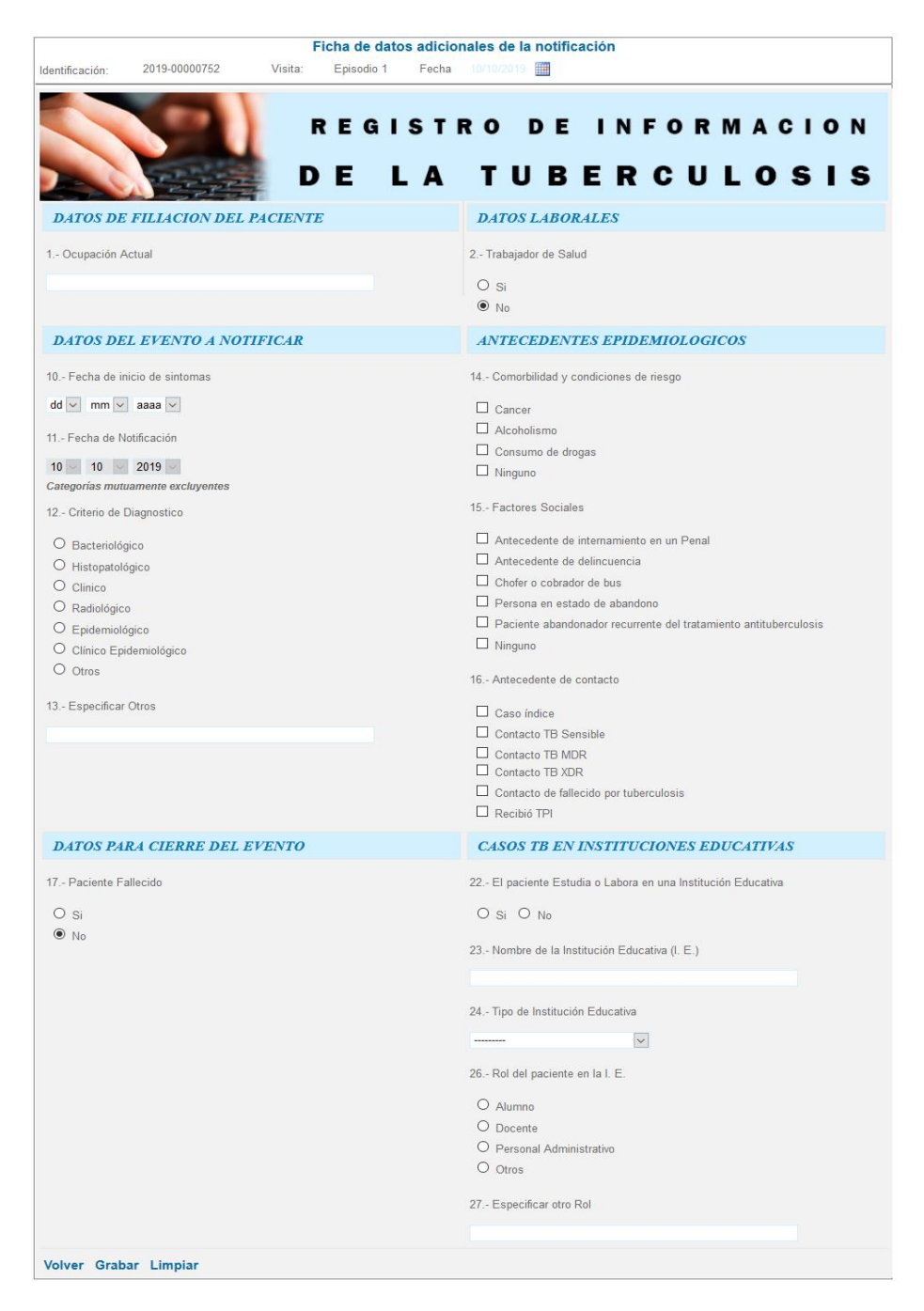

Dirección de Prevención y Control de Tuberculosis (DPCTB)

En el formulario **"Ficha de datos adicionales de la notificación",** registrar los datos epidemiológicos del caso de tuberculosis como: antecedentes epidemiológicos, datos del evento, datos laborales y situación actual educativa.

|                                                                                                    |                                    | Fich      | na de datos | adicionales de la notificación                                                                                                    |
|----------------------------------------------------------------------------------------------------|------------------------------------|-----------|-------------|----------------------------------------------------------------------------------------------------|
| Identificación:                                                                                                    | 2019-00000752                      | Visita: E | Episodio 1  | Fecha 10/10/2019                                                                                                    |
|                                                                                                    |                                    | R<br>D    | EGIS<br>EL  | STRO DE INFORMACION<br>A TUBERCULOSIS                                                                                                    |
| DATOS DE                                                                                                    | FILIACION DEL 1                    | PACIENTE  |             | DATOS LABORALES                                                                                                    |
| 1 Ocupación A                                                                                                    | ctual                              |           |             | 2 Trabajador de Salud                                                                                                    |
| RECICLADOR                                                                                                    |                                    |           |             | O si                                                                                                    |
|                                                                                                    |                                    |           |             | • No                                                                                                    |
| DATOS DE                                                                                                    | L EVENTO A NOT                     | IFICAR    |             | ANTECEDENTES EPIDEMIOLOGICOS                                                                                                    |
| 10 Fecha de in                                                                                                    | icio de sintomas                   |           |             | 14 Comorbilidad y condiciones de riesgo                                                                                                    |
| 15 🗸 12 🗸                                                                                                    | 2018 🗸                             |           |             | Cancer                                                                                                    |
| 11 Fecha de No                                                                                                    | otificación                        |           |             | Alcoholismo                                                                                                    |
| 10 10                                                                                                    | 2010                               |           |             | Consumo de drogas                                                                                                    |
| Categorías mutu                                                                                                    | amente excluyentes                 |           |             | ☑ Ninguno                                                                                                    |
| 12 Criterio de E                                                                                                    | Diagnostico                        |           |             | 15 Factores Sociales                                                                                                    |
| <ul> <li>Bacteriológ</li> <li>Histopatoló</li> <li>Clinico</li> <li>Radiológico</li> <li>Epidemioló</li> <li>Clínico Epid</li> <li>Otros</li> </ul> | ico<br>gico<br>gico<br>demiológico |           |             | <ul> <li>Antecedente de internamiento en un Penal</li> <li>Antecedente de delincuencia</li> <li>Chofer o cobrador de bus</li> <li>Persona en estado de abandono</li> <li>Paciente abandonador recurrente del tratamiento antituberculosis</li> <li>Minguno</li> <li>16 Antecedente de contacto</li> <li>Caso índice</li> <li>Contacto TB Sensible</li> <li>Contacto TB MDR</li> <li>Contacto TB XDR</li> <li>Contacto de fallecido por tuberculosis</li> <li>Recibió TPI</li> </ul> |
| DATOS PAI                                                                                                    | RA CIERRE DEL E                    | VENTO     |             | CASOS TB EN INSTITUCIONES EDUCATIVAS                                                                                                    |
| 17 Paciente Fa                                                                                                    | illecido                           |           |             | 22 El paciente Estudia o Labora en una Institución Educativa                                                                                                    |
| O Si                                                                                                    |                                    |           |             | O Si 🖲 No                                                                                                    |
| No                                                                                                    |                                    |           |             |                                                                                                    |
| Volver Grab                                                                                                    | ar Limpiar                         |           |             |                                                                                                    |

Después de registrar los datos epidemiológicos del caso de tuberculosis. Hacer clic en **Grabar**. PASO 12. La acción anterior, muestra la siguiente pregunta:

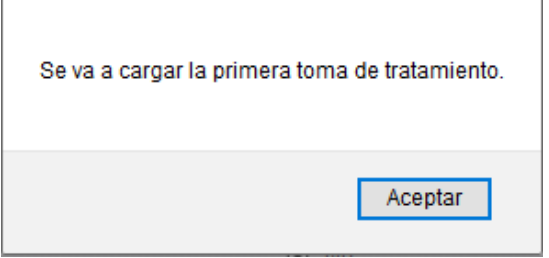

Hacer clic en Aceptar, esta acción muestra el formulario "Administración del tratamiento de TB Sensible".

| Mes - Año                                            | 1             | 2         | 3              | 4      | 5      | 6     | 7     | 8    | 9     | 10      | 11    | 12     | 13 | 14 | 15 | 16 | 17 | 18 | 19 | 20 | 21 | 22       | 23          | 24    | 25   | 26  | 27  | 28 | 29  | 30    | 31 | Mensual | Acumulado | Pes |
|------------------------------------------------------|---------------|-----------|----------------|--------|--------|-------|-------|------|-------|---------|-------|--------|----|----|----|----|----|----|----|----|----|----------|-------------|-------|------|-----|-----|----|-----|-------|----|---------|-----------|-----|
| Ene - 2019                                           | -             | -         | -              | -      |        | D     | -     | -    | -     | -       | -     | -      | D  | -  |    | -  | -  |    | -  | D  | -  | -        | -           | -     | -    | -   | D   | -  | -   | -     | -  |         |           |     |
| Feb - 2019                                           | -             |           | D              | -      |        | -     |       | -    |       | D       | -     | -      |    |    |    | -  | D  |    |    |    | -  |          |             | D     |      | -   |     | -  |     |       | -  |         |           |     |
| Mar - 2019                                           | -             |           | D              | -      |        | -     |       |      |       | D       | -     |        |    |    |    | ÷  | D  |    |    |    |    |          |             | D     |      | -   |     | -  |     |       | D  |         |           |     |
| 02/01/20<br>Estado<br>Asisten<br>Registra<br>Medicam | cia<br>ar Sus | pens<br>s | ón             | Inas   | isten  | cia   |       |      | Regi  | strar I | RETO  |        |    |    |    |    |    |    |    |    |    | Fec      | ha<br>ditar | Peso  |      |     |     | œ  | GUA | ARDAF | ٤  |         |           |     |
| Rifampi                                              | icina 3       | 00 m      | g Cap<br>Table | osula[ | Diario |       | Ftam  | buto | 400 / | ng Ta   | bleta | Diario |    |    |    |    |    |    |    |    |    | Lev      | end         | a     |      |     |     |    |     |       |    |         |           |     |
| Pirazina                                             | amida         | 500 i     | ng Ta          | bleta  | Diari  | io    | Ltain | buto | 4001  | ing ra  | Dieta | Diario | ,  |    |    |    |    |    |    |    |    | <b>~</b> | Asis        | ten   | cia  |     |     |    |     |       |    |         |           |     |
| 🖍 RE                                                 | GISTR         | AR        |                |        |        |       |       | 🗊 QI | JITAR |         |       |        |    |    |    |    |    |    |    |    |    | 0        | Inco        | omp   | leto |     |     |    |     |       |    |         |           |     |
|                                                      | -             | -         |                |        |        |       |       |      |       |         |       |        |    |    |    |    |    |    |    |    |    | 8        | Inas        | siste | ncia |     |     |    |     |       |    |         |           |     |
|                                                      |               |           |                |        | FIN    | VALIZ | AR    |      |       |         |       |        |    |    |    |    |    |    |    |    |    |          | Am          | pliad | ión  |     |     |    |     |       |    |         |           |     |
|                                                      |               |           |                |        |        |       |       |      |       |         |       |        |    |    |    |    |    |    |    |    |    | _        | Día         | no p  | orog | ram | ado |    |     |       |    |         |           |     |
|                                                      |               |           |                |        |        |       |       |      |       |         |       |        |    |    |    |    |    |    |    |    |    |          | Peri        | iodo  | de   | RET | 0   |    |     |       |    |         |           |     |
|                                                      |               |           |                |        |        |       |       |      |       |         |       |        |    |    |    |    |    |    |    |    |    |          |             |       |      |     |     |    |     |       |    |         |           |     |

Dirección de Prevención y Control de Tuberculosis (DPCTB)

## **REGISTRO DE TOMA DE DOSIS COMPLETA DIARIA**

El registro de toma de dosis completa diaria, se puede ser realizado de un solo día o varios días:

## a) Para el registro de un solo día:

- Por defecto en la fecha se muestra el día hábil para el registro de toma diaria.
- En Estado, hacer check en Asistencia.
- Luego hacer clic en el botón Registrar.

| 🗌 Varias Tomas(solo para  | pacientes regulares) |                           |
|---------------------------|----------------------|---------------------------|
| Desde 02/01/2019          |                      |                           |
| Estado                    |                      |                           |
| Asistencia                | Inasistencia         | Registrar RETO            |
| 🔲 Registrar Suspensión    |                      |                           |
| Medicamentos              |                      |                           |
| 🔽 Rifampicina 300 mg Cap  | sulaDiario           |                           |
| 🔽 Isoniazida 100 mg Table | taDiario 🔽 Etamb     | utol 400 mg TabletaDiario |
| Pirazinamida 500 mg Tal   | bletaDiario          |                           |
| 🖍 REGISTRAR               | Ĺ                    | QUITAR                    |
|                           | FINALIZAR            |                           |

## b) Para el registro de varios días:

- Hacer check en Varias tomas
- Seleccionar un rango de fechas Desde... Hasta...
- En Estado, seleccionar Asistencia.
- Luego hacer clic en el botón Registrar.

| Varias Tomas(solo par   | a pacientes regular | es)                         |
|-------------------------|---------------------|-----------------------------|
| Desde Hast              | a                   |                             |
| 01/01/2019 🔮 28/        | /02/2019 🕮          |                             |
|                         |                     |                             |
| Estado                  |                     |                             |
| Asistencia              | Inasistencia        | Registrar RETO              |
| 🗌 Registrar Suspensión  |                     |                             |
| Medicamentos            |                     |                             |
| 🔽 Rifampicina 300 mg Ca | apsulaDiario        |                             |
| 🔽 Isoniazida 100 mg Tab | letaDiario 🛛 🔽 Eta  | mbutol 400 mg TabletaDiario |
| Pirazinamida 500 mg 1   | labletaDiario       |                             |
| 🖍 REGISTRAR             |                     | DUITAR                      |
|                         | FINALIZAR           |                             |

Esta acción registra la toma de dosis completa diaria desde 01/01/2019 hasta 28/02/2019.

| Paciente: ED | WIN | TELL | 0 CC | NDE | Codi | go Sl | IGTB: | 2019 | <del>)</del> -000 | 0075 | 2 Eda | <b>id:</b> 40 | )  |    |    |    |    |    |    |    |    |    |    |    |    |    |    |    |    |    |    |         |           |      |
|--------------|-----|------|------|-----|------|-------|-------|------|-------------------|------|-------|---------------|----|----|----|----|----|----|----|----|----|----|----|----|----|----|----|----|----|----|----|---------|-----------|------|
| Mes - Año    |     | 2    |      | 4   |      | 6     |       | 8    | 9                 | 10   | 11    | 12            | 13 | 14 | 15 | 16 | 17 | 18 | 19 | 20 | 21 | 22 | 23 | 24 | 25 | 26 | 27 | 28 | 29 | 30 | 31 | Mensual | Acumulado | Peso |
| Ene - 2019   | -   | ~    | ~    | ~   | ~    | D     | ~     | ~    | ~                 | ~    | ~     | ~             | D  | ~  | ~  | ~  | ~  | ~  | ~  | D  | ~  | ~  | ~  | ~  | ~  | ~  | D  | ~  | ~  | ~  | ~  | 26      | 26        |      |
| Feb - 2019   | ~   | ~    | D    | ~   | ~    | ~     | ~     | ~    | ~                 | D    | ~     | ~             | ~  | ~  | ~  | ~  | D  | ~  | ~  | ~  | ~  | ~  | ~  | D  | ~  | ~  | ~  | ~  | -  | -  | -  | 24      | 50        |      |
| Mar - 2019   | -   | -    | D    | -   | -    | -     | -     | -    | -                 | D    | -     | -             | -  | -  | -  | -  | D  | -  | -  | -  | -  | -  | -  | D  | -  | -  | -  | -  | -  | -  | D  |         |           |      |

## **REGISTRO DE CONTROL DE PESO MENSUAL**

- En valor, registrar el peso en kilogramos.
- En fecha, registrar el día de control de peso mensual.
- Luego, hacer clic en **Guardar**.

| <u>8</u> |
|----------|
|          |
| GUARDAR  |
|          |
|          |

**Nota:** Si se registró un peso errado, repetir los pasos y hacer check en **Editar Peso**, para registrar el peso correcto.

Al finalizar el registro de toma diaria de dosis y control de peso mensual, el formulario "Administración del tratamiento de TB Sensible", de un paciente regular en primera fase de tratamiento sensible, se muestra de la siguiente manera:

| Mes - Año                     |                      |         |    |        |        |        |    |       |       | 10     |      | 12 | 13 | 14 | 15 | 16 |   | 18 | 19 | 20 | 21 | 22       | 23          | 24   | 25    | 26   | 27   | 28 | 29  | 30    | 31 | Mensual | Acumulado | Pes |
|-------------------------------|----------------------|---------|----|--------|--------|--------|----|-------|-------|--------|------|----|----|----|----|----|---|----|----|----|----|----------|-------------|------|-------|------|------|----|-----|-------|----|---------|-----------|-----|
| Ene - 2019                    |                      | ~       | ~  | ~      | ~      | D      | ~  | ~     | ~     | ~      | ~    | ~  | D  | ~  | ~  | ~  | ~ | ~  | ~  | D  | ~  | ~        | ~           | ~    | ~     | ~    | D    | ~  | ~   | ~     | ~  | 26      | 26        | 7   |
| eb - 2019                     | ~                    | ~       | D  | ~      | ~      | ~      | ~  | ~     | ~     | D      | ~    | ~  | ~  | ~  | ~  | ~  | D | ~  | ~  | ~  | ~  | ~        | ~           | D    | ~     | ~    | ~    | ~  | -   | -     | -  | 24      | 50        | 7   |
| lar - 2019                    | -                    |         | D  | -      |        |        |    |       |       | D      | -    |    |    |    |    | -  | D |    | -  | -  |    |          | -           | D    | -     | -    | -    | -  |     | -     | D  |         |           |     |
| 01/03/20<br>stado<br>Asisteno | tia<br>cia<br>ar Sus | pensi   | ón | ) Inas | sisten | icia   |    |       | Regis | trar l | RETO |    |    |    |    |    |   |    |    |    |    | Fec      | ha<br>ditar | Pes  | )     |      |      | 8  | GUA | ARDAF | २  |         |           |     |
| Medicam                       | ento<br>GISTR        | s<br>AR |    |        |        |        | ī  | ົຟ OI | JITAR |        |      |    |    |    |    |    |   |    |    |    |    |          | (end        | la   |       |      |      |    |     |       |    |         |           |     |
|                               |                      |         |    |        | FIN    | 141.17 |    |       |       |        |      |    |    |    |    |    |   |    |    |    |    | <b>~</b> | Asi         | ster | cia   |      |      |    |     |       |    |         |           |     |
|                               |                      |         |    |        | FIN    | NALIZ  | AR |       |       |        |      |    |    |    |    |    |   |    |    |    |    | 0        | Inc         | omp  | oleto | )    |      |    |     |       |    |         |           |     |
|                               |                      |         |    |        |        |        |    |       |       |        |      |    |    |    |    |    |   |    |    |    |    | 8        | Ina         | sist | enci  | а    |      |    |     |       |    |         |           |     |
|                               |                      |         |    |        |        |        |    |       |       |        |      |    |    |    |    |    |   |    |    |    |    |          | Am          | plia | ciór  |      |      |    |     |       |    |         |           |     |
|                               |                      |         |    |        |        |        |    |       |       |        |      |    |    |    |    |    |   |    |    |    |    |          | Día         | no   | pro   | gran | nado |    |     |       |    |         |           |     |
|                               |                      |         |    |        |        |        |    |       |       |        |      |    |    |    |    |    |   |    |    |    |    |          |             |      |       |      |      |    |     |       |    |         |           |     |
|                               |                      |         |    |        |        |        |    |       |       |        |      |    |    |    |    |    |   |    |    |    |    |          | Per         | iod  | o de  | RET  | 0    |    |     |       |    |         |           |     |

**PASO 13**. Registrar los resultados de baciloscopia y cultivo de control del mes 1 y 2.

Para registrar los resultados de baciloscopia y cultivo de control del mes "n":

- Buscar al paciente por Apellidos o nombres
- Seleccionar al paciente
- En el árbol de carpetas de TB Sensible, hacer clic sobre la carpeta "Episodio 1"
- Luego, hacer clic sobre la carpeta "BkCultivo TbSensible"

| Nomb          | ore del Paciente | e o Nro Doc: TELL(<br>Busc | D CON<br>ar Pa | IDE<br>Iciente |        |        |     | EDWIN TELLO CONDE<br>EDWIN TELLO CONDE<br>VISITAS - 2019-00000752<br>TB Sensible |
|---------------|------------------|----------------------------|----------------|----------------|--------|--------|-----|----------------------------------------------------------------------------------|
| Tipo y NroDoc | Tipo TB Fech     | a DX Paciente              | Es             | stablecimiento | Alerta |        | Geo | Episodio 1 (3 ok de 9)                                                           |
| 5-2019109195  | TBS 02/01/       | 2019 EDWIN TELLO CON       | DE C.          | S. BAYOVAR     |        | Editar | 2   | 🗉 🕁 Registro inicial TB Sensible (1)                                             |
|               |                  | Transferir pac             | iente          | •              |        |        |     | 🖃 🖬 BkCultivo TbSensible (1)                                                     |
|               |                  | Nuevo Con                  | tacto          |                |        |        |     | 💿 Mes BK 0-Registro: 10/10/2019 04:36:42 p.m.                                    |
|               | Nro Doc          | Contacto                   | Edad           | i Alerta       |        |        |     | Ficha de datos adicionales de la notificación (1)                                |
|               | 2019101240       | JOAQUIN TELLO CONDE        | 24             | 🔴 Edita        | ar TPI |        |     | 合 PruebaSensibilidad (0)                                                         |
|               | 2019107286       | ELIANA CONDE PARIACH       | 72             | e Edita        | ar TPI |        |     | 🗟 Registro Mensual Canasta Pan TB (0)                                            |
|               |                  |                            |                |                |        |        |     | Registro Final de TB Sensible (0)                                                |
|               |                  |                            |                |                |        |        |     | 😨 Visita domiciliaria a Casos TB Senaible (0)                                    |
|               |                  |                            |                |                |        |        |     | Tratamientos                                                                     |

Esta acción, muestra el formulario "BkCultivo TbSensible" para el registro de los resultados de baciloscopia y cultivo de control del mes "n". Siendo "n", un número incremental para Mes Bk Cultivo.

| REGISTRO DE BACILOSCOPIA      | REGISTRO DE CULTIVO |
|-------------------------------|---------------------|
| 1 Mes BK Cultivo              | 4 Resultado Cultivo |
| 1 🗸                           | Negativo            |
| 2 Fecha de muestra BK_Cultivo |                     |
| 30 🗸 01 🗸 2019 🗸              |                     |
| 3 Resultado BK                |                     |
| Negativo                      |                     |
| Volver Grabar Limpiar         |                     |

**Nota:** Repetir los pasos para registrar los resultados de baciloscopia y cultivo de control del mes 2.

Luego de registrar los resultados de baciloscopia y cultivo de control del mes 1 y 2, el árbol de la carpeta de BkCultivo TbSensible, se mostrará de la siguiente manera:

| EDWIN TELLO CONDE<br>I VISITAS - 2019-00000752        |
|-------------------------------------------------------|
| ⊟ 🕅 TB Sensible                                       |
| 🖃 🕁 Episodio 1 (5 ok de 9)                            |
| 🗉 📷 Registro inicial TB Sensible (1)                  |
| BkCultivo TbSensible (3)                              |
| 🗑 Mes BK 2-Registro: 11/10/2019 09:54:39 a.m.         |
| 🗟 Mes BK 1-Registro: 11/10/2019 09:54:12 a.m.         |
| 🗑 Mes BK 0-Registro: 10/10/2019 04:36:42 p.m.         |
| 🗉 🕁 Ficha de datos adicionales de la notificación (1) |
| 🕼 PruebaSensibilidad (0)                              |
| 😨 Cambio de Fase TB Sensible (0)                      |
| 🕏 Registro Mensual Canasta Pan TB (0)                 |
| 🗑 Registro Final de TB Sensible (0)                   |
| 🗑 Visita domiciliaria a Casos TB Senaible (0)         |

PASO 14. Registrar control de contacto para descartar tuberculosis:

## a) Registro del <u>1er control</u> de contacto para descartar tuberculosis:

- Buscar al paciente por Apellidos o nombres
- Seleccionar al paciente
- Seleccionar un contacto
- Luego, hacer clic sobre la carpeta "1er control"

| Nom<br>Tipo y NroDoc<br>5-2019109195 | bre del Pacier<br>Tipo TB Fec<br>TBS 02/0 <sup>.</sup> | nte o Nro Doc:<br>ha DX Pac<br>1/2019 EDWIN TE | TELLO C<br>Buscar<br>iente<br>LLO CONDE | C.S. | )E<br>ciente<br>ablecim<br>. BAYOV/ | iento / | Alerta | Editar | Geo | ED | WIN TELLO CONDE<br>VISITAS - 2019-00000752<br>TB Sensible<br>Tratamientos |
|--------------------------------------|--------------------------------------------------------|------------------------------------------------|-----------------------------------------|------|-------------------------------------|---------|--------|--------|-----|----|---------------------------------------------------------------------------|
|                                      |                                                        | Transfe                                        | erir pacien                             | ite  |                                     |         |        |        |     |    | CONTACTOS                                                                 |
|                                      |                                                        | Nue                                            | vo Contac                               | to   |                                     |         |        |        |     | -  |                                                                           |
|                                      | Nro Doc                                                | Contact                                        | to E                                    | dad  | Alerta                              |         |        |        |     |    |                                                                           |
|                                      | 2019101240                                             | JOAQUIN TELLO                                  | CONDE 24                                | 4    |                                     | Editar  | TPI    |        |     |    |                                                                           |
|                                      | 2019107286                                             | ELIANA CONDE                                   | PARIACHI 72                             | 2    | •                                   | Editar  | TPI    |        |     |    |                                                                           |

Esta acción muestra el formulario "Control de Contactos", donde debe registrarse los datos del primer control del contacto para descartar tuberculosis.

|                 |                             |         | C          | ontrol de   | Contactos       |              |    |              |          |                   |            |
|-----------------|-----------------------------|---------|------------|-------------|-----------------|--------------|----|--------------|----------|-------------------|------------|
| Identificación: | 2019-00000752               | Visita: | Episodio 1 | Fecha       | 11/10/2019      |              |    |              |          |                   |            |
| Contactos y     | TPI                         | R<br>D  | EGI<br>EL  | SТ F<br>. А | tu              | BE           | R  | F O R<br>C U | M .<br>L | асі<br><b>О S</b> | 0 N<br>I S |
| 1 Nombre cont   | lacto                       |         |            |             | 6 Resu          | ltado de BK  |    |              |          |                   |            |
| JOAQUIN TELL    |                             |         |            |             | Negativ         | 0 🗸          |    |              |          |                   |            |
| 2 Tipo de Cont  | tacto                       |         |            |             | 7 Se le         | realizó PPC  | )? |              |          |                   |            |
| Intradomici     | iliario O Extradomicilia    | rio     |            |             | O si            | No           |    |              |          |                   |            |
| 3 Tiene Huella  | BCG?                        |         |            |             | 8 Diagr         | nostico de T | В  |              |          |                   |            |
| ● Sì O No       | ,<br>,                      |         |            |             | O si            | • No         |    |              |          |                   |            |
| 4 Evaluación n  | nédica en el control inicia | 1?      |            |             | 10 Indic<br>TPI | cación de    |    |              |          |                   |            |
| ● sí O No       | i                           |         |            |             |                 |              |    |              |          |                   |            |
| 5 Sintomático I | Respiratorio                |         |            |             | O si            | No           |    |              |          |                   |            |
| O Si 🖲 No       |                             |         |            |             |                 |              |    |              |          |                   |            |
| Volver Grab     | ar Limpiar                  |         |            |             |                 |              |    |              |          |                   |            |

Luego, hacer clic en Grabar.

Nota: Repetir los pasos para registrar el 1er control de los demás contactos.

## b) Registro del 2do y 3er control de contacto para descartar tuberculosis:

- Buscar al paciente por Apellidos o nombres
- Seleccionar al paciente
- Seleccionar un contacto
- Luego, hacer clic sobre la carpeta "Otros controles"

| Non           | nbre del Pacie | nte o Nro Doc:  | TELLO<br>Busca | COND | E<br>iente |        |        |        |     | EDWIN TELLO CONDE                  |
|---------------|----------------|-----------------|----------------|------|------------|--------|--------|--------|-----|------------------------------------|
| Tipo y NroDoc | Tipo TB Fee    | cha DX Pac      | iente          | Est  | ablecim    | iento  | Alerta |        | Geo | 🗄 📷 Episodio 1 (13 ok de 9)        |
| 5-2019109195  | TBS 02/0       | 1/2019 EDWIN TE | LLO CONDE      | C.S  | BAYOV      | AR     |        | Editar | 2   | 🗉 🛃 Tratamientos                   |
|               |                | Transf          | erir pacie     | nte  |            |        |        |        |     |                                    |
|               |                | Nue             | vo Conta       | cto  |            |        |        |        |     |                                    |
|               | Nro Doc        | Contac          | to I           | Edad | Alerta     |        |        |        |     | Registro: 11/10/2019 12:57:46 p.m. |
|               | 201910124      | 0 JOAQUIN TELL  | O CONDE        | 24   | $\bigcirc$ | Editar | TPI    |        |     | OTROS CONTROLES                    |
|               | 201910728      | 6 ELIANA CONDE  | PARIACHI       | 72   |            | Editar | TPI    |        |     |                                    |
|               |                |                 |                |      |            |        |        |        |     |                                    |
|               |                |                 |                |      |            |        |        |        |     |                                    |

PASO 15. Registrar el cambio de fase de tuberculosis sensible:

- Buscar al paciente por Apellidos o nombres
- Seleccionar al paciente
- En el árbol de carpetas de TB Sensible, hacer clic sobre la carpeta "Episodio 1"
- Luego, hacer clic sobre la carpeta "Cambio de Fase TB Sensible"

| Nomb          | re del Pa | ciente  | Nro Doc: TELL       | D CONI  | DE<br>ciente |       |        |        |     | EDWIN TELLO CONDE<br>© VISITAS - 2019-00000752<br>© TB Sensible |
|---------------|-----------|---------|---------------------|---------|--------------|-------|--------|--------|-----|-----------------------------------------------------------------|
| Tipo y NroDoc | Tipo TB   | Fecha   | DX Paciente         | Es      | tablecim     | iento | Alerta | 1      | Geo | Episodio 1 (5 ok de 9)                                          |
| 5-2019109195  | TBS       | 02/01/2 | 019 EDWIN TELLO COM | IDE C.S | S. BAYOVA    | AR    |        | Editar | 2   | 🗉 🔂 Registro inicial TB Sensible (1)                            |
|               |           |         | Transferir pao      | iente   |              |       |        |        |     | BkCultivo TbSensible (3)                                        |
|               |           |         | Nuevo Con           | tacto   |              |       |        |        |     | Ficha de datos adicionales de la notificación (1)               |
|               | Nro       | Doc     | Contacto            | Edad    | Alerta       |       |        |        |     | 😨 PruebaSensibilidad (0)                                        |
|               | 20191     | 01240   | OAQUIN TELLO CONDE  | 24      |              | Edita | r TPI  |        |     | Cambio de Fase TB Sensible (0)                                  |
|               | 20191     | 07286   | LIANA CONDE PARIACH | 1 72    | •            | Edita | r TPI  |        |     | 🔞 Registro Mensual Canasta Pan TB (0)                           |
|               |           |         |                     |         |              |       |        |        |     | 👩 Registro Final de TB Sensible (0)                             |
|               |           |         |                     |         |              |       |        |        |     | 😨 Visita domiciliaria a Casos TB Senaible (0)                   |
|               |           |         |                     |         |              |       |        |        |     | 🗉 🎒 Tratamientos                                                |

Esta acción, muestra el formulario "Cambio de Fase TB Sensible".

|                                                                                                    | Cambio                                                                               | de Fase T | B Sensible |         |                  |
|----------------------------------------------------------------------------------------------------|--------------------------------------------------------------------------------------|-----------|------------|---------|------------------|
| Identificación:                                                                                                    | 2019-00000752                                                                        | Visita:   | Episodio 1 | Fecha 1 | 1/10/2019        |
| Registros al a<br>1 Fecha de carr<br>01 v 03 v<br>2 Frecuencia de<br>Lunes, Miércole<br>3 Irregularidad<br>O Sí © No | R E G I<br>D E I<br>cambio de fase<br>2019 V<br>e Dosis<br>s y Viernes V<br>1ra Fase | STRO      | DE INF     | ORMA    | C I O N<br>S I S |
| Volver Grab                                                                                                    | ar Limpiar                                                                           |           |            |         |                  |

Después de registrar los datos de cambio de fase TB sensible, hacer clic en **Grabar**.

PASO 16 La acción anterior, muestra la siguiente pregunta:

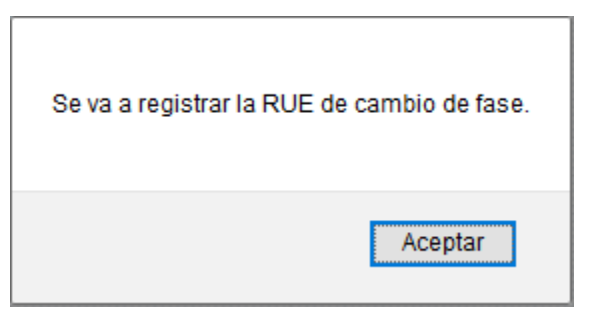

Hacer clic en **Aceptar**, esta acción muestra el formulario "Administración del tratamiento de TB Sensible".

| RECETA UNICA ESTA     | NDARIZAD            | A (RUE) TB SENSIBLE  |   |      |   |                  |   |               |       |
|-----------------------|---------------------|----------------------|---|------|---|------------------|---|---------------|-------|
| Paciente: EDWIN TELLO | CONDE <b>Codigo</b> | SIGTB: 2019-00000752 |   | Fase |   | Duración (meses) |   | Fecha Emision |       |
| 2HREZ/4(HR)3          | •                   | Cambio de Fase       | • | 2    | v | 4                | v | 01/03/2019    | æ     |
|                       |                     |                      |   |      |   |                  |   |               | CREAR |

Luego, hacer clic en botón **CREAR**, esta acción permitirá el ingreso de medicamentos prescritos por el médico tratante para la segunda fase de TB sensible.

| Isoniazida 1                                  | 00 mg Tablet                                        | ta v                                                                                           |
|-----------------------------------------------|-----------------------------------------------------|------------------------------------------------------------------------------------------------|
| Frecuencia                                    |                                                     |                                                                                                |
| Diario                                        | *                                                   |                                                                                                |
| Diario                                        |                                                     |                                                                                                |
| L-M-V                                         |                                                     |                                                                                                |
| M-J-S                                         |                                                     |                                                                                                |
| Cantidad                                      |                                                     |                                                                                                |
| 3                                             | Tabletas                                            |                                                                                                |
| Dosis Total                                   | Unidad                                              |                                                                                                |
| 300                                           | mg 👻                                                |                                                                                                |
| Nota:                                         |                                                     |                                                                                                |
| Para una dos<br>resultado (co<br>de presentac | is total más ex<br>n todos sus de<br>ión del medica | acta (p.e. 225) colocar en cantidad el<br>cimales) de dividir dosis total entre dosis<br>mento |
|                                               |                                                     |                                                                                                |

Antes de hacer clic en **Agregar**, verificar que la Frecuencia de toma diaria sea misma que seleccionó en el formulario "Cambio de Fase TB Sensible", para el ejemplo: Lunes-Miércoles-Viernes.

| Esquema                                                                         | Motivo                                                                           | Fase    | Duración (                 | meses)  |                 | Fecha Emisi  | n             |          |
|---------------------------------------------------------------------------------|----------------------------------------------------------------------------------|---------|----------------------------|---------|-----------------|--------------|---------------|----------|
| 2HREZ/4(HR)3                                                                    | ✓ Cambio de Fase                                                                 | * 2     | •                          |         | v               | 01/03/2019   | )             | œ        |
|                                                                                 |                                                                                  |         |                            |         |                 |              |               |          |
| RUE                                                                             |                                                                                  |         | Medicamento                | Dosis U | Jnidad Cantidad | Presentación | Grupo         | Frecuenc |
| Primera Línea                                                                   |                                                                                  |         | Isoniazida 100 mg Tableta  | 300     | mg 3.00         | Tableta      | Primera Linea | L-M-V    |
| DFC (Etambutol 275 mg + I                                                       | soniazida 75 mg + Pirazinamid 👻                                                  | <u></u> | Rifampicina 300 mg Capsula | 600     | mg 2.00         | Capsula      | Primera Linea | L-M-V    |
| Frecuencia<br>L-M-V v<br>Cantidad<br>0 Tabletas                                 |                                                                                  |         |                            |         |                 |              | F             | INALIZAR |
| Dosis Total Unidad                                                              |                                                                                  |         |                            |         |                 |              |               |          |
| <b>Nota:</b><br>Para una dosis total más exac<br>resultado (con todos sus decir | a (p.e. 225) colocar en cantidad el<br>nales) de dividir dosis total entre dosis |         |                            |         |                 |              |               |          |

Después de agregar los medicamentos de segunda fase de Tb sensible, hacer clic en **FINALIZAR**.

PASO 17. Registrar prueba de sensibilidad:

- Buscar al paciente por Apellidos o nombres
- Seleccionar al paciente
- En el árbol de carpetas de TB Sensible, hacer clic sobre la carpeta "Episodio 1"
- Luego, hacer clic sobre la carpeta "Prueba de sensibilidad".

| No            | mbre del | Paciente  | o Nro Doc: TELLO<br>Busca | CONDE<br>r Pac | E<br>ciente |        |        |        |     | EDWIN TELLO CONDE<br>[] VISITA S - 2019-00000752<br>[] TB Sensible |
|---------------|----------|-----------|---------------------------|----------------|-------------|--------|--------|--------|-----|--------------------------------------------------------------------|
| Tipo y NroDoc | Тіро ТВ  | Fecha D   | C Paciente                | Esta           | ablecimi    | ento A | Alerta | •      | Geo | Episodio 1 (6 ok de 9)                                             |
| 5-2019109195  | TBS      | 02/01/201 | 9 EDWIN TELLO CONDI       | E C.S.         | BAYOVA      | R      |        | Editar | 2   | 🖃 📷 Registro inicial TB Sensible (1)                               |
|               |          |           | Transferir pacie          | nte            |             |        |        |        |     | 🗉 📷 BkCultivo TbSensible (3)                                       |
|               |          |           | Nuevo Conta               | cto            |             |        |        |        |     | ■ Ficha de datos adicionales de la notificación (1)                |
|               | Nro      | Doc       | Contacto                  | Edad           | Alerta      |        |        |        |     | 👩 Prueba Sensibilidad (0)                                          |
|               | 20191    | 01240 JC  | AQUIN TELLO CONDE         | 24             |             | Editar | TPI    |        |     | € Cambio de Fase TB Sensible (1)                                   |
|               | 20191    | 07286 EI  | IANA CONDE PARIACHI       | 72             | •           | Editar | TPI    |        |     | Registro Mensual Canasta Pan TB (0)                                |
|               |          |           |                           |                |             |        |        |        |     | 😨 Registro Final de TB Sensible (0)                                |
|               |          |           |                           |                |             |        |        |        |     | 👩 Visita domiciliaria a Casos TB Senaible (0)                      |
|               |          |           |                           |                |             |        |        |        |     | Tratamientos                                                       |

Esta acción, muestra el formulario "PruebaSensibilidad".

En el formulario "PruebaSensibilidad", registrar los resultados de sensibilidad de los medicamentos según tipo y método de la prueba de sensibilidad (resultados de PS obtenidos del aplicativo NEtLAB del INS).

|                 |               | 21.22.23.23.23.23.27.2 | P          | ruebaSe | ensibilidad                    | _             |                  |                    |                   |
|-----------------|---------------|------------------------|------------|---------|--------------------------------|---------------|------------------|--------------------|-------------------|
| Identificación: | 2019-00000752 | Visita:                | Episodio 1 | Fecha   | 11/10/2019                     |               |                  |                    |                   |
|                 |               | F<br>D                 | EGI<br>EL  | sт<br>А | ROD<br>TU                      | E I<br>BE     | NFOF<br>RCU      | R M A (            | с і о N<br>S I S  |
| INFORME         | DEL RESULTADO |                        |            |         | PRUEBA                         |               |                  |                    |                   |
| 1 Fecha de mu   | estra         |                        |            |         | 8 Rifampicin                   | а             |                  |                    |                   |
| 30 🗸 12 🗸       | 2018 🗸        |                        |            |         | <ul> <li>Resistente</li> </ul> | O<br>Sensible | O<br>Contaminado | O No<br>Desarrollo | O No<br>Realizada |
| 2 Código de la  | Muestra       |                        |            |         |                                |               |                  |                    |                   |
| PS00001         |               |                        |            |         | 9 Isoniacida                   | (0.2)         |                  |                    |                   |
| 3 Laboratorio   |               |                        |            |         | <ul> <li>Resistente</li> </ul> | O<br>Sensible | O<br>Contaminado | O No<br>Desarrollo | O No<br>Realizada |
| LIMA ESTE       | ~             |                        |            |         |                                |               |                  |                    |                   |
| 4 Fecha de res  | ultado        |                        |            |         |                                |               |                  |                    |                   |
| 10 🗸 01 🗸       | 2019 🗸        |                        |            |         |                                |               |                  |                    |                   |
| 5 Tipo de PS    |               |                        |            |         |                                |               |                  |                    |                   |
| ● Rápida C      | Convencional  |                        |            |         |                                |               |                  |                    |                   |
| 6 Método de PS  | 3 Rápida      |                        |            |         |                                |               |                  |                    |                   |
| GENOTYPE MT     | BDR PLUS 🗸    |                        |            |         |                                |               |                  |                    |                   |
| Volver Grab     | ar Limpiar    |                        |            |         |                                |               |                  |                    |                   |

Por último, hacer clic en Grabar.

PASO 18. Registrar la entrega mensual de canasta Pan TB:

- Buscar al paciente por Apellidos o nombres
- Seleccionar al paciente
- En el árbol de carpetas de TB Sensible, hacer clic sobre la carpeta "Episodio 1"
- Luego, hacer clic sobre la carpeta "Registro Mensual de Canasta Pan TB".

| Nomb          | re del Paciente | o Nro Doc: TELL<br>Bus | .0 CONI<br>car Pa | DE<br>ciente |           |        |     | EDWIN TELLO CONDE<br>VISITAS - 2019-00000752<br>TB Sensible |
|---------------|-----------------|------------------------|-------------------|--------------|-----------|--------|-----|-------------------------------------------------------------|
| Tipo y NroDoc | Tipo TB Fech    | a DX Paciente          | Es                | tablecimien  | to Alerta | 1      | Geo | 🖃 🏧 Episodio 1 (7 ok de 9)                                  |
| 5-2019109195  | TBS 02/01/      | 2019 EDWIN TELLO CO    | NDE C.S           | S. BAYOVAR   |           | Editar | 2   | Registro inicial TB Sensible (1)                            |
|               |                 | Transferir pa          | ciente            |              |           |        |     | BkCultivo TbSensible (3)                                    |
|               |                 | Nuevo Co               | ntacto            |              |           |        |     | Ficha de datos adicionales de la notificación (1)           |
|               | Nro Doc         | Contacto               | Edad              | Alerta       |           |        |     | 🗉 🥁 Prueba Sensibilidad (1)                                 |
|               | 2019101240      | JOAQUIN TELLO CONDE    | 24                | 🔴 Ed         | itar TPI  |        |     | 🕀 🗖 Cambio de Fase TB Sensible (1)                          |
|               | 2019107286      | ELIANA CONDE PARIAC    | HI 72             | 🔴 Ed         | itar TPI  |        |     | Penjetro Mensual Canasta Dan TR (0)                         |
|               |                 |                        |                   |              |           |        |     |                                                             |
|               |                 |                        |                   |              |           |        |     | 🐻 Registro Final de TB Sensible (0)                         |
|               |                 |                        |                   |              |           |        |     | 👩 Visita domiciliaria a Casos TB Senaible (0)               |
|               |                 |                        |                   |              |           |        |     | 🗉 🎒 Tratamientos                                            |

Dirección de Prevención y Control de Tuberculosis (DPCTB)

Esta acción, muestra el formulario "Registro Mensual de Canasta Pan TB".

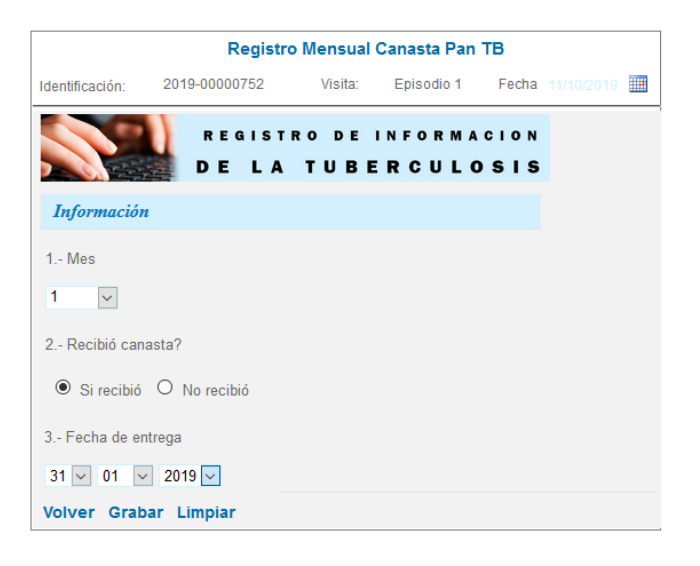

Después de registrar los datos de entrega de canasta Pan TB, hacer clic en **Grabar**.

**Nota**: Repetir los pasos para el registro de los siguientes meses de entrega de canasta Pan TB.

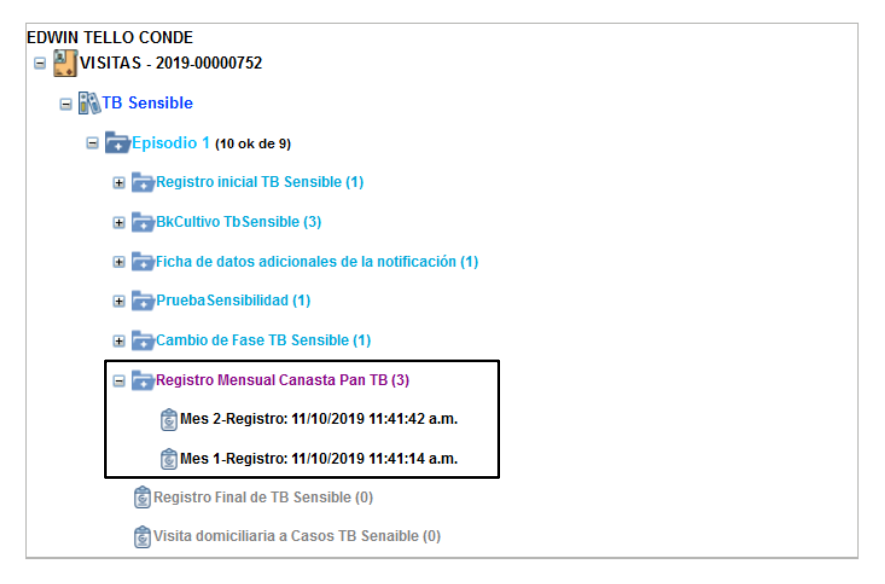

PASO 19. Registrar visitas domiciliarias al caso de TB sensible:

- Buscar al paciente por Apellidos o nombres
- Seleccionar al paciente
- En el árbol de carpetas de TB Sensible, hacer clic sobre la carpeta "Episodio 1"
- Luego, hacer clic sobre la carpeta "Visita domiciliaria al caso de TB Sensible".

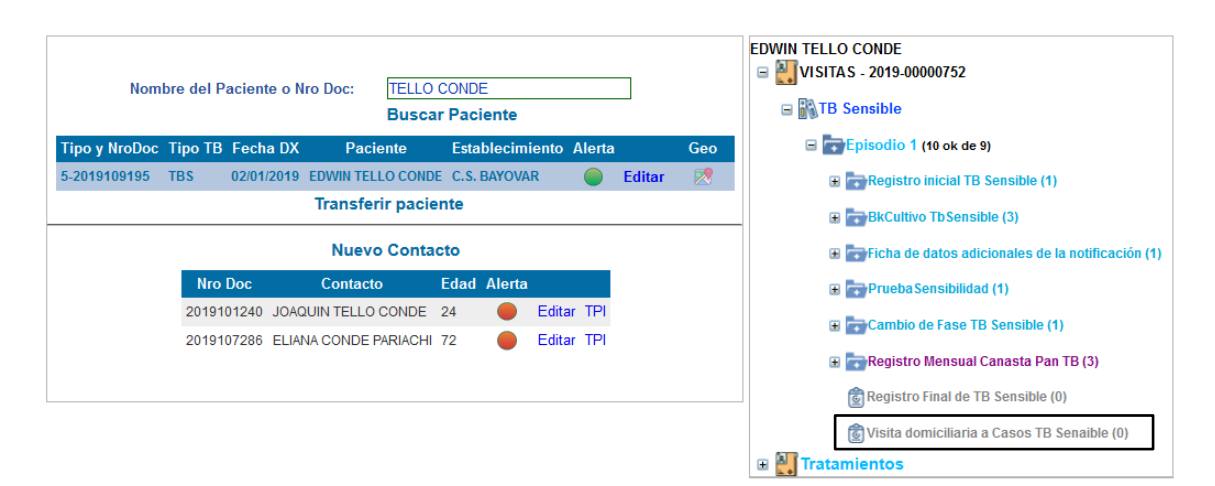

Esta acción, muestra el formulario "Visita domiciliaria a Casos TB Sensible".

|                  | Visita domic             | iliaria a Ca  | sos TB Sena     | ible                    |     |
|------------------|--------------------------|---------------|-----------------|-------------------------|-----|
| Identificación:  | 2019-00000752            | Visita:       | Episodio 1      | Fecha 11/10/2           | 019 |
|                  | REGIS<br>DE L            | TRODI<br>ATUE | EINFOF<br>BERCU | MACION<br>L <b>osis</b> |     |
| Visita Domic     | ciliaria                 |               |                 |                         |     |
| 1 Numero de V    | isita                    |               |                 |                         |     |
| 0 🗸              |                          |               |                 |                         |     |
| 2 Fecha de Vis   | ita                      |               |                 |                         |     |
| 02 🗸 01 🗸        | 2019 🗸                   |               |                 |                         |     |
| 3 Motivo         |                          |               |                 |                         |     |
| Inicio de Tratam | niento 🗸                 |               |                 |                         |     |
| 4 Actividades R  | Realizadas               |               |                 |                         |     |
| Verificación     | Domiciliaria             |               |                 |                         |     |
| 🗹 Censo de c     | ontactos                 |               |                 |                         |     |
| Educación        | y orientación a la Famil | ia            |                 |                         |     |
| Identificació    | in de SR y Toma de mu    | estra         |                 |                         |     |
| Examen de        | contactos                |               |                 |                         |     |
| Verificación     | de control de infeccion  | es            |                 |                         |     |
| Administrac      | ción de Tratamiento      |               |                 |                         |     |
| Volver Graba     | ar Limpiar               |               |                 |                         |     |

Después de registrar los datos de entrega de canasta Pan TB, hacer clic en Grabar.

**Nota**: Repetir los pasos para el registro de las siguientes visitas domiciliarias.

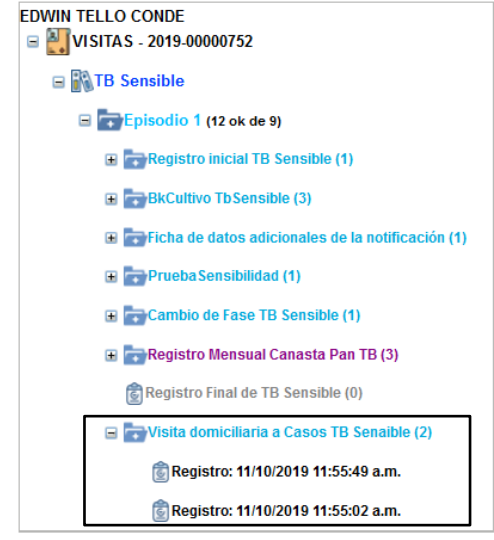

**PASO 20.** Registrar la toma de dosis diaria de segunda fase de TB sensible:

- Buscar al paciente por Apellidos o nombres
- Seleccionar al paciente
- En el árbol de carpetas de TB Sensible, hacer clic sobre la carpeta "Tratamientos"
- Hacer clic sobre el icono <sup>▲</sup> de la carpeta "RUE 2 TBS (2 Medicamentos(s))".
- Hacer clic sobre la hoja "Toma Medicamentos TBS".

| No           | mbre del Paciente | e o Nro Doc: TELL<br>Buse | O CONE<br>car Pac | E        |        |       |        |     | EDWIN TELLO CONDE<br>E VISITAS - 2019-00000752<br>E TB Sensible |
|--------------|-------------------|---------------------------|-------------------|----------|--------|-------|--------|-----|-----------------------------------------------------------------|
| Tipo y NroDo | oc Tipo TB Fecha  | DX Paciente               | Esta              | ablecimi | ento A | lerta |        | Geo | ⊞ 📷Episodio 1 (12 ok de 9)                                      |
| 5-2019109195 | 5 TBS 02/01/2     | 019 EDWIN TELLO COM       | IDE C.S.          | BAYOVA   | R      |       | Editar |     | 🖻 🏭 Tratamientos                                                |
|              |                   | Transferir pac            | iente             |          |        |       |        |     | RUE 1TBS (4 Medicamento(s))                                     |
|              |                   | Nuevo Con                 | tacto             |          |        |       |        |     | - RUE 2TBS (2 Medicamento(s))                                   |
|              | Nro Doc           | Contacto                  | Edad              | Alerta   |        |       |        |     |                                                                 |
|              | 2019101240        | JOAQUIN TELLO CONDE       | 24                |          | Editar | TPI   |        |     |                                                                 |
|              | 2019107286        | ELIANA CONDE PARIACI      | H 72              | •        | Editar | TPI   |        |     |                                                                 |

Esta acción, muestra el formulario "Administración de tratamiento de TB Sensible".

En este formulario debe realizarse el registro de toma de dosis diaria completa e incompletas y control de peso mensual (de la misma forma descrita en el registro de toma de dosis diaria de primera fase).

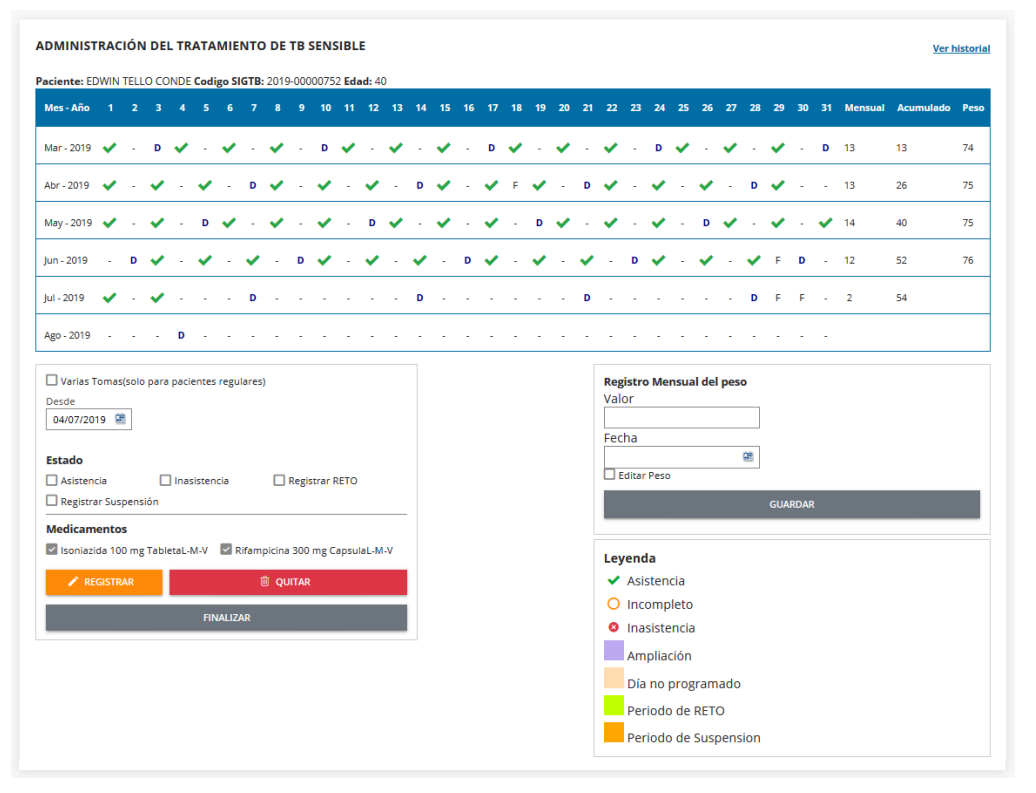

Después de registrar las tomas de dosis diarias completas y los controles de peso mensual, hacer clic en **FINALIZAR.** 

PASO 21. Registrar los datos de seguimiento, según corresponda:

- Registrar los resultados de baciloscopia y cultivos del mes 03 hasta el mes 06.
- Registrar las entregas de canasta Pan TB del mes 03 hasta el mes 06.
- Registrar el control mensual de los contactos.
- Registrar las visitas domiciliarias de seguimiento del tratamiento.

PASO 22. Registrar la situación final del caso de TB Sensible:

- Buscar al paciente por Apellidos o nombres
- Seleccionar al paciente
- En el árbol de carpetas de TB Sensible, hacer clic sobre la carpeta "Episodio 1"
- Luego, hacer clic sobre la carpeta "Registro final de TB Sensible".

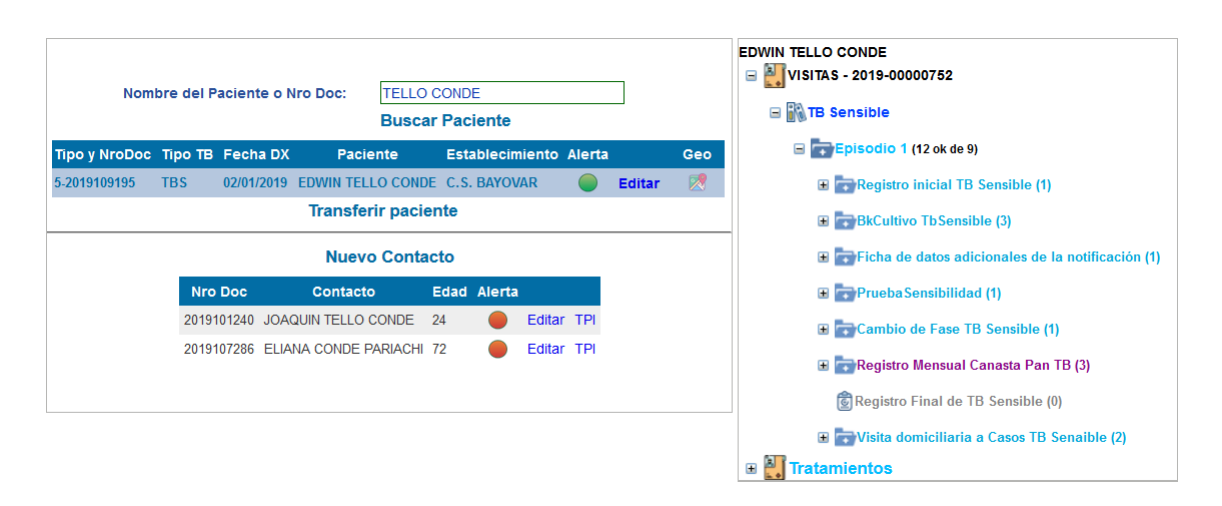

Esta acción, mostrará las dos secciones del formulario "Registro final de TB Sensible":

- a) Registro al egreso de caso de TB Sensible: Permite registrar los datos de condición de egreso o exclusión.
- b) RAM: Permite registrar los datos de RAM según número de eventos.

En el formulario "Registro final de TB Sensible", registrar los datos de egreso de tratamiento de TB sensible, como se muestra en el ejemplo:

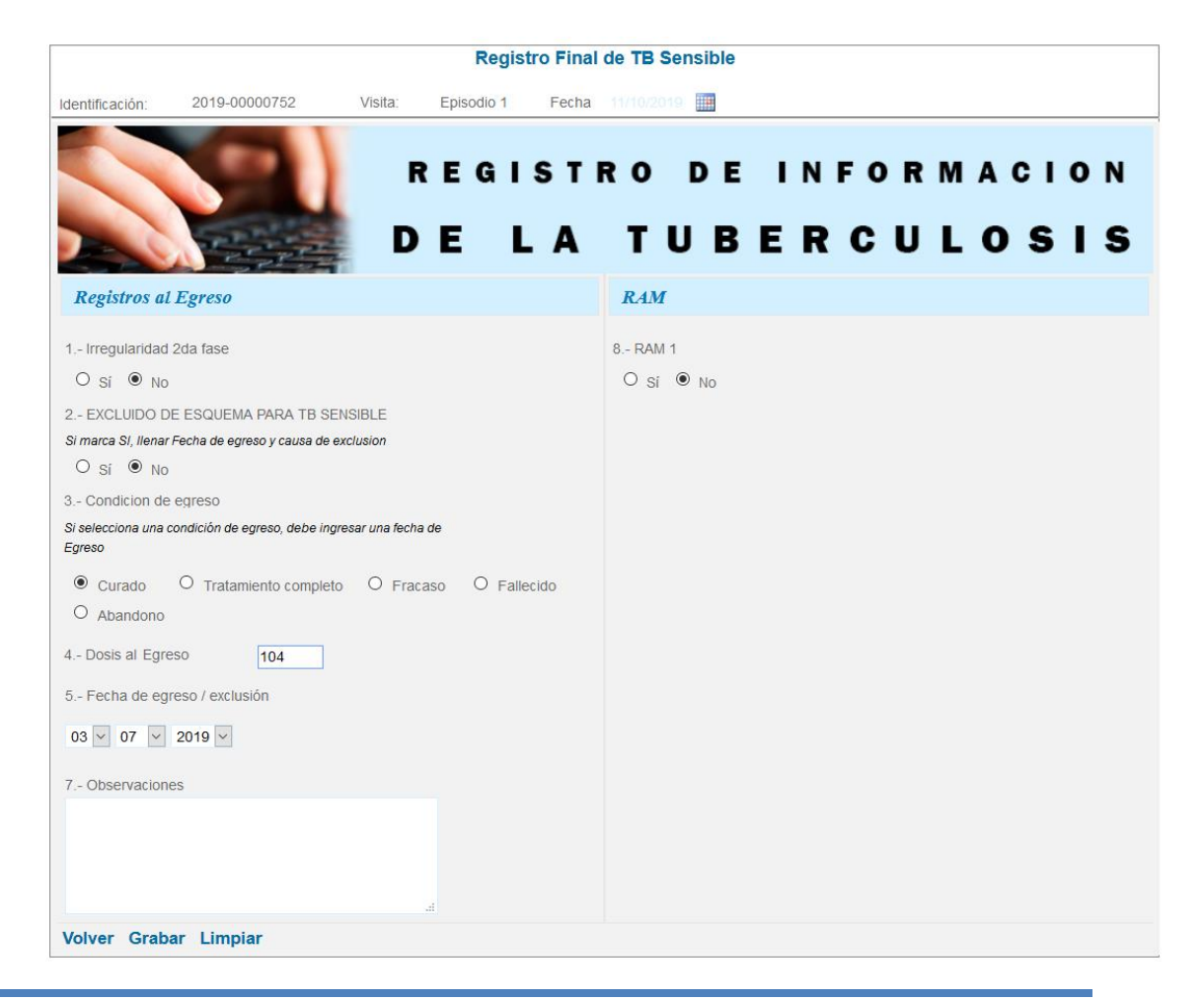

Dirección de Prevención y Control de Tuberculosis (DPCTB)

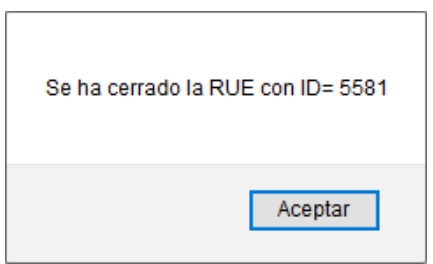

Por último, hacer clic en Grabar, esta acción muestra el siguiente mensaje:

Hacer clic en Aceptar, para cerrar la última RUE prescrita de tratamiento.

## 3.2 Registro de Caso ANTES TRATADO de Tuberculosis Sensible

**PASO 1**. En el Menú "Establecimientos", seleccione el establecimiento de salud donde registrará el caso de tuberculosis sensible.

| 4                                  | X                                       | EST                  | A B L<br>S         | ecimi<br>de<br>ALU           | е n t o s<br>D |
|------------------------------------|-----------------------------------------|----------------------|--------------------|------------------------------|----------------|
| ESTABLECIN<br>Institucion:<br>Red: | MIENTOS DE SALI<br>MINSA<br>SAN JUAN DE | JD                   | DISA:<br>Microred: | LIMA ESTE<br>JAIME ZUBIETA V |                |
|                                    | Codigo                                  | Establecir           | niento             | Microre                      | d              |
|                                    | 00005614                                | BAYOVAR              |                    | JAIME ZUBIETA                |                |
|                                    | 00005623                                | PROYECTOS ESPECIALES |                    | JAIME ZUBIETA                |                |
|                                    | 00005624                                | JAIME ZUBIETA        |                    | JAIME ZUBIETA                |                |
|                                    | 00005625                                | SANTA MARIA          |                    | JAIME ZUBIETA                |                |
|                                    | 00005626                                | TUPAC AMARU II       |                    | JAIME ZUBIETA                |                |
|                                    | 00006999                                | SAGRADA FAMILIA      |                    | JAIME ZUBIETA                |                |
| Volver Ir a                        | ı la busqueda de pa                     | ciente               |                    |                              |                |

**PASO 2**. Hacer clic en **Ir a la búsqueda de paciente**, esta opción presenta el formulario "Buscar paciente", que permite la búsqueda del paciente en el SIGTB con la finalidad de evitar duplicidad de registros.

|                                  | [X]                                                                              |
|----------------------------------|----------------------------------------------------------------------------------|
| Buscador de paciente             | S                                                                                |
| Nombre del Paciente:             | Solo Nombres y/o Apellidos                                                       |
|                                  | Buscar Paciente                                                                  |
| IMPORTANTE: Para los pacientes l | En tratamiento y Pendiente Inicio no se permite el registro de nuevo episodio. 🗾 |

Se debe realizar la búsqueda del paciente usando solo sus nombres o sus apellidos. Si existe coincidencias se mostrará un listado de pacientes, de lo contrario se mostrará el mensaje "No se encontró registros".

| Nombre del | Paciente:   | TELLO<br>Solo No | D CONDE<br>ombres y/o Ap | ellidos<br>te |                 |                  |          |
|------------|-------------|------------------|--------------------------|---------------|-----------------|------------------|----------|
| NroDoc     | Nombres y A | pellidos         | inicio                   | Тіро ТВ       | Establecimiento | Situacion Actual | Acciones |
|            |             |                  |                          |               |                 |                  |          |

Si en el listado se encuentra al paciente a registrar, corresponde registrar a un **caso antes tratado** tomando en cuenta lo siguiente:

- ✓ Debemos verificar la Situación Actual del paciente, solo si registra una condición de egreso (Curado, Tratamiento completo, Abandono, Fracaso) o exclusión, se visualiza el icono 
  en la columna Acciones, que permite el registro de caso de un nuevo episodio (antes tratado).
- ✓ Si en la Situación Actual del paciente se evidencia que aun esta "En tratamiento" y el establecimiento de salud donde recibe tratamiento es el que va a registrar el siguiente episodio, se debe completar los datos del formulario "Registro Final de TB Sensible" de ese Episodio de TB, para que se muestre el icono 
  en la columna Acciones. Si el establecimiento de salud donde recibe tratamiento corresponde al EE.SS origen, se debe coordinar para que ese establecimiento de salud llene los datos del formulario "Registro Final de TB Sensible" de ese Episodio de TB, para que ese establecimiento de salud llene los datos del formulario "Registro Final de TB Sensible" de ese Episodio de TB.

**PASO 3**. Registro del nuevo episodio, en la columna **Acciones**, al hacer clic en icono (1), esta acción nos muestra el formulario "Registro de paciente".

| REGISTRO DE PACIENTES                                                                                                    |                                                                                                    |
|----------------------------------------------------------------------------------------------------|----------------------------------------------------------------------------------------------------|
| Datos del paciente                                                                                                    |                                                                                                    |
| Buscar por DNI : Buscar Establecimiento                                                                                                    | : BAYOVAR                                                                                                    |
| T. Doc       :       DNI Y Autogenerar         Autogenerado       :       12345678         Nombres       :       EDWIN         Apellidos       :       TELLO CONDE         Fecha Nacimiento       :       16/07/1978         Género       :       O M O F         Lugar de Nacimiento       :       0 Peruano(a) O Extranjero(a)         Pais       :       O Peruano(a) O Extranjero(a)         Pais       :       Peruí         Dopartamento       :       LIMA         Provincia       :       LIMA         Distrito       :       LIMA         Distrito       :       Seleccione         Dirección       :       -         Distrito       :       -Seleccione         Distrito       :       -Seleccione         Distrito       :       -Seleccione         Distrito       :       -Seleccione         Distrito       :       Seleccione         Distrito       :       Seleccione         Distrito       :       Seleccione         Diagnostico       :       :         Diagnostico       :       :         Diagnostic | olt       Mapa       Satélite       construction         ORL Service EIRL       ORL Service EIRL       OP         ORL Service EIRL       OP       Poder Judicial         Utano       OP       Paza Este Sa         Orande       OP       Estacion amiento         Orande       OP       Estacionamiento         Orande       OP       Curtis & Co.         Orande       OP       OP         Orande       OP       OP         Orande       OP       OP         Orande       OP       OP         Orande       OP       OP         Orande       OP       OP         Op       OP       OP         Op       OP       OP         OP       OP       OP         OP       OP       OP         OP       OP       OP         OP       OP       OP         OP       OP       OP         OP       OP       OP         OP       OP       OP         OP       OP       OP         OP       OP       OP         OP       OP       OP         OP |
| Busqueda :      Por DNI O Ingresar Datos     Buscar T. Doc : Seleccione      Autogenerar                                                                                                    |                                                                                                    |
| Nro. Doc         :           Nombres         :                                                                                                    |                                                                                                    |
| Apellidos :                                                                                                    |                                                                                                    |
| Género : O M O F                                                                                                    |                                                                                                    |
| Parentesco :Seleccione V                                                                                                    |                                                                                                    |
| Agregar a contactos                                                                                                    |                                                                                                    |
| Volver Actualizar paciente                                                                                                    |                                                                                                    |

En el formulario "Registro de paciente", debemos registrar los datos actuales de la sección Lugar de Residencia, Cargar la dirección al mapa (georreferenciar el caso), Tipo de TB, Fecha de diagnóstico y registrar los contactos.
|                                                                                                    | THEOR                                                                                                    | STRO DE FACIENTES                                                                                                    |
|----------------------------------------------------------------------------------------------------|----------------------------------------------------------------------------------------------------|----------------------------------------------------------------------------------------------------|
| Datos del pacien                                                                                                    | te                                                                                                    |                                                                                                    |
| Buscar por DNI                                                                                                    | Buscar                                                                                                    | Establecimiento : BAYOVAR                                                                                                    |
| T. Doc<br>Autogenerado<br>Nombres<br>Apellidos<br>Fecha Nacimiento<br>Género<br>Lugar de Nacimiento<br>Paris<br>Departamento<br>Provincia<br>Distrito<br>Lugar de Residen<br>Distrito<br>Departamento<br>Provincia<br>Distrito<br>Tipo de TB<br>Fecha de<br>Diagnostico<br>Pertenencia Etnica<br>Otra Espeficicar | Image: DNI       Autogenerar         Image: DNI       Image: DNI         Image: DNI       Image: DNI         Image: DNI | Mapa       Satélite       1         Huaca de Retablo       Fl. Budare de Retablo       Paga de Satélite       Paga de Satélite       Paga de Sa |
| Busqueda                                                                                                    | :      Por DNI O Ingresar Datos                                                                                                    | SCGI Id DNI Nombres Apellidos Sexo Edad Parentesco                                                                                                    |
| T. Doc                                                                                                    | : Seleccione V Autogenerar                                                                                                    | 1 2019107043 RAFAEL TELLO JULCA M 70 PADRE 🤤                                                                                                    |
| Nro. Doc                                                                                                    | :                                                                                                    |                                                                                                    |
| Nombres                                                                                                    |                                                                                                    |                                                                                                    |
| Apellidos                                                                                                    | :                                                                                                    |                                                                                                    |
| Edad                                                                                                    | :                                                                                                    |                                                                                                    |
| Género                                                                                                    | : OmOf                                                                                                    |                                                                                                    |
| Parentesco                                                                                                    | :Seleccione V                                                                                                    |                                                                                                    |
| Agregar a contac                                                                                                    | tos                                                                                                    |                                                                                                    |

Hacer clic en Actualizar Paciente, esta acción muestra la siguiente pregunta:

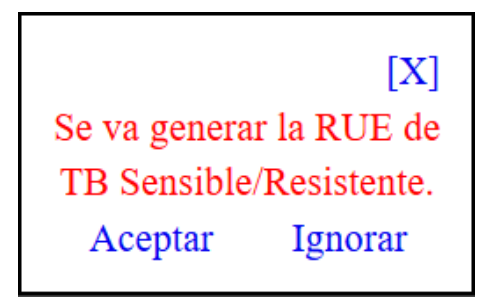

A partir de esta acción, **SEGUIR LA SECUENCIA del Registro de Caso Nuevo** de TB Sensible.

# 3.3 Registro de Receta Única Estandarizada (RUE) con DOSIS FIJAS COMBINADAS (DFC)

Para registrar una RUE con dosis fijas combinadas, se debe tener en cuenta lo prescrito por el médico tratante, lo cual debe estar ajustado a la Norma Técnica de Salud para la Atención Integral de las Personas Afectadas por Tuberculosis, que se resume en el siguiente cuadro:

| Fase y presentación de tabletas en dosis fijas                                                                     | Número de tabletas en DFC por día según peso del<br>paciente |            |            |         |  |  |  |  |  |  |  |  |
|----------------------------------------------------------------------------------------------------|--------------------------------------------------------------|------------|------------|---------|--|--|--|--|--|--|--|--|
|                                                                                                    | 30 - 37 Kg                                                   | 38 – 54 kg | 55 – 70 kg | > 70 kg |  |  |  |  |  |  |  |  |
| PRIMERA FASE (diaria)<br>Rifampicina (150 mg)<br>Isoniacida (75 mg)<br>Pirazinamida (400 mg)<br>Etambutol (275 mg) | 2                                                            | 3          | 4          | 5       |  |  |  |  |  |  |  |  |
| SEGUNDA FASE (diaria)<br>Rifampicina (150mg)<br>Isoniacida (75mg)                                                  | 2                                                            | 3          | 4          | 5       |  |  |  |  |  |  |  |  |
| SEGUNDA FASE (tres veces por semana)<br>Rifampicina (150mg)<br>Isoniacida (150mg)                                  | 2                                                            | 3          | 4          | 5       |  |  |  |  |  |  |  |  |

# a) Registro de RUE con DFC para primera fase:

Después de registrar el formulario "Registro de Paciente", se muestra la pregunta:

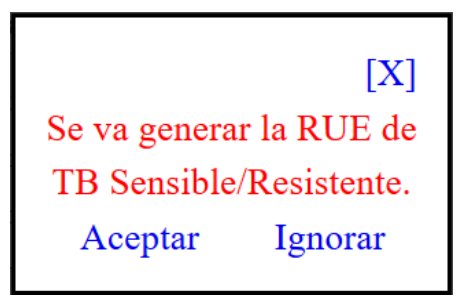

Hacer clic en Aceptar y realizar los siguientes pasos:

**PASO 1**. En el formulario "Receta única estandarizada (RUE) TB Sensible, hacer clic en CREAR, esta acción permite registrar los medicamentos prescritos.

| RECETA UNICA ESTANDARIZAD           | A (RUE) TB SENSIBLE       |      |                  |               |
|-------------------------------------|---------------------------|------|------------------|---------------|
| Paciente: VIVIAN ATAMARI QUISPE Cod | digo SIGTB: 2019-00000167 |      |                  |               |
| Esquema                             | Motivo                    | Fase | Duración (meses) | Fecha Emision |
| 2HREZ/4(HR)3                        | Inicio de Tratamiento 🔹   | 1 v  | 2 *              | 17/03/2019    |
| L                                   |                           |      |                  |               |
|                                     |                           |      |                  | CREAR         |
|                                     |                           |      |                  |               |
|                                     |                           |      |                  |               |

PASO 2. En la sección RUE:

En medicamentos de Primera Línea, seleccionar el comprimido DFC para primera fase.

En cantidad, registrar el número (en unidades) de comprimidos DFC prescritos.

Luego, hacer clic en el botón **AGREGAR** 

| DFC (Etan                 | nbutol 275 mg + Isoniazida 75 mg + Pirazinamid                                                                                                  |     |
|---------------------------|----------------------------------------------------------------------------------------------------|-----|
| DFC (Eta<br>400 mg ·      | mbutol 275 mg + Isoniazida 75 mg + Pirazinamida<br>+ Rifampicina 150 mg) Tableta                                                                | ŕ   |
| DFC (Iso                  | niazida 150 mg + Rifampicina 150 mg) Tableta                                                                                                    |     |
| DFC (Iso                  | niazida 150 mg + Rifampicina 75 mg) Tableta                                                                                                    | ,   |
| Frecuencia                | a                                                                                                    |     |
| Diario                    | Ŧ                                                                                                    |     |
| Cantidad                  |                                                                                                    |     |
| 3                         | Tabletas                                                                                                    |     |
| Nota:                     |                                                                                                    |     |
| Para una d<br>resultado ( | losis total más exacta (p.e. 225) colocar en cantidad el<br>(con todos sus decimales) de dividir dosis total entre do<br>tación del medicamento | sis |

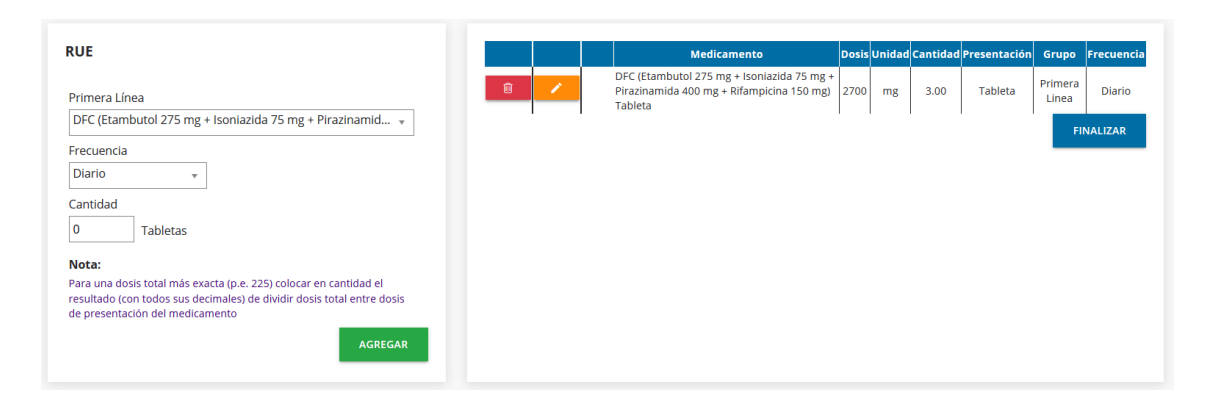

Luego, hacer clic en FINALIZAR.

# b) Registro de RUE con DFC para segunda fase:

Después de registrar el formulario "Cambio de fase TB Sensible", se muestra la pregunta:

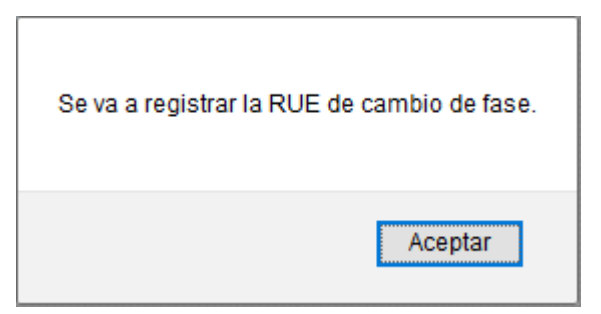

Hacer clic en Aceptar y realizar los siguientes pasos:

**PASO 1**. En el formulario "Receta única estandarizada (RUE) TB Sensible, hacer clic en CREAR, esta acción permite registrar los medicamentos prescritos.

| aciente: VIVIAN ATAMA | RI QUISPE Codigo SIGTB: 2019-00000167 |      |                  |               |    |
|-----------------------|---------------------------------------|------|------------------|---------------|----|
| Esquema               | Motivo                                | Fase | Duración (meses) | Fecha Emision |    |
| 2HREZ/4(HR)3          |                                       | ÷ 2  | <b>⊸</b> 4       | + 15/05/2019  | Q2 |

# PASO 2. En la sección RUE:

En medicamentos de Primera Línea, seleccionar el comprimido DFC (según el caso de TB sensible) para segunda fase.

Seleccionar la frecuencia (debe coincidir con lo registrado en el formulario "Cambio de Fase TB Sensible")

En cantidad, registrar el número (en unidades) de comprimidos DFC prescritos.

Luego, Hacer clic en el botón AGREGAR

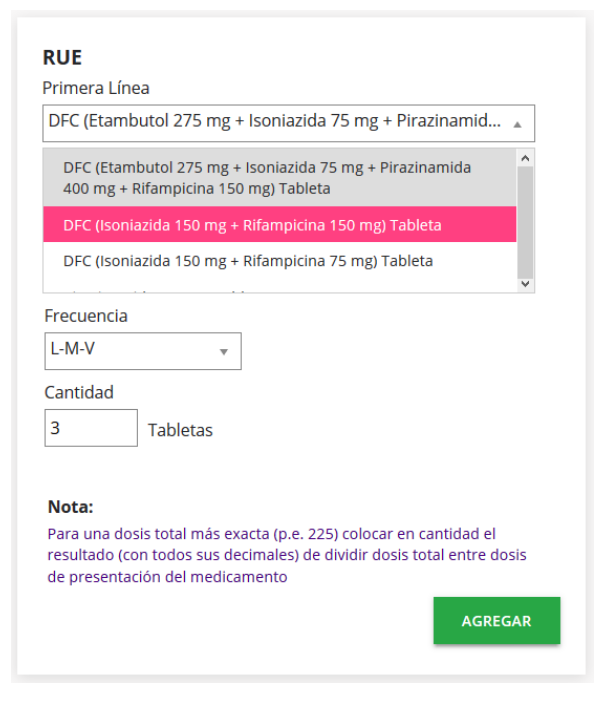

| UE                                                                                                    |   |   | Medicamento                                             | Dosis | Unidad | Cantidad | Presentación | Grupo            | Frecuenci |
|----------------------------------------------------------------------------------------------------|---|---|---------------------------------------------------------|-------|--------|----------|--------------|------------------|-----------|
| Primera Línea                                                                                                    | Û | / | DFC (Isoniazida 150 mg + Rifampicina 150<br>mg) Tableta | 900   | mg     | 3.00     | Tableta      | Primera<br>Linea | L-M-V     |
| DFC (Etambutol 275 mg + Isoniazida 75 mg + Pirazinamid 🔻                                                                                                    |   |   |                                                         |       |        |          |              | FI               | NALIZAR   |
| recuencia                                                                                                    |   |   |                                                         |       |        |          |              |                  |           |
| -M-V *                                                                                                    |   |   |                                                         |       |        |          |              |                  |           |
| antidad                                                                                                    |   |   |                                                         |       |        |          |              |                  |           |
| D Tabletas                                                                                                    |   |   |                                                         |       |        |          |              |                  |           |
| lota:                                                                                                    |   |   |                                                         |       |        |          |              |                  |           |
| ara una dosis total más exacta (p.e. 225) colocar en cantidad el<br>esultado (con todos sus decimales) de dividir dosis total entre dosis<br>le presentación del medicamento |   |   |                                                         |       |        |          |              |                  |           |
| AGREGAR                                                                                                    |   |   |                                                         |       |        |          |              |                  |           |

Luego, hacer clic en FINALIZAR.

# **REGISTRO DE TOMA DE DOSIS DIARIA**

Para realizar el registro de toma de dosis diaria debemos visualizar el formulario "Administración de tratamiento de TB Sensible", realizando lo siguiente:

- -Buscar al paciente por Apellidos o nombres
- -Seleccionar al paciente
- -En el árbol de carpetas de TB Sensible, hacer clic sobre la carpeta "Tratamiento"
- -Hacer clic en el icono 🎟 de RUE 1 TBS (4 Medicamento(s))
- -Luego, hacer clic sobre la hoja "Toma de medicamentos TBS".

| N             | ombre de | I Paciente | o Nro Doc: | CACERES (<br>Buscar Pa | GONZALES<br>aciente |        |        |     | JUAN CACERES GONZALES                 |
|---------------|----------|------------|------------|------------------------|---------------------|--------|--------|-----|---------------------------------------|
| Tipo y NroDoc | Тіро ТВ  | Fecha DX   | Pac        | iente                  | Establecimiento     | Alerta | 1      | Geo | ⊞                                     |
| 5-201953566   | TBS      | 10/11/2018 | JUAN CACER | ES GONZALES            | C.S. GANIMEDES      |        | Editar | 2   | 🖃 🛃 Tratamientos                      |
|               |          |            | Transfe    | erir paciente          | •                   |        |        |     | ■ ■ ■ ■ ■ ■ ■ ■ ■ ■ ■ ■ ■ ■ ■ ■ ■ ■ ■ |
|               |          |            | Nuev       | o Contacto             |                     |        |        |     |                                       |
|               |          |            |            |                        |                     |        |        |     |                                       |
|               |          |            |            |                        |                     |        |        |     |                                       |

# **REGISTRO DE TOMA DE DOSIS DIARIA COMPLETA**

El registro de toma de dosis diaria completa, se puede realizar de un solo día o varios días:

# a) Para el registro de un solo día

- Por defecto en la fecha se muestra el día hábil para el registro de toma diaria.
- En Estado, hacer check en Asistencia.
- Luego hacer clic en el botón Registrar.

| 🔲 Varias Tomas(solo para | a pacientes regulares) |                           |
|--------------------------|------------------------|---------------------------|
| Desde                    |                        |                           |
| 10/11/2018 🖼             |                        |                           |
|                          |                        |                           |
| Estado                   |                        |                           |
| Asistencia               | lnasistencia           | Registrar RETO            |
| 🔲 Registrar Suspensión   |                        |                           |
| Medicamentos             |                        |                           |
| 🔽 Rifampicina 300 mg Ca  | psulaDiario            |                           |
| 🔽 Isoniazida 100 mg Tabl | letaDiario 🛛 🔽 Etamb   | utol 400 mg TabletaDiario |
| Pirazinamida 500 mg T    | abletaDiario           |                           |
| 🖍 REGISTRAR              | Û                      | QUITAR                    |
|                          | FINALIZAR              |                           |

Esta acción registra la toma de dosis diaria completa del 10/11/2018.

| Paciente: JU | AN C/ | ACER | ES G | ONZA | ALES ( | Codig | go Sl | GTB: | 2018 | -0000 | 00082 | 2 Eda | <b>d:</b> 55 |    |    |    |   |    |    |    |    |    |    |    |    |    |    |    |    |    |    |         |           |      |
|--------------|-------|------|------|------|--------|-------|-------|------|------|-------|-------|-------|--------------|----|----|----|---|----|----|----|----|----|----|----|----|----|----|----|----|----|----|---------|-----------|------|
| Mes - Año    |       |      |      |      |        |       |       |      |      | 10    |       |       |              | 14 | 15 | 16 |   | 18 | 19 | 20 | 21 | 22 | 23 | 24 | 25 | 26 | 27 | 28 | 29 | 30 | 31 | Mensual | Acumulado | Peso |
| Nov - 2018   |       |      |      |      |        | -     | -     |      |      | ~     | D     |       |              |    |    |    |   | D  |    |    |    | -  |    |    | D  |    | -  | -  |    |    |    | 1       | 1         |      |
| Dic - 2018   | -     | D    | -    | -    | -      | -     | -     | -    | D    | -     | -     |       | -            |    | -  | D  |   | -  | -  |    |    | -  | D  | -  | -  | -  | -  | -  | -  | D  | -  |         |           |      |
| Ene - 2019   | F     |      | -    | -    | -      | D     | -     | -    | -    | -     | -     |       | D            | -  | -  | -  | - | -  |    | D  | -  | -  | -  | -  | -  | -  | D  | -  | -  | -  | -  |         |           |      |

## b) Para el registro de varios días:

- Hacer check en Varias tomas
- Seleccionar un rango de fechas Desde... Hasta...
- En Estado, hacer check en Asistencia.
- Luego hacer clic en el botón Registrar.

| Varias Tomas(solo   | para pacientes   | regulares) |                           |
|---------------------|------------------|------------|---------------------------|
| Desde               | Hasta            |            |                           |
| 12/11/2018 🕮        | 17/11/2018       |            |                           |
|                     |                  |            |                           |
| Estado              |                  |            |                           |
| Asistencia          | 🗌 Inasistend     | ia         | Registrar RETO            |
| Registrar Suspens   | ión              |            |                           |
| Medicamentos        |                  |            |                           |
| Rifampicina 300 m   | ng CapsulaDiario |            |                           |
| 🔽 Isoniazida 100 mg | TabletaDiario    | Etamb      | utol 400 mg TabletaDiario |
| Pirazinamida 500    | mg TabletaDiario | D          |                           |
| \$ 05 00 00 00      |                  | _          |                           |
| REGISTRAR           |                  | <u> </u>   | QUITAR                    |
|                     | FIN              | ALIZAR     |                           |

Esta acción registra la toma de dosis diaria completa desde 12/11/2018 hasta 17/11/2018.

| Paciente: JU/ | AN C | ACER | ES G | ONZA | <b>LES</b> | Codig | go SI( | GTB: | 2018 | -0000 | 00082 | Eda | <b>d:</b> 55 |    |    |    |    |    |    |    |    |    |    |    |    |    |    |    |    |    |    |         |           |      |
|---------------|------|------|------|------|------------|-------|--------|------|------|-------|-------|-----|--------------|----|----|----|----|----|----|----|----|----|----|----|----|----|----|----|----|----|----|---------|-----------|------|
| Mes - Año     | 1    | 2    | 3    | 4    | 5          | 6     | 7      | 8    | 9    | 10    | 11    | 12  | 13           | 14 | 15 | 16 | 17 | 18 | 19 | 20 | 21 | 22 | 23 | 24 | 25 | 26 | 27 | 28 | 29 | 30 | 31 | Mensual | Acumulado | Peso |
| Nov - 2018    | -    | -    | -    | -    | -          | -     | -      | -    | -    | ~     | D     | ~   | ~            | ~  | ~  | ~  | ~  | D  | -  | -  | -  | -  | -  | -  | D  | -  | -  | -  | -  | -  | -  | 7       | 7         |      |
| Dic - 2018    | -    | D    | -    | -    | -          | -     | -      | -    | D    | -     | -     | -   | -            | -  | -  | D  | -  | -  | -  | -  | -  | -  | D  | -  | -  | -  | -  | -  | -  | D  | -  |         |           |      |
| Ene - 2019    | F    | -    | -    | -    | -          | D     | -      | -    | -    | -     | -     | -   | D            | -  | -  | -  | -  | -  | -  | D  | -  | -  | -  | -  | -  | -  | D  | -  | -  | -  | -  |         |           |      |

## **REGISTRO DE TOMA DE DOSIS DIARIA INCOMPLETA**

El registro de toma de dosis diaria incompleta, solo se puede realizar de un solo día:

- Por defecto en la fecha se muestra el día hábil para el registro de toma diaria.
- En Estado, hacer check en Asistencia.

- En Medicamentos, quitar el check del medicamento o medicamentos que el paciente no tomo. Para el ejemplo: Pirazinamida.
- Luego hacer clic en el botón **REGISTRAR.**

| 🗌 Varias Tomas(solo para pacientes regulares)                        |
|----------------------------------------------------------------------|
| Desde 19/11/2018                                                     |
| Estado                                                               |
| Asistencia Inasistencia Registrar RETO                               |
| Registrar Suspensión                                                 |
| Medicamentos                                                         |
| 🗹 Rifampicina 300 mg CapsulaDiario                                   |
| 🗹 Isoniazida 100 mg TabletaDiario 🛛 🔽 Etambutol 400 mg TabletaDiario |
| Pirazinamida 500 mg TabletaDiario                                    |
| 🖍 REGISTRAR 🔟 QUITAR                                                 |
| FINALIZAR                                                            |

Esta acción muestra el mensaje:

| Solo puede ingresar la dosis de 1 dia si se ingresan dosis incompletas |
|------------------------------------------------------------------------|
| Aceptar                                                                |

Hacer clic en **Aceptar**, esta acción registra la toma de dosis diaria incompleta del 19/11/2018.

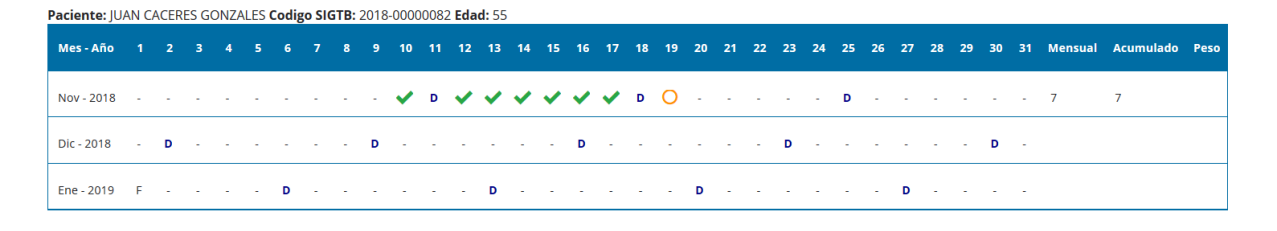

# REGISTRO DE INASISTENCIA (FALTA) A TOMA DE DOSIS DIARIA.

El registro de inasistencia (falta) a toma de dosis diaria completa, se puede realizar de un solo día o varios días:

# a) Para el registro de un solo día

- Por defecto en la fecha se muestra el día hábil para el registro de toma diaria.
- En Estado, hacer check en Inasistencia.
- Luego hacer clic en el botón Registrar.

| Varias Tomas(solo para<br>Desde<br>20/11/2018 | pacientes regulares) |                |
|-----------------------------------------------|----------------------|----------------|
| Estado<br>Asistencia<br>Registrar Suspensión  | Inasistencia         | Registrar RETO |
| Medicamentos                                  | Ē                    | Ĵ QUITAR       |
|                                               | FINALIZAR            |                |

Esta acción registra la inasistencia a toma de dosis diaria del 20/11/2018.

| Paciente: JU | AN C | ACER | ES G | ONZA | ALES ( | Codi | go Sl | GTB: | 2018 | -0000 | 00082 | 2 Eda | <b>d:</b> 55 |    |    |    |   |    |    |    |    |    |    |    |    |    |    |    |    |    |    |         |           |      |
|--------------|------|------|------|------|--------|------|-------|------|------|-------|-------|-------|--------------|----|----|----|---|----|----|----|----|----|----|----|----|----|----|----|----|----|----|---------|-----------|------|
| Mes - Año    |      |      |      |      |        |      |       |      |      | 10    |       |       | 13           | 14 | 15 | 16 |   | 18 | 19 | 20 | 21 | 22 | 23 | 24 | 25 | 26 | 27 | 28 | 29 | 30 | 31 | Mensual | Acumulado | Peso |
| Nov - 2018   | -    | -    | -    | -    | -      | -    | -     | -    | -    | ~     | D     | ~     | ~            | ~  | ~  | ~  | ~ | D  | 0  | 8  | -  | -  | -  | -  | D  | -  | -  | -  | -  | -  | -  | 7       | 7         |      |
| Dic - 2018   | -    | D    | -    | -    | -      | -    | -     | -    | D    | -     | -     | -     | -            | -  | -  | D  | - | -  | -  | -  | -  | -  | D  | -  | -  | -  | -  | -  | -  | D  | -  |         |           |      |
| Ene - 2019   | F    | -    | -    | -    | -      | D    | -     | -    | -    | -     | -     | -     | D            | -  | -  | -  | - | -  | -  | D  | -  | -  | -  | -  | -  | -  | D  | -  | -  | -  | -  |         |           |      |

# b) Para el registro de varios días:

- Hacer check en Varias tomas
- Seleccionar un rango de fechas Desde... Hasta...
- En Estado, hacer check en Inasistencia.
- Luego hacer clic en el botón Registrar.

Sistema de Información Gerencial de Tuberculosis – SIGTB: Manual de Usuario

| Varias Tomas(sol | o para pacientes regulares) |
|------------------|-----------------------------|
| Desde            | Hasta                       |
| 05/12/2018 🖼     | 08/12/2018 🖼                |
| Estado           |                             |
| Asistencia       | Inasistencia Registrar RETO |
| Registrar Suspen | sión                        |
| Medicamentos     |                             |
| 🖍 REGISTRAR      | 🛍 QUITAR                    |
|                  | FINALIZAR                   |

Esta acción registra las inasistencias a toma de dosis diaria desde 05/12/2018 hasta 08/12/2018.

| Paciente: JU | AN C | ACER | ES G | ONZA | LES | Codi | go SI | GTB: | 2018 | -0000 | 00082 | Eda | <b>d:</b> 55 |    |    |    |    |    |    |    |    |    |    |    |    |    |    |    |    |    |    |         |           |      |
|--------------|------|------|------|------|-----|------|-------|------|------|-------|-------|-----|--------------|----|----|----|----|----|----|----|----|----|----|----|----|----|----|----|----|----|----|---------|-----------|------|
| Mes - Año    | 1    | 2    | 3    | 4    | 5   | 6    | 7     | 8    | 9    | 10    | 11    | 12  | 13           | 14 | 15 | 16 | 17 | 18 | 19 | 20 | 21 | 22 | 23 | 24 | 25 | 26 | 27 | 28 | 29 | 30 | 31 | Mensual | Acumulado | Peso |
| Nov - 2018   | -    | -    | -    | -    | -   | -    | -     | -    | -    | ~     | D     | ~   | ~            | ~  | ~  | ~  | ~  | D  | 0  | 8  | ~  | ~  | ~  | ~  | D  | ~  | ~  | ~  | ~  | ~  | -  | 16      | 16        |      |
| Dic - 2018   | ~    | D    | ~    | ~    | 8   | 8    | 8     | 8    | D    | -     | -     | -   | -            | -  | -  | D  | -  | -  | -  | -  |    | -  | D  | -  | -  | -  | -  | -  | -  | D  | -  | 3       | 19        |      |
| Ene - 2019   | F    | -    | -    |      |     | D    | -     | -    |      | -     |       | -   | D            |    |    |    |    |    | -  | D  |    | -  |    | -  | -  | -  | D  | -  | -  | -  | -  |         |           |      |

# **REGISTRO DE RETO AL TRATAMIENTO**

El registro de RETO en el formulario "administración de tratamiento de TB Sensible", se puede realizar de un solo día o varios días:

#### a) Para el registro de un solo día

- Por defecto en la fecha se muestra el día hábil para el registro de toma diaria.
- -En Estado, hacer check en Registrar RETO.
- -Luego hacer clic en el botón **REGISTRAR**.

| 🔲 Varias Tomas(solo para | pacientes regulares)        |
|--------------------------|-----------------------------|
| Desde                    |                             |
| 10/12/2018 🖼             |                             |
| Estado                   |                             |
| Asistencia               | Inasistencia Registrar RETO |
| Registrar Suspensión     |                             |
| Medicamentos             |                             |
| 🖍 REGISTRAR              | 🗊 QUITAR                    |
|                          | FINALIZAR                   |

Esta acción registra el RETO del 10/12/2018.

| Paciente: JU | AN C/ | ACER | ES G | ONZ/ | LES | Codi | go SI( | GTB: | 2018 | -0000 | 0082 | 2 Eda | <b>d:</b> 55 |    |    |    |    |    |    |    |    |    |    |    |    |    |    |    |    |    |    |         |           |      |
|--------------|-------|------|------|------|-----|------|--------|------|------|-------|------|-------|--------------|----|----|----|----|----|----|----|----|----|----|----|----|----|----|----|----|----|----|---------|-----------|------|
| Mes - Año    |       |      |      |      |     |      |        | 8    |      | 10    | 11   | 12    | 13           | 14 | 15 | 16 | 17 | 18 | 19 | 20 | 21 | 22 | 23 | 24 | 25 | 26 | 27 | 28 | 29 | 30 | 31 | Mensual | Acumulado | Peso |
| Nov - 2018   | -     | -    | -    | -    | -   | -    | -      | -    |      | ~     | D    | ~     | ~            | ~  | ~  | ~  | ~  | D  | 0  | 8  | ~  | ~  | ~  | ~  | D  | ~  | ~  | ~  | ~  | ~  | -  | 16      | 16        |      |
| Dic - 2018   | ~     | D    | ~    | ~    | 8   | 8    | 8      | 8    | D    | R     | -    | -     | -            | -  | -  | D  | -  | -  | -  |    | -  | -  | D  | -  | -  | -  | -  | -  | -  | D  | -  | 3       | 19        |      |
| Ene - 2019   | F     | -    | -    | -    | -   | D    | -      | -    | -    | -     | -    | -     | D            | -  | -  | -  | -  |    | -  | D  | -  |    | -  | -  | -  | -  | D  | -  | -  | -  | -  |         |           |      |

# b) Para el registro de varios días:

- Hacer check en Varias tomas
- Seleccionar un rango de fechas Desde... Hasta...
- En Estado, hacer check en Registrar RETO.
- Luego hacer clic en el botón **REGISTRAR**.

| Varias Tomas(solo   | para pacientes regulares)   |
|---------------------|-----------------------------|
| Desde               | lasta                       |
| Estado              |                             |
| Asistencia          | Inasistencia Registrar RETO |
| Registrar Suspensio | ón                          |
| Medicamentos        |                             |
| 🖍 REGISTRAR         | 🛍 QUITAR                    |
|                     | FINALIZAR                   |

Esta acción registra el RETO desde 11/12/2018 hasta 15/12/2018.

| Paciente: JU | AN C/ | ACER | ES G | ONZA | ALES ( | Codi | go SI( | STB: 3 | 2018 | -0000 | 0082 | Eda | <b>d:</b> 55 |    |    |    |    |    |    |    |    |    |    |    |    |    |    |    |    |    |    |         |           |      |
|--------------|-------|------|------|------|--------|------|--------|--------|------|-------|------|-----|--------------|----|----|----|----|----|----|----|----|----|----|----|----|----|----|----|----|----|----|---------|-----------|------|
| Mes - Año    |       |      |      | 4    |        |      |        | 8      |      | 10    | 11   | 12  | 13           | 14 | 15 | 16 | 17 | 18 | 19 | 20 | 21 | 22 | 23 | 24 | 25 | 26 | 27 | 28 | 29 | 30 | 31 | Mensual | Acumulado | Peso |
| Nov - 2018   | -     | -    | -    | -    | -      | -    | -      | -      | -    | ~     | D    | ~   | ~            | ~  | ~  | ~  | ~  | D  | 0  | 8  | ~  | ~  | ~  | ~  | D  | ~  | ~  | ~  | ~  | ~  | -  | 16      | 16        |      |
| Dic - 2018   | ~     | D    | ~    | ~    | 8      | 8    | 8      | 8      | D    | R     | R    | R   | R            | R  | R  | D  | -  | -  | -  | -  | -  | -  | D  | -  | -  | -  | -  | -  | -  | D  | -  | 3       | 19        |      |
| Ene - 2019   | F     |      | -    | -    | -      | D    | -      |        | -    | -     | -    | -   | D            | -  | -  | -  | -  | -  | -  | D  | -  | -  | -  | -  | -  | -  | D  | -  | -  | -  | -  |         |           |      |

# **REGISTRO DE SUSPENSION DE TRATAMIENTO**

El registro de Suspensión de tratamiento, se puede realizar de un solo día o varios días:

# a) Para el registro de un solo día

- Por defecto en la fecha se muestra el día hábil para el registro de toma diaria.
- En Estado, hacer check en Registrar Suspensión.
- Luego hacer clic en el botón **REGISTRAR**.

| Varias Tomas(solo para<br>Desde<br>17/12/2018 | pacientes regulares) |                |
|-----------------------------------------------|----------------------|----------------|
| Estado<br>Asistencia                          | ] Inasistencia       | Registrar RETO |
| Medicamentos                                  |                      |                |
| REGISTRAR                                     | ڷ                    | Î QUITAR       |
|                                               | FINALIZAR            |                |

Esta acción registra el RETO del 17/12/2018.

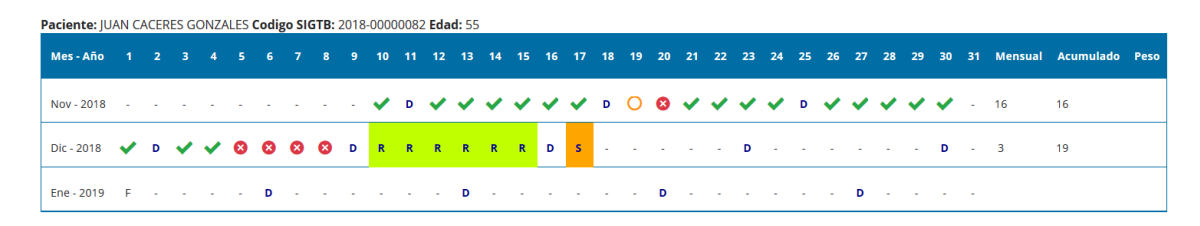

# b) Para el registro de varios días:

- Hacer check en Varias tomas
- Seleccionar un rango de fechas Desde... Hasta...
- En Estado, hacer check en Registrar Suspensión.
- Luego hacer clic en el botón REGISTRAR.

| Varias Tomas(solo  | para pacientes regulares)   |
|--------------------|-----------------------------|
| Desde              | Hasta                       |
| Estado             |                             |
| Asistencia         | Inasistencia Registrar RETO |
| Registrar Suspensi | ón                          |
| Medicamentos       |                             |
| 🖍 REGISTRAR        | 🗊 QUITAR                    |
|                    | FINALIZAR                   |

Esta acción registra la SUSPENSION desde 18/12/2018 hasta 22/12/2018.

| Paciente: JU | AN C/ | ACER | ES G | ONZ/ | ALES | Codi | go Sl | GTB: | 2018 | -000 | 00082 | 2 Eda | <b>d:</b> 55 |    |    |    |    |    |    |    |    |    |    |    |    |    |    |    |    |    |    |         |           |      |
|--------------|-------|------|------|------|------|------|-------|------|------|------|-------|-------|--------------|----|----|----|----|----|----|----|----|----|----|----|----|----|----|----|----|----|----|---------|-----------|------|
| Mes - Año    |       |      |      | 4    | 5    | 6    |       | 8    | 9    | 10   | 11    | 12    | 13           | 14 | 15 | 16 | 17 | 18 | 19 | 20 | 21 | 22 | 23 | 24 | 25 | 26 | 27 | 28 | 29 | 30 | 31 | Mensual | Acumulado | Peso |
| Nov - 2018   | -     | -    | -    | -    | -    | -    | -     | -    | -    | ~    | D     | ~     | ~            | ~  | ~  | ~  | ~  | D  | 0  | ⊗  | ~  | ~  | ~  | ~  | D  | ~  | ~  | ~  | ~  | ~  | -  | 16      | 16        |      |
| Dic - 2018   | ~     | D    | ~    | ~    | 8    | 8    | 8     | 8    | D    | R    | R     | R     | R            | R  | R  | D  | s  | s  | s  | s  | s  | s  | D  | -  | -  | -  | -  | -  | -  | D  | -  | 3       | 19        |      |
| Ene - 2019   | F     | -    | -    | -    | -    | D    | -     | -    | -    | -    | -     | -     | D            | -  | -  | -  |    | -  | -  | D  | -  | -  | -  | -  | -  | -  | D  | -  | -  | -  | -  |         |           |      |

## EDICION DE REGISTRO DE TOMA DE DOSIS DIARIA

La edición de registro de toma de dosis diaria, se realiza siguiendo los pasos descritos anteriormente. Por ejemplo, se tiene la siguiente tarjeta de tratamiento:

| Paciente: JU | AN C | ACER | ES G | ONZA | LES | Codig | go SI | GTB: | 2018 | -0000 | 00082 | 2 Eda | <b>d:</b> 55 |    |    |    |    |    |    |    |    |    |    |    |    |    |    |    |    |    |    |         |           |      |
|--------------|------|------|------|------|-----|-------|-------|------|------|-------|-------|-------|--------------|----|----|----|----|----|----|----|----|----|----|----|----|----|----|----|----|----|----|---------|-----------|------|
| Mes - Año    |      |      |      | 4    |     |       |       | 8    |      | 10    | 11    | 12    | 13           | 14 | 15 | 16 | 17 | 18 | 19 | 20 | 21 | 22 | 23 | 24 | 25 | 26 | 27 | 28 | 29 | 30 | 31 | Mensual | Acumulado | Peso |
| Nov - 2018   |      | -    | -    | -    | -   | -     | -     | -    |      | ~     | D     | ~     | ~            | ~  | ~  | ~  | ~  | D  | 0  | 8  | ~  | ~  | ~  | ~  | D  | ~  | ~  | ~  | ~  | ~  | -  | 16      | 16        |      |
| Dic - 2018   | ~    | D    | ~    | ~    | 8   | 8     | 8     | 8    | D    | R     | R     | R     | R            | R  | R  | D  | s  | s  | s  | s  | s  | s  | D  | -  | -  | -  | -  | -  | -  | D  | -  | 3       | 19        |      |
| Ene - 2019   | F    | -    | -    |      | -   | D     | -     | -    | -    | -     | -     | -     | D            | -  | -  | -  | -  | -  | -  | D  | -  | -  | -  | -  | -  | -  | D  | -  | -  |    | -  |         |           |      |

Donde se observa el registro de inasistencia el día 20/11/2018 y desde 05/12/2018 hasta 08/12/2018, debiendo ser registrado como toma de dosis diaria completa.

La edición de registro de toma de dosis diaria, para este caso, realizar los siguientes pasos para el registro de las dosis diarias completa. Se puede editar un solo día o varios días:

# a) Para editar un solo día

- En fecha Desde, seleccionar la fecha 20/11/2018.
- En Estado, hacer check en Asistencia.
- Luego hacer clic en el botón **REGISTRAR**.

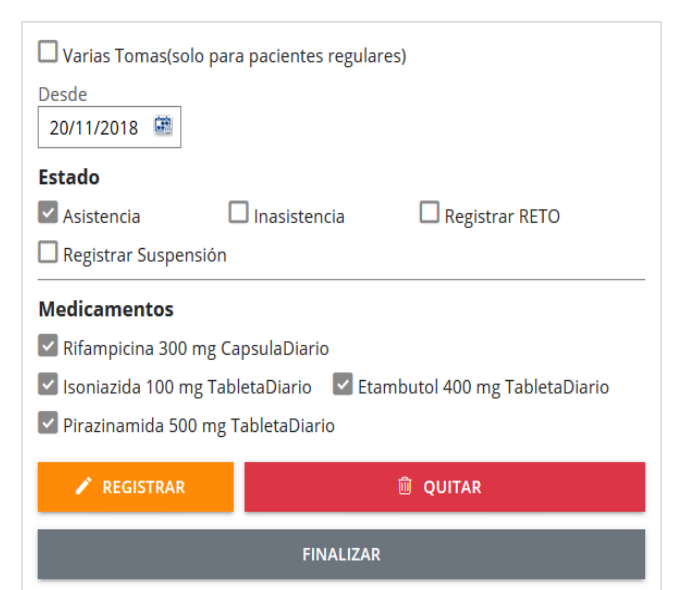

Esta acción registra edita la inasistencia por toma de dosis diaria completa del 20/11/2018.

| Paciente: JU | AN C | ACEF | ES G | ONZA | ALES | Codi | go Sl | GTB: | 2018 | -0000 | 00082 | 2 Eda | <b>d:</b> 55 |    |    |    |    |    |    |    |    |    |    |    |    |    |    |    |    |    |    |         |           |      |
|--------------|------|------|------|------|------|------|-------|------|------|-------|-------|-------|--------------|----|----|----|----|----|----|----|----|----|----|----|----|----|----|----|----|----|----|---------|-----------|------|
| Mes - Año    |      |      |      |      |      |      |       | 8    |      | 10    | 11    | 12    | 13           | 14 | 15 | 16 | 17 | 18 | 19 | 20 | 21 | 22 | 23 | 24 | 25 | 26 | 27 | 28 | 29 | 30 | 31 | Mensual | Acumulado | Peso |
| Nov - 2018   |      |      | -    | -    |      | -    | -     |      | -    | ~     | D     | ~     | ~            | ~  | ~  | ~  | ~  | D  | 0  | ~  | ~  | ~  | ~  | ~  | D  | ~  | ~  | ~  | ~  | ~  |    | 17      | 17        | 55   |
| Dic - 2018   | ~    | D    | ~    | ~    | 8    | 8    | 8     | 8    | D    | R     | R     | R     | R            | R  | R  | D  | s  | s  | s  | s  | s  | s  | D  | -  | -  | -  | -  | -  | -  | D  | -  | 3       | 20        | 56   |
| Ene - 2019   | F    |      | -    | -    | -    | D    | -     | -    | -    | -     | -     | -     | D            | -  | -  | -  | -  | -  | -  | D  | -  | -  | -  | -  |    | -  | D  | -  | -  | -  | -  |         |           | 56   |

- b) Para editar de varios días:
  - Hacer check en Varias tomas
  - Seleccionar el rango de fechas Desde 05/12/2018
     Hasta 08/12/2018
  - En Estado, hacer check en Registrar Asistencia.
  - Luego hacer clic en el botón REGISTRAR.

| Varias Tomas(solo pa   | ara pacientes regula | ares)                        |
|------------------------|----------------------|------------------------------|
| Desde Ha 05/12/2018    | sta<br>8/12/2018 🕮   |                              |
| Estado                 |                      |                              |
| Asistencia             | 🗌 Inasistencia       | Registrar RETO               |
| Registrar Suspensión   | 1                    |                              |
| Medicamentos           |                      |                              |
| Rifampicina 300 mg     | CapsulaDiario        |                              |
| 🔽 Isoniazida 100 mg Ta | ibletaDiario 🛛 🔽 Et  | ambutol 400 mg TabletaDiario |
| Pirazinamida 500 mg    | ; TabletaDiario      |                              |
| 🖍 REGISTRAR            |                      | 🛍 QUITAR                     |
|                        | FINALIZA             | R                            |

Esta acción registra edita las inasistencias por tomas de dosis diaria completas Desde 05/12/2018 Hasta 08/12/2018.

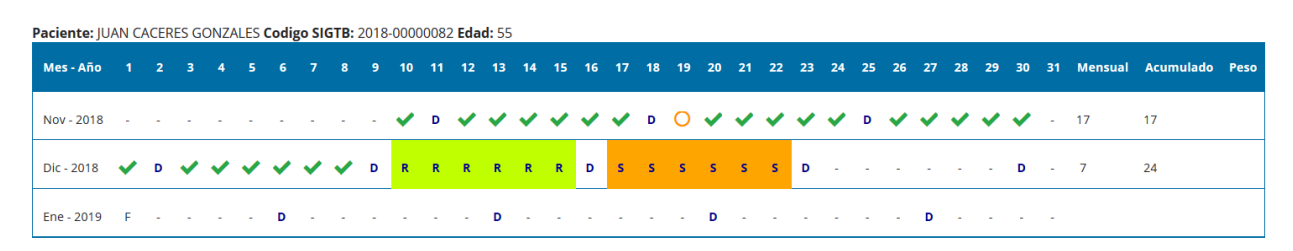

# QUITAR REGISTRO DE TOMA DE DOSIS DIARIA

Si por error registra un día o varios días de toma de dosis diaria completa, incompleta, inasistencia, RETO o Suspensión. Ud. puede quitar los registros errados.

Por ejemplo, se tiene la siguiente tarjeta de tratamiento donde se registró por error toma de dosis diaria completa Del 01/01/2019 Hasta 07/01/2019.

| Paciente: JU | AN C | ACER | ES G | ONZA | ALES ( | Codig | o SIG | STB: 2 | 2018 | 0000 | 0082 | Eda | <b>d:</b> 55 |    |    |    |    |    |    |    |    |    |    |    |    |    |    |    |    |    |    |         |           |      |
|--------------|------|------|------|------|--------|-------|-------|--------|------|------|------|-----|--------------|----|----|----|----|----|----|----|----|----|----|----|----|----|----|----|----|----|----|---------|-----------|------|
| Mes - Año    | 1    | 2    | 3    | 4    | 5      | 6     | 7     | 8      | 9    | 10   | 11   | 12  | 13           | 14 | 15 | 16 | 17 | 18 | 19 | 20 | 21 | 22 | 23 | 24 | 25 | 26 | 27 | 28 | 29 | 30 | 31 | Mensual | Acumulado | Peso |
| Nov - 2018   |      | -    | -    |      | -      | -     |       | -      |      | ~    | D    | ~   | ~            | ~  | ~  | ~  | ~  | D  | 0  | ~  | ~  | ~  | ~  | ~  | D  | ~  | ~  | ~  | ~  | ~  | -  | 17      | 17        |      |
| Dic - 2018   | ~    | D    | ~    | ~    | ~      | ~     | ~     | ~      | D    | R    | R    | R   | R            | R  | R  | D  | s  | s  | S  | s  | s  | s  | D  | ~  | ~  | ~  | ~  | ~  | ~  | D  | ~  | 14      | 31        |      |
| Ene - 2019   | ~    | ~    | ~    | ~    | ~      | D     | ~     | -      | -    | -    | -    | -   | D            | -  | -  | -  | -  | -  | -  | D  | -  | -  | -  | -  | -  | -  | -  | -  | -  | -  | -  | 6       | 37        |      |

Se puede quitar el registro errado de un solo día o varios días:

#### a) Para quitar el registro de un solo día

- Por defecto en la fecha se muestra el día hábil para el registro de toma diaria.
- En fecha Desde, seleccionar la fecha 07/01/2019.
- Luego hacer clic en el botón QUITAR.

| 🗌 Varias Tomas(solo para | pacientes regulares) |                |
|--------------------------|----------------------|----------------|
| Desde<br>07/01/2019      |                      |                |
| Estado                   |                      |                |
| Asistencia               | Inasistencia         | Registrar RETO |
| Registrar Suspensión     |                      |                |
| Medicamentos             |                      |                |
| 🖍 REGISTRAR              | Ĩ.                   | QUITAR         |
|                          | FINALIZAR            |                |

Esta acción quita el registro del 07/01/2019.

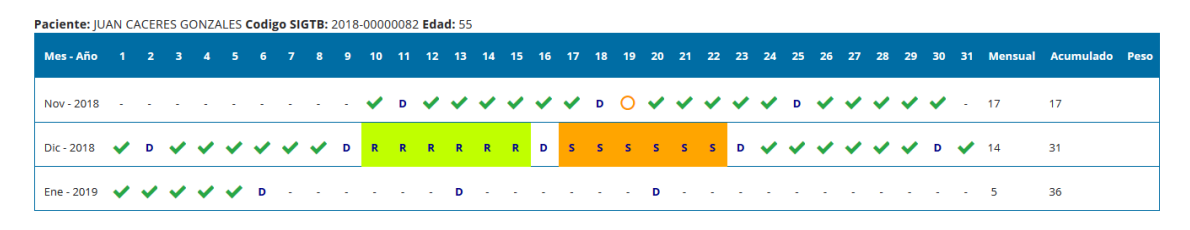

# b) Para quitar el registro de varios días:

- Hacer check en Varias tomas
- Seleccionar el rango de fechas Desde 01/01/2019 Hasta 05/01/2019
- Luego hacer clic en el botón **QUITAR**.

| Varias Tomas(solo   | o para pacientes regula | res)                         |
|---------------------|-------------------------|------------------------------|
| Desde               | Hasta                   |                              |
| 01/01/2019 🖼        | 05/01/2019 🖼            |                              |
| Estado              |                         |                              |
| Asistencia          | 🗌 Inasistencia          | Registrar RETO               |
| Registrar Suspens   | sión                    |                              |
| Medicamentos        |                         |                              |
| 🔽 Rifampicina 300 n | ng CapsulaDiario        |                              |
| 🔽 Isoniazida 100 mg | g TabletaDiario 🛛 🗹 Eta | ambutol 400 mg TabletaDiario |
| Pirazinamida 500    | mg TabletaDiario        |                              |
| 🖍 REGISTRAR         |                         | 🗑 QUITAR                     |
|                     | FINALIZAR               |                              |

Esta acción quita el registro desde 01/01/2019 Hasta 05/01/2019.

| Paciente: JU | AN C | ACER | ES G | ONZ/ | ALES | Codi | go SI | GTB: | 2018 | -0000 | 00082 | 2 Eda | <b>d:</b> 55 |    |    |    |    |    |    |    |    |    |    |    |    |    |    |    |    |    |    |         |           |      |
|--------------|------|------|------|------|------|------|-------|------|------|-------|-------|-------|--------------|----|----|----|----|----|----|----|----|----|----|----|----|----|----|----|----|----|----|---------|-----------|------|
| Mes - Año    | 1    | 2    | 3    | 4    | 5    | 6    | 7     | 8    | 9    | 10    | 11    | 12    | 13           | 14 | 15 | 16 | 17 | 18 | 19 | 20 | 21 | 22 | 23 | 24 | 25 | 26 | 27 | 28 | 29 | 30 | 31 | Mensual | Acumulado | Peso |
| Nov - 2018   | -    | -    | -    | -    | -    | -    | -     | -    | -    | ~     | D     | ~     | ~            | ~  | ~  | ~  | ~  | D  | 0  | ~  | ~  | ~  | ~  | ~  | D  | ~  | ~  | ~  | ~  | ~  | -  | 17      | 17        |      |
| Dic - 2018   | ~    | D    | ~    | ~    | ~    | ~    | ~     | ~    | D    | R     | R     | R     | R            | R  | R  | D  | s  | s  | s  | s  | s  | s  | D  | ~  | ~  | ~  | ~  | ~  | ~  | D  | ~  | 14      | 31        |      |
| Ene - 2019   | F    | -    | -    | -    | -    | D    | -     | -    | -    | -     | -     | -     | D            | -  | -  | -  | -  | -  | -  | D  | -  | -  | -  | -  | -  | -  | -  | -  | -  | -  | -  |         |           |      |

# **REGISTRO DE AMPLIACION DE TRATAMIENTO DE PRIMERA FASE DE TBS**

Se tiene la siguiente tarjeta de tratamiento:

| Paciente: JU | AN C | ACER | RES G | ONZ/ | ALES | Codi | go Sl | GTB: | 2018 | -0000 | 00082 | 2 Eda | <b>d:</b> 55 |    |    |    |   |    |    |    |    |    |    |    |    |    |    |    |    |    |    |         |           |      |
|--------------|------|------|-------|------|------|------|-------|------|------|-------|-------|-------|--------------|----|----|----|---|----|----|----|----|----|----|----|----|----|----|----|----|----|----|---------|-----------|------|
| Mes - Año    |      |      |       |      |      |      |       |      |      | 10    |       |       | 13           | 14 | 15 | 16 |   | 18 | 19 | 20 | 21 | 22 | 23 | 24 | 25 | 26 | 27 | 28 | 29 | 30 | 31 | Mensual | Acumulado | Peso |
| Nov - 2018   | -    | -    | -     | -    | -    | -    | -     | -    |      | ~     | D     | ~     | ~            | ~  | ~  | ~  | ~ | D  | 0  | ~  | ~  | ~  | ~  | ~  | D  | ~  | ~  | ~  | ~  | ~  | -  | 17      | 17        |      |
| Dic - 2018   | ~    | D    | ~     | ~    | ~    | ~    | ~     | ~    | D    | R     | R     | R     | R            | R  | R  | D  | s | s  | s  | s  | s  | s  | D  | ~  | ~  | ~  | ~  | ~  | ~  | D  | ~  | 14      | 31        |      |
| Ene - 2019   | ~    | ~    | ~     | ~    | ~    | D    | ~     | ~    | ~    | ~     | ~     | ~     | D            | ~  | ~  | ~  | ~ | ~  | ~  | D  | ~  | ~  |    |    |    | -  | D  |    | -  |    |    | 19      | 50        |      |

**Nota:** Se observa que el paciente completo las 50 dosis efectivas en más de dos meses programados, a los que el SIGTB marca como días no programados.

Cumplido las 50 dosis efectivas, el médico tratante indica ampliación de primera fase por un mes.

Para programar la ampliación de primera fase, se debe seguir los siguientes pasos:

- Buscar al paciente por Apellidos o nombres
- Seleccionar al paciente
- En el árbol de carpetas de TB Sensible, hacer clic sobre la carpeta "Tratamientos"
- Hacer clic sobre la carpeta "RUE 1TBS (4 Medicamentos(s))".

| No            | ombre de | l Paciente ( | o Nro Doc:   | CACERES C<br>Buscar Pa | GONZALES        |        |        |     | JUAN CACERES GONZALES<br>VISITAS - 2018-0000082<br>TB Sensible |
|---------------|----------|--------------|--------------|------------------------|-----------------|--------|--------|-----|----------------------------------------------------------------|
| Tipo y NroDoc | Тіро ТВ  | Fecha DX     | Pacie        | nte                    | Establecimiento | Alerta |        | Geo | 🗉 📷 Episodio 1 (3 ok de 9)                                     |
| 5-201953566   | TBS      | 10/11/2018   | JUAN CACERES | GONZALES               | C.S. GANIMEDES  |        | Editar | 2   | 🖃 🏭 Tratamientos                                               |
|               |          |              | Transferi    | r paciente             |                 |        |        |     | RUE 1TBS (4 Medicamento(s))                                    |
|               |          |              | Nuevo        | Contacto               |                 |        |        |     |                                                                |

Esta acción, muestra el formulario "Receta Única Estandarizada (RUE) TB Sensible".

| RECETA UNICA ESTANDARIZAD                             | A (RUE) TB SENSIBLE          |          |                             |         |                 |              |               |            |
|-------------------------------------------------------|------------------------------|----------|-----------------------------|---------|-----------------|--------------|---------------|------------|
| Paciente: JUAN CACERES GONZALES C                     | odigo SIGTB: 2018-00000082   |          |                             |         |                 |              |               |            |
| Esquema                                               | Motivo                       | Fase     | Duración (n                 | neses)  |                 | Fecha Emisi  | on            |            |
| 2HREZ/4(HR)3 v                                        | Inicio de Tratamiento 👻      | 1        | - 2                         |         | *               | 10/11/201    | 3             | <b>F</b>   |
| Ampliar                                               |                              |          |                             |         |                 |              |               |            |
|                                                       |                              |          |                             |         |                 |              |               |            |
|                                                       |                              |          |                             |         |                 |              | CIERF         | RE DE RUE  |
|                                                       |                              |          |                             |         |                 |              |               |            |
|                                                       |                              |          |                             |         |                 |              |               |            |
|                                                       |                              |          |                             |         |                 |              |               |            |
| UE                                                    |                              |          | Medicamento                 | Dosis U | Jnidad Cantidad | Presentación | Grupo         | Frecuencia |
| Primera Línea                                         |                              | •        | Rifampicina 300 mg Capsula  | 600     | mg 2.00         | Capsula      | Primera Linea | Diario     |
| DFC (Etambutol 275 mg + Isoniazida 7                  | 5 mg + Pirazinamid 👻         | û 🖊      | Isoniazida 100 mg Tableta   | 300     | mg 3.00         | Tableta      | Primera Linea | Diario     |
| Frequencia                                            |                              |          | Stembutel 400 me Teblete    | 4200    |                 | Tablata      | Deimens Lines | Dissis     |
| Diario                                                | -                            |          | Etambutor 400 mg Tableta    | 1200    | mg 3.00         | Tableta      | Primera Linea | Diario     |
|                                                       |                              | <u> </u> | Pirazinamida 500 mg Tableta | 1500    | mg 3.00         | Tableta      | Primera Linea | Diario     |
| Cantidad                                              |                              |          |                             |         |                 |              |               | INALIZAR   |
| 0 Tabletas                                            |                              |          |                             |         |                 |              |               |            |
| Nota:<br>Para una dosis total más exacta (o el 225) ( | colocar en cantidad el       |          |                             |         |                 |              |               |            |
| resultado (con todos sus decimales) de div            | idir dosis total entre dosis |          |                             |         |                 |              |               |            |
| de presentación del medicamento                       |                              |          |                             |         |                 |              |               |            |

- Hacer check en  $\square$  Ampliar
- En la caja de texto, registra el periodo de ampliación en días. (Para el ejemplo, el periodo es un mes, lo que equivale a registrar 30 días)
- Hacer clic en el botón **AMPLIAR**.

| RECETA UNICA ESTANDARIZAD                                                                  | A (RUE) TB SENSIBLE |      |                  |                          |
|--------------------------------------------------------------------------------------------|---------------------|------|------------------|--------------------------|
| Esquema       ZHREZ/4(HR)3       Image: Ampliar       Total de días de ampliación       30 | Motivo              | Fase | Duración (meses) | Fecha Emision 10/11/2018 |

#### Esta acción muestra el siguiente mensaje:

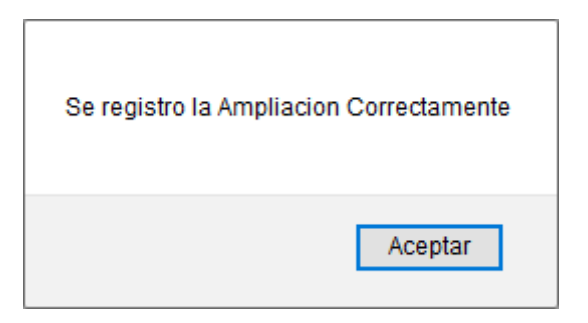

Hacer clic en Aceptar, para confirmar registro de ampliación.

El periodo de ampliación, se visualiza en la tarjeta de tratamiento:

- Buscar al paciente por Apellidos o nombres
- Seleccionar al paciente
- En el árbol de carpetas de TB Sensible, hacer clic sobre la carpeta "Tratamientos"
- Hacer clic sobre el icono <sup>▲</sup> de la carpeta "RUE 1TBS (4 Medicamentos(s))".
- Hacer clic sobre la hoja "Toma Medicamentos TBS".

| No            | ombre de | Paciente d | o Nro Do | oc:    | CACERES<br>Buscar Pa | GONZALES<br>aciente |        |        |     | JUAN CACERES GONZALES      |
|---------------|----------|------------|----------|--------|----------------------|---------------------|--------|--------|-----|----------------------------|
| Tipo y NroDoc | Tipo TB  | Fecha DX   |          | Pacie  | nte                  | Establecimiento     | Alerta |        | Geo | 🗄 🕁 Episodio 1 (3 ok de 9) |
| 5-201953566   | TBS      | 10/11/2018 | JUAN C   | ACERES | GONZALES             | C.S. GANIMEDES      |        | Editar | 2   | 🖃 🎒 Tratamientos           |
|               |          |            | Tra      | nsferi | r paciente           | •                   |        |        |     | ■ Toma Medicamentos TE     |
|               |          |            | ľ        | luevo  | Contacto             |                     |        |        |     |                            |

Esta acción, muestra el formulario "Administración de tratamiento de TB Sensible".

El periodo de ampliación se visualiza de color **MORADO**, donde se debe registrar la toma de dosis diaria completa e incompletas y control de peso mensual, siguiendo los pasos anteriormente descritos.

| Paciente: JU | AN C | ACER | ES G | ONZ/ | ALES | Codi | go Sl | GTB: | 2018 | -0000 | 00082 | 2 Eda | <b>d:</b> 55 |    |    |    |   |    |    |    |    |    |    |    |    |    |    |    |    |    |    |         |           |      |
|--------------|------|------|------|------|------|------|-------|------|------|-------|-------|-------|--------------|----|----|----|---|----|----|----|----|----|----|----|----|----|----|----|----|----|----|---------|-----------|------|
| Mes - Año    |      |      |      |      |      |      |       |      |      | 10    |       | 12    | 13           | 14 | 15 | 16 |   | 18 | 19 | 20 | 21 | 22 | 23 | 24 | 25 | 26 | 27 | 28 | 29 | 30 | 31 | Mensual | Acumulado | Peso |
| Nov - 2018   | -    | -    | -    | -    | -    | -    |       | -    | -    | ~     | D     | ~     | ~            | ~  | ~  | ~  | ~ | D  | 0  | ~  | ~  | ~  | ~  | ~  | D  | ~  | ~  | ~  | ~  | ~  | -  | 17      | 17        |      |
| Dic - 2018   | ~    | D    | ~    | ~    | ~    | ~    | ~     | ~    | D    | R     | R     | R     | R            | R  | R  | D  | s | s  | s  | s  | s  | s  | D  | ~  | ~  | ~  | ~  | ~  | ~  | D  | ~  | 14      | 31        |      |
| Ene - 2019   | ~    | ~    | ~    | ~    | ~    | D    | ~     | ~    | ~    | ~     | ~     | ~     | D            | ~  | ~  | ~  | ~ | ~  | ~  | D  | ~  | ~  |    |    |    |    | D  |    |    |    |    | 19      | 50        |      |
| Feb - 2019   |      |      | D    |      |      |      |       |      |      | D     |       |       |              |    |    |    | D |    |    |    |    |    | -  | -  | -  | -  | -  | -  | -  | -  | -  |         |           |      |

## **REGISTRO DE RECETA UNICA ESTANDARIZADA (RUE) DE TB RESISTENTE**

Después de llenar el formulario "Registro de Paciente", se muestra la siguiente pregunta:

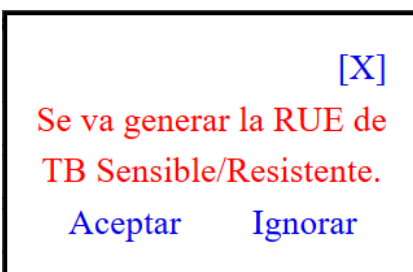

Hacer clic en **Aceptar**, esta acción muestra el formulario "Receta Única Estandarizada (RUE) TB resistente".

| RECETA UNICA ESTANDARIZ       | ADA (RUE) TB RESISTENTE                   |                         |                |               |
|-------------------------------|-------------------------------------------|-------------------------|----------------|---------------|
| Paciente: OSCAR MENDOZA PARED | ES Codigo SIGTB: 2019-00000002            |                         |                |               |
| Tipo de Resistencia           | Motivo                                    | Denominacion de Esquema | Duración (mes) | Fecha Emision |
| TB MDR                        | <ul> <li>Inicio de Tratamiento</li> </ul> | ESTANDARIZADO 👻         | 4 *            | 18/03/2019    |
|                               |                                           |                         |                | CREAR         |

**PASO 1.** En la columna Tipo de Resistencia, seleccione la opción que corresponda al caso:

#### **RECETA UNICA ESTANDARIZADA (RUE) TB RESISTENTE**

Paciente: OSCAR MENDOZA PAREDES Codigo SIGTB: 2019-00000002

| Tipo de Resistencia | Motivo                  |
|---------------------|-------------------------|
| TB MDR              | Inicio de Tratamiento 👻 |
| TB MDR              |                         |
| TB XDR              |                         |
| H resistente        |                         |
| R resistente        |                         |
| Otro                |                         |

**PASO 2**. En la columna Denominación de Esquema, seleccione la opción que corresponda al caso:

#### **RECETA UNICA ESTANDARIZADA (RUE) TB RESISTENTE**

Paciente: OSCAR MENDOZA PAREDES Codigo SIGTB: 2019-00000002

| Tipo de Resistencia |   | Motivo                |   | Denominacion de Esquema |   |
|---------------------|---|-----------------------|---|-------------------------|---|
| TB MDR              | ~ | Inicio de Tratamiento | ~ | ESTANDARIZADO           |   |
|                     |   |                       |   | ESTANDARIZADO           | ^ |
|                     |   |                       |   | EMPIRICO                |   |
|                     |   |                       |   | INDIVIDUALIZADO         |   |
|                     |   |                       |   | PARA XDR                |   |
|                     |   |                       |   | APOYO RAM               |   |
|                     |   |                       |   | OTROS MODIFICADO        |   |
|                     |   |                       |   | OTROS NO TB             | ~ |

| Paciente: OSCAR MENDOZA PARED      | ES Codigo SIGTB: 2019-0000000             | 2 |                         |                |    |               |           |
|------------------------------------|-------------------------------------------|---|-------------------------|----------------|----|---------------|-----------|
| Tipo de Resistencia                | Motivo                                    |   | Denominacion de Esquema | Duración (mes) |    | Fecha Emision |           |
| TB MDR                             | <ul> <li>Inicio de Tratamiento</li> </ul> | Ŧ | INDIVIDUALIZADO *       | 4              | Ψ. | 18/03/2019    | œ         |
|                                    |                                           |   |                         |                |    |               | CREAR     |
| RUE                                |                                           |   |                         |                |    |               | FINALIZAR |
| Srupo                              |                                           |   |                         |                |    |               |           |
| Primera Linea 👻                    |                                           |   |                         |                |    |               |           |
| Medicamentos                       |                                           |   |                         |                |    |               |           |
| DFC (Etambutol 275 mg + Isoniazida | 75 mg + Pirazinamid 👻                     |   |                         |                |    |               |           |
| Frecuencia                         |                                           |   |                         |                |    |               |           |
| Diario 👻                           |                                           |   |                         |                |    |               |           |
| Dosis Total Unidad                 |                                           |   |                         |                |    |               |           |
| 0 🔹 Mg 👻                           |                                           |   |                         |                |    |               |           |
| Turno                              | _                                         |   |                         |                |    |               |           |
| Mañana 🗌 Tarde                     | □ Noche                                   |   |                         |                |    |               |           |
| a 1914a a 1914a                    | 0 0 00                                    |   |                         |                |    |               |           |

PASO 3. Hacer clic en CREAR, para ingresar los medicamentos prescritos.

PASO 4. En la sección RUE, permite agregar los medicamentos prescritos:

- En grupo, seleccionar Primera línea o Segunda línea
- En Medicamentos, seleccione un medicamento.
- Seleccione una frecuencia (por defecto esta seleccionada la opción diaria).
- En dosis total, digitar la cantidad según la unidad (mg)
- Hacer check en los turnos que recibirá el medicamento (Mañana, tarde o noche)
- ✓ En las cajas de texto digitar la dosis para el turno, debiendo coincidir la suma con la dosis total.
- total. ✓ Por último, hacer clic en AGREGAR.

| RUE                       |          |
|---------------------------|----------|
| Grupo                     |          |
| Segunda Linea 🔍           |          |
| Medicamentos              |          |
| Etionamida 250 mg Tableta |          |
| Frecuencia                |          |
| Diario 🔹                  |          |
| Dosis Total Unidad        |          |
| 750 🔅 Mg 🔻                |          |
| Turno                     |          |
| 🗹 Mañana 🛛 🗹 Tarde        | Noche    |
| 250 🖨 Mg 500 🖨 Mg         | 0 🔹 Mg   |
|                           | AGREGRAR |

Nota: Repetir los pasos para agregar todos los medicamentos prescritos.

| Tipo de Resistencia                                                      | Motivo                |   | Denomir | nacion de | Esquema                | Duració | n (mes)    |             | F      | echa Emi | sion  |       |              |
|--------------------------------------------------------------------------|-----------------------|---|---------|-----------|------------------------|---------|------------|-------------|--------|----------|-------|-------|--------------|
| TB MDR *                                                                 | Inicio de Tratamiento | Ŧ | INDIVID | UALIZADO  | ) *                    | 4       |            |             | Ŧ      | 18/03/20 | 19    |       | 9            |
|                                                                          |                       |   |         |           |                        |         |            |             |        |          |       |       | CREAR        |
| UE                                                                       |                       | Ē |         |           | Medicament             | 2       | Frecuencia | Dosis Total | Unidad | Mañana   | Tarde | Noche | Grupo        |
| rupo                                                                     |                       |   | Û       | 1         | Levofloxacino 500 mg   | Tableta | Diario     | 500         | Mg     | 500      | 0     | 0     | Segunda Line |
| egunda Linea 🔍                                                           |                       |   | Û       | 1         | Levofloxacino 250 mg   | Tableta | Diario     | 250         | Mg     | 250      | 0     | 0     | Segunda Line |
| edicamentos                                                              |                       |   | Û       | 1         | Etambutol 400 mg Tab   | eta     | Diario     | 1200        | Mg     | 1200     | 0     | 0     | Primera Line |
| cido Paraamino Salicilico - Sachet 400                                   | 00 mg Sachet 👻        |   | Û       | 1         | Etionamida 250 mg Tal  | oleta   | Diario     | 750         | Mg     | 250      | 500   | 0     | Segunda Line |
| ecuencia                                                                 |                       | 1 | Û       | 1         | Ciclocerina 250 mg Tab | leta    | Diario     | 750         | Mg     | 500      | 250   | 0     | Segunda Line |
| Diario v                                                                 |                       |   | Û       | 1         | Piridoxina 50 mg Table | ta      | Diario     | 150         | Mg     | 150      | 0     | 0     | Segunda Line |
| osis lotal Unidad<br>D B Mg ▼<br>Urno<br>Mañana □ Tarde<br>0 D Mg 0 D Mg | □ Noche<br>0 🕑 Mg     |   |         |           |                        |         |            |             |        |          |       |       | FINALIZAR    |

Por último, hacer clic en **FINALIZAR**.

Dirección de Prevención y Control de Tuberculosis (DPCTB)

4. Instrucciones para registrar la RUE de Casos de TB creados en el SIGTB Indicación: Antes de registrar cualquier dato en un caso de TB creado en el SIGTB, se debe actualizar la RUE (o las RUEs) según la situación de registro.

# PRIMERA SITUACION: CASO DE TB PENDIENTE DE INICIO DE TRATAMIENTO

- Buscar al paciente por Apellidos o nombres
- Seleccionar al paciente
- En el árbol de carpetas de TB Sensible, hacer clic sobre la carpeta "Tratamientos"
- Luego, hacer clic sobre la hoja "Crear RUE TBS".

|               | Nombre o | del Paciente | LIZ MAGALLY CASQUINA GUERE<br>WISITAS - 2019-00000176<br>TB Sensible |                      |            |        |     |                             |
|---------------|----------|--------------|----------------------------------------------------------------------|----------------------|------------|--------|-----|-----------------------------|
| Tipo y NroDoc | Tipo TB  | Fecha DX     | Paciente                                                             | Establecimiento      | Alerta     | 1      | Geo | 🖃 📻 Episodio 1              |
| 5-201968253   | TBS      | 11/06/2019   | LIZ MAGALLY CASQUINA                                                 | GUERE C.S. GANIMEDES | $\bigcirc$ | Editar |     | 🔞 Pendiente registro de RUE |
|               |          |              | Derivar pacier                                                       | ite                  |            |        |     | 🖃 🏭 Tratamientos            |
|               |          |              | Nuevo Conta                                                          | cto                  |            |        |     | Crear RUE TBS               |
|               |          |              |                                                                      |                      |            |        |     |                             |

Esta acción, muestra el formulario "Receta Única Estandarizada (RUE) TB Sensible".

| RECETA UNICA ESTANDARIZAD         | A (RUE) TB SENSIBLE             |      |                  |               |
|-----------------------------------|---------------------------------|------|------------------|---------------|
| Paciente: LIZ MAGALLY CASQUINA GU | ERE Codigo SIGTB: 2019-00000176 |      |                  |               |
| Esquema                           | Motivo                          | Fase | Duración (meses) | Fecha Emision |
| 2HREZ/4(HR)3 v                    | Inicio de Tratamiento 👻         | 1    | 2 *              | 11/06/2019    |
|                                   |                                 |      |                  |               |
|                                   |                                 |      |                  | CREAR         |
|                                   |                                 |      |                  |               |

En el campo esquema, seleccionar la opción que corresponda al caso de TB SENSIBLE

#### RECETA UNICA ESTANDARIZADA (RUE) TB SENSIBLE

 Paciente: LIZ MAGALLY CASQUINA GUERE Codigo SIGTB: 2019-00000176

 Esquema
 Motivo

 2HREZ/4(HR)3
 Inicio de Tratamiento

 2HREZ/4(HR)3
 2HREZ/7HR

 2HREZ/10HR
 2HREZ/10HR

Hacer clic en CREAR, para agregar los medicamentos:

# Sistema de Información Gerencial de Tuberculosis – SIGTB: Manual de Usuario

| JE                                                                                                    |   |   | Medicamento                 | Dosis | Unidad | Cantidad | Presentación | Grupo         | Frecuencia |
|----------------------------------------------------------------------------------------------------|---|---|-----------------------------|-------|--------|----------|--------------|---------------|------------|
|                                                                                                    | Û | 1 | Rifampicina 300 mg Capsula  | 600   | mg     | 2.00     | Capsula      | Primera Linea | Diario     |
| ic (Etambutol 275 mg + Isoniazida 75 mg + Pirazinamid 👻                                                                                                    | Û | 1 | Isoniazida 100 mg Tableta   | 300   | mg     | 3.00     | Tableta      | Primera Linea | Diario     |
| encia                                                                                                    | Û | 1 | Etambutol 400 mg Tableta    | 1200  | mg     | 3.00     | Tableta      | Primera Linea | Diario     |
| i0 •                                                                                                    | Û | 1 | Pirazinamida 500 mg Tableta | 1500  | mg     | 3.00     | Tableta      | Primera Linea | Diario     |
| sis Total Unidad<br>mg •                                                                                                    |   |   |                             |       |        |          |              |               |            |
| ta:<br>a una dosis total más exacta (p.e. 225) colocar en cantidad el<br>Itadó (con todos sus decimales) de dividir dosis total entre dosis<br>resentación del medicamento |   |   |                             |       |        |          |              |               |            |

Por último, hacer clic en FINALIZAR.

Luego, continuar el registro según la secuencia de registro de caso nuevo de TB sensible.

# SEGUNDA SITUACION. CASO DE TB SENSIBLE EN PRIMERA FASE

- Buscar al paciente por Apellidos o nombres
- Seleccionar al paciente
- En el árbol de carpetas de TB Sensible, hacer clic sobre la carpeta "Tratamientos"
- Luego, hacer clic sobre la hoja "Crear RUE TBS".

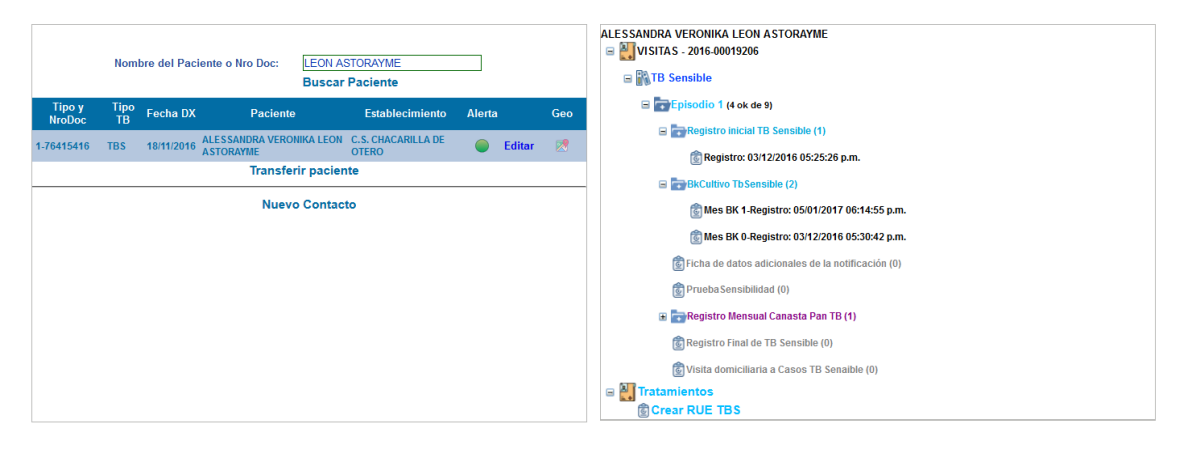

Esta acción, muestra el formulario "Receta Única Estandarizada (RUE) TB Sensible".

| RECETA UNICA ESTANDARIZAD         | A (RUE) TB SENSIBLE                |       |                  |               |
|-----------------------------------|------------------------------------|-------|------------------|---------------|
| Paciente: ALESSANDRA VERONIKA LEO | N ASTORAYME Codigo SIGTB: 2016-000 | 19206 |                  |               |
| Esquema                           | Motivo                             | Fase  | Duración (meses) | Fecha Emision |
| 2HREZ/4(HR)3 v                    | Inicio de Tratamiento 👻            | 1 *   | 2 *              | 22/11/2016    |
|                                   |                                    |       |                  |               |
|                                   |                                    |       |                  | CREAR         |
|                                   |                                    |       |                  |               |
|                                   |                                    |       |                  |               |

Hacer clic en CREAR, para agregar los medicamentos.

# Sistema de Información Gerencial de Tuberculosis – SIGTB: Manual de Usuario

| RUE                                                                                                    |   |   | Medicamento                 | Dosis | Unidad | Cantidad | Presentación | Grupo         | Frecuencia |
|----------------------------------------------------------------------------------------------------|---|---|-----------------------------|-------|--------|----------|--------------|---------------|------------|
| Deletere Man                                                                                                    | Û | 1 | Rifampicina 300 mg Capsula  | 600   | mg     | 2.00     | Capsula      | Primera Linea | Diario     |
| DFC (Etambutol 275 mg + Isoniazida 75 mg + Pirazinamid 🔻                                                                                                    | Û | 1 | Isoniazida 100 mg Tableta   | 300   | mg     | 3.00     | Tableta      | Primera Linea | Diario     |
| Frecuencia                                                                                                    | Û | 1 | Etambutol 400 mg Tableta    | 1200  | mg     | 3.00     | Tableta      | Primera Linea | Diario     |
| Diario 👻                                                                                                    | Û | 1 | Pirazinamida 500 mg Tableta | 1500  | mg     | 3.00     | Tableta      | Primera Linea | Diario     |
| Dosis Total Unidad                                                                                                    |   |   |                             |       |        |          |              |               |            |
| Nota:<br>Para una dosis total más exacta (p.e. 225) colocar en cantidad el<br>esultado (con todos sus decimales) de dividir dosis total entre dosis<br>de presentación del medicamento<br>AGREGAR |   |   |                             |       |        |          |              |               |            |

Hacer clic en **FINALIZAR**.

- Buscar y seleccionar al paciente.
- En el árbol de carpetas de TB Sensible, hacer clic sobre la carpeta "Tratamientos"
- Hacer clic sobre el icono <sup> </sup> de la carpeta "RUE 1 TBS (4 Medicamentos(s))".
- Hacer clic sobre la hoja "Toma Medicamentos TBS".

|                  | Nom        | bre del Paci | iente o Nro Doc:             | LEON A<br>Buscar | STORAYME<br>Paciente        |        |        |     | ALESSANDRA VERONIKA LEON ASTORAYME         |
|------------------|------------|--------------|------------------------------|------------------|-----------------------------|--------|--------|-----|--------------------------------------------|
| Tipo y<br>NroDoc | Tipo<br>TB | Fecha DX     | Paciente                     | •                | Establecimiento             | Alerta | 1      | Geo | Errepisodio 1 (4 ok de 9)     Tratamientos |
| 1-76415416       | TBS        | 18/11/2016   | ALESSANDRA VERO<br>ASTORAYME | NIKA LEON        | C.S. CHACARILLA DE<br>OTERO |        | Editar | 2   | ■ ■ RUE 1TBS (4 Medicamento(s))            |
|                  |            |              | Transfe                      | rir pacier       | ite                         |        |        |     |                                            |
|                  |            |              | Nuev                         | o Contac         | to                          |        |        |     |                                            |

Esta acción, muestra el formulario "Administración de tratamiento de TB Sensible", donde debe registrar la toma de dosis diaria.

| Nov-2016       .       .       .       .       .       .       .       .       .       .       .       .       .       .       .       .       .       .       .       .       .       .       .       .       .       .       .       .       .       .       .       .       .       .       .       .       .       .       .       .       .       .       .       .       .       .       .       .       .       .       .       .       .       .       .       .       .       .       .       .       .       .       .       .       .       .       .       .       .       .       .       .       .       .       .       .       .       .       .       .       .       .       .       .       .       .       .       .       .       .       .       .       .       .       .       .       .       .       .       .       .       .       .       .       .       .       .       .       .       .       .       .       .       .       .       .       .       .< | Mes - Año 1                                              |       |                    |       |       |             |   |                        |       | 10     |     | 12 | 13 | 14 | 15 | 16 | 17 | 18 | 19 | 20  | 21                                                              | 22                                                  | 23                                                      | 24                         | 25        | 26     | 27       | 28            | 29               | 30             | 31      | Mensual         | Acumulado             | Peso |
|----------------------------------------------------------------------------------------------------|----------------------------------------------------------|-------|--------------------|-------|-------|-------------|---|------------------------|-------|--------|-----|----|----|----|----|----|----|----|----|-----|-----------------------------------------------------------------|-----------------------------------------------------|---------------------------------------------------------|----------------------------|-----------|--------|----------|---------------|------------------|----------------|---------|-----------------|-----------------------|------|
| Dic-2016 · · · D · · · · D · · · · D · · · · D · · · · D · · · · D · · · · · D · · · · · D · · · · · · D · · · · · · · · · · · · · · · · · · · ·                                                                                                    | Nov - 2016 -                                             | -     |                    |       |       |             |   |                        |       |        |     |    |    |    |    |    |    |    |    |     |                                                                 | ~                                                   | ~                                                       | ~                          | ~         | ~      | D        | ~             | ~                | ~              |         | 8               | 8                     |      |
| Ene-2017 D · · · · D · · · · D · · · · D · · · · D · · · · D · · · · D · · · · D · · · · D · · · · D · · · · D · · · · D · · · · · D · · · · · D · · · · · D · · · · · D · · · · · D · · · · · D · · · · · D · · · · · · D · · · · · · D · · · · · · D · · · · · · D · · · · · · D · · · · · · D · · · · · · D · · · · · · D · · · · · · D · · · · · · D · · · · · · D · · · · · · D · · · · · · D · · · · · · D · · · · · · D · · · · · · D · · · · · · D · · · · · · D · · · · · · D · · · · · · D · · · · · · · D · · · · · · · D · · · · · · · D · · · · · · · D · · · · · · · D · · · · · · · D · · · · · · · D · · · · · · · D · · · · · · D · · · · · · · D · · · · · · · D · · · · · · · · D · · · · · · · · · D · · · · · · · · · · · · · · · · · · · ·                                                                                                    | Dic - 2016 -                                             | -     |                    | D     |       |             |   |                        |       |        | D   |    |    |    |    |    |    | D  |    |     |                                                                 |                                                     |                                                         |                            | D         |        |          |               |                  |                |         |                 |                       |      |
| Feb - 2017 D   Feb - 2017 Varias Tomas(solo para pacientes regulares) Desde 01/12/2016 @ Estado Asistencia Inasistencia Registrar RETO Registrar Suspensión Medicamentos GUARDAR Elevenda GUARDAR Elevenda Asistencia INALIZAR Elevenda Asistencia Inasistencia Dura de da Indele pacience al molo de tratament Current de statement GUARDAR Elevenda Asistencia Incompleto Incompleto Incompleto Drain de da IDTE po                                                                                                    | Ene - 2017 D                                             | -     | -                  | -     | -     |             |   | D                      |       |        |     |    |    |    | D  |    |    |    |    |     | -                                                               | D                                                   | ÷                                                       |                            |           |        | -        |               | D                |                |         |                 |                       |      |
| Varias Tomas(solo para pacientes regulares)   Desde   01/12/2016 @   Estado   Asistencia   Inasistencia   Registrar Suspensión     Medicamentos     GUARDAR     CUARDAR     Leyenda <ul> <li>Asistencia</li> <li>Incompleto</li> <li>Incompleto</li></ul>                                                                                                    | -eb - 2017 -                                             | -     | -                  | -     | D     |             |   |                        | -     |        | -   | D  | -  |    | -  |    |    |    | D  |     | -                                                               |                                                     | -                                                       |                            | -         |        | -        | -             | -                |                | -       |                 |                       |      |
| Leyenda         FINALIZAR             Layenda         Asistencia         Incompleto         Inasistencia         Ampliación         Día no programado         Devind de DETD                                                                                                    |                                                          |       |                    |       |       |             |   |                        |       |        |     |    |    |    |    |    |    |    |    |     |                                                                 |                                                     |                                                         |                            |           |        |          |               |                  |                |         |                 |                       |      |
| FINALIZAR                                                                                                    | Estado<br>Asistencia<br>Registrar Suspe                  | ensió | D<br>in            | Inasi | stenc | ia          |   |                        | Regis | trar R | ETO |    |    |    |    |    |    |    |    | Fe  | cha<br>Editar<br>PORTAN                                         | Peso<br>(TE: P                                      | D<br>ara el p                                           | eso inic                   | ial, la f | echa n | o debe i | excede        | r mas d          | le 4 dias      | hables  | s posteriores a | l inicio de tratamien | o. 🚺 |
| <ul> <li>Inasistencia</li> <li>Ampliación</li> <li>Día no programado</li> </ul>                                                                                                    | Estado Asistencia Registrar Suspe Medicamentos           | ensió | ۵<br>in            | Inasi | stenc | ia          | Ĩ |                        | Regis | trar R | ETO |    |    |    |    |    |    |    |    | Fe  | cha<br>Editar                                                   | Peso<br>(TE: P                                      | D<br>ara el p                                           | eso inic                   | kal, la f | echa n | o debe ( | excede<br>GU# | r mas d<br>\RDAF | le 4 dias<br>R | hables  | s posteriores a | l inicio de tratamien | o. 💷 |
| Ampliación<br>Día no programado                                                                                                    | Estado Asistencia Registrar Suspe Medicamentos REGISTRAF | ensió | in                 | Inasi | FIN   | ia<br>ALIZA | R | QU                     | Regis | trar R | ETO |    |    |    |    |    |    |    |    |     | cha<br>Editar<br>Portav<br>yend                                 | Peso<br>(TE: P<br>la<br>ster                        | ara el p                                                | eso inic                   | ial, la f | echa n | o debe ( | GUA           | r mas d          | le 4 dias      | habiles | a posteriores a | l inicio de tratamien | o. 💶 |
| Día no programado                                                                                                    | Estado Asistencia Registrar Suspe Medicamentos REGISTRAF | R     | in in in iteration | Inasi | FIN   | aliza       | R | D (                    | Regis | trar R | ETO |    |    |    |    |    |    |    |    | Fee | Editar<br>Fortan<br>Yenta<br>Yenta<br>Yasi:<br>Inco             | Peso<br>TE: P<br>la<br>ster                         | o<br>ara el p<br>ncia<br>bleto<br>encia                 | eso inic                   | ial, la f | echa n | o debe i | GUA           | r mas d          | e 4 dias<br>२  | hables  | a posteriores a | I inicio de tratamien | . I  |
|                                                                                                    | Estado Asistencia Registrar Suspe Medicamentos REGISTRAF | ensió | on                 | Inasi | FIN   | ALIZA       | R | <ul> <li>QU</li> </ul> | ITAR  | trar R | ETO |    |    |    |    |    |    |    |    | Fee | editar<br>Editar<br>Porta<br>yend<br>Asi:<br>Inca<br>Inca<br>Am | Peso<br>ne: P<br>la<br>ster<br>omp<br>siste         | o<br>ara el p<br>ncia<br>bleto<br>encia<br>ción         | eso inic                   | ial, la f | echa n | o debe i | GUA           | r mas d          | ie 4 dias      | habiles | a posteriores a | i noo de tratamien    | o. 🎵 |
| Periodo de RETO                                                                                                    | Estado Asistencia Registrar Suspi Medicamentos REGISTRAS | ensič | in in iteration    | Inasi | FIN   | ALIZA       | R | 0<br>0<br>0            | ITAR  | trar R | ETO |    |    |    |    |    |    |    |    | Fee | Editar<br>PORTAN<br>Yenc<br>Asi:<br>Inc<br>Inc<br>Am<br>Día     | Peso<br>me: P<br>la<br>ster<br>omp<br>siste<br>plia | o<br>ara el p<br>ncia<br>bleto<br>encia<br>ción<br>prog | eso inic<br>)<br>a<br>gran | ial, la f | echa n | o debe e | GUA           | r mas d          | ie 4 dias      | hablies | s posteriores a | I inicio de tratamien | o. 💶 |

Luego, continuar el registro según la secuencia de registro de caso nuevo de TB sensible.

# TERCERA SITUACION. CASO DE TB SENSIBLE EN SEGUNDA FASE

- Buscar al paciente por Apellidos o nombres
- Seleccionar al paciente
- En el árbol de carpetas de TB Sensible, hacer clic sobre la carpeta "Tratamientos"
- Luego, hacer clic sobre la hoja "Crear RUE TBS".

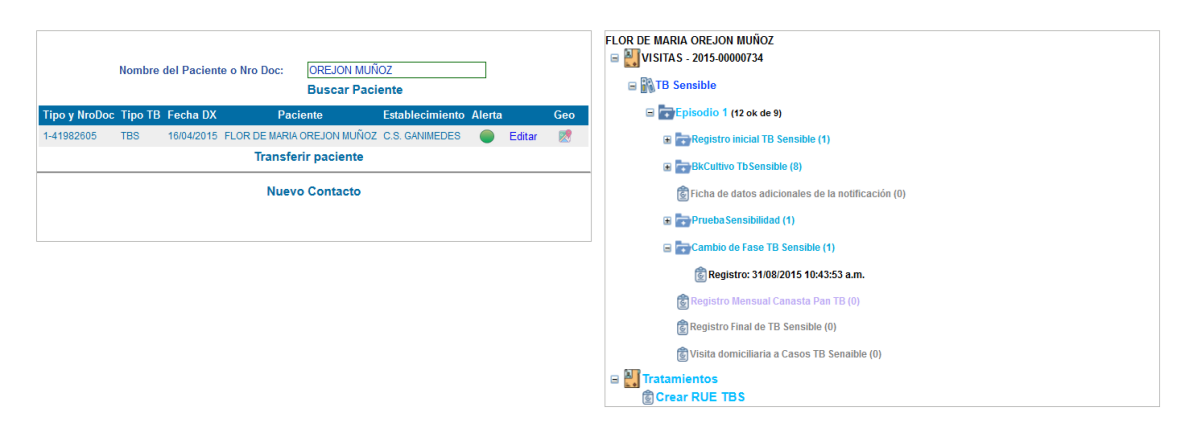

Esta acción, muestra el formulario "Receta Única Estandarizada (RUE) TB Sensible".

| RECETA UNICA ESTANDARIZADA (RUE) TB SENSIBLE |           |                                 |      |   |                  |   |               |            |  |  |  |  |
|----------------------------------------------|-----------|---------------------------------|------|---|------------------|---|---------------|------------|--|--|--|--|
| Paciente: LIZ MAGALLY CA                     | SQUINA GU | ERE Codigo SIGTB: 2019-00000176 |      |   |                  |   |               |            |  |  |  |  |
| Esquema                                      |           | Motivo                          | Fase |   | Duración (meses) |   | Fecha Emision |            |  |  |  |  |
| 2HREZ/4(HR)3                                 | ~         | Inicio de Tratamiento           | - 1  | v | 2                | ~ | 11/06/2019    | <b>C</b> . |  |  |  |  |
|                                              |           |                                 |      |   |                  |   |               |            |  |  |  |  |
|                                              |           |                                 |      |   |                  |   |               | CREAR      |  |  |  |  |
|                                              |           |                                 |      |   |                  |   |               |            |  |  |  |  |

Hacer clic en CREAR, para agregar los medicamentos:

| RUE                                                                                                    |            | Medicamento                 | Dosis | Unidad | Cantidad | Presentación | Grupo         | Frecuencia |
|----------------------------------------------------------------------------------------------------|------------|-----------------------------|-------|--------|----------|--------------|---------------|------------|
|                                                                                                    | Ū /        | Rifampicina 300 mg Capsula  | 600   | mg     | 2.00     | Capsula      | Primera Linea | Diario     |
| Primera Línea                                                                                                    | Û /        | Isoniazida 100 mg Tableta   | 300   | mg     | 3.00     | Tableta      | Primera Linea | Diario     |
| Frecuencia                                                                                                    | <b>0</b> / | Etambutol 400 mg Tableta    | 1200  | mg     | 3.00     | Tableta      | Primera Linea | Diario     |
| Diario 👻                                                                                                    | û /        | Pirazinamida 500 mg Tableta | 1500  | mg     | 3.00     | Tableta      | Primera Linea | Diario     |
| O     Tabletas       Dosis Total     Unidad       O     mg +                                                                                                    |            |                             |       |        |          |              | F             | INALIZAR   |
| Nota:<br>Para una dosis total más exacta (p.e. 225) colocar en cantidad el<br>resultado (con todos sus decimales) de dividir dosis total entre dosis<br>de presentación del medicamento<br>AGREGAR |            |                             |       |        |          |              |               |            |

Hacer clic en **FINALIZAR**.

- Buscar y seleccionar al paciente.
- En el árbol de carpetas de TB Sensible, hacer clic sobre la carpeta "Tratamientos"
- − Hacer clic sobre el icono <sup> </sup> de la carpeta "RUE 1 TBS (4 Medicamentos(s))".
- Hacer clic sobre la hoja "Toma Medicamentos TBS".

|               |         | uer Facienti | e o Nro Doc: | OREJON MUÑ<br>Buscar Paci | ioz<br>iente    |        |        |     | ☐ VISITAS - 2015-00000734 ☐ ₩ TB Sensible |
|---------------|---------|--------------|--------------|---------------------------|-----------------|--------|--------|-----|-------------------------------------------|
| Tipo y NroDoc | Tipo TB | Fecha DX     | Pa           | ciente                    | Establecimiento | Alerta |        | Geo | 🕀 📑 Episodio 1 (12 ok de 9)               |
| 1-41982605    | TBS     | 16/04/2015   | FLOR DE MARI | A OREJON MUÑOZ            | C.S. GANIMEDES  |        | Editar | 2   | 🖃 🎒 Tratamientos                          |
|               |         |              | Transf       | erir paciente             |                 |        |        |     | RUE 1TBS (4 Medicamentos                  |
|               |         |              | Nue          | vo Contacto               |                 |        |        |     | Ey Ionia medicamentos                     |

Esta acción, muestra el formulario "Administración de tratamiento de TB Sensible", donde debe registrar la toma de dosis diaria de primera fase (50 dosis efectivas).

|                                                                                             | ad: 31            |                                                                                                    |
|---------------------------------------------------------------------------------------------|-------------------|----------------------------------------------------------------------------------------------------|
| Mes-Año 1 2 3 4 5 6 7 8 9 10 11 12 13                                                       | 14 15 16 17 18 19 | 20 21 22 23 24 25 26 27 28 29 30 31 Mensual Acumulado F                                                                                       |
| Abr-2015                                                                                    | <b></b> D         | <b>v v v v v v b v v v v -</b> 13 13                                                                                                    |
| May-2015 🗸 🗸 D 🗸 🗸 V V V D V V V                                                            | • • • • • • •     | ✓ ✓ ✓ ✓ D ✓ ✓ ✓ ✓ ✓ D 26 39                                                                                                    |
| un-2015 🗸 🗸 🗸 🗸 V D V V V V V -                                                             | D · · · · ·       | - <b>D D</b> 11 50                                                                                                    |
| ul-2015 D D -                                                                               |                   |                                                                                                    |
| 13/06/2015  Estado Asistencia Inasistencia Registrar RETO Registrar Suspensión Medicamentos |                   | Fecha  Editar Peso MPORTANTE: Para el peso inclal, la facha no debe exceder mas de 4 das hables posteriores al incio de tratamiento.  GUARDAR |
|                                                                                             |                   |                                                                                                    |
| 🖍 REGISTRAR 🔠 QUITAR                                                                        |                   |                                                                                                    |

Hacer clic en FINALIZAR.

- Buscar y seleccionar al paciente.
- En el árbol de carpetas de TB Sensible, hacer clic sobre la carpeta "Tratamientos"
- Hacer clic sobre la carpeta "RUE 1 TBS (4 Medicamentos(s))".

| Paciente               | Establecimiento A  | Alerta         | Geo            | Episodio 1 (12 ok de 9)     |
|------------------------|--------------------|----------------|----------------|-----------------------------|
|                        |                    |                |                |                             |
| DR DE MARIA OREJON MUI | NOZ C.S. GANIMEDES | 🔵 Editar       | 2              | 🖃 🏭 Tratamientos            |
| Transferir pacien      | te                 |                |                | ■ ■ RUE 1TBS (4 Medicamento |
| Nuevo Contact          | to                 |                |                |                             |
|                        | Nuevo Contac       | Nuevo Contacto | Nuevo Contacto | Nuevo Contacto              |

Esta acción muestra el formulario "Receta Única Estandarizada (RUE) TB Sensible".

# Sistema de Información Gerencial de Tuberculosis – SIGTB: Manual de Usuario

| FLOR DE WARIA OF           | Methor                         |     |                                                                                                    | Dura dá da                  |       |        |          |              |               |          |
|----------------------------|--------------------------------|-----|----------------------------------------------------------------------------------------------------|-----------------------------|-------|--------|----------|--------------|---------------|----------|
| Esquema                    | MOTIVO                         | - I |                                                                                                    | Duración (m                 | eses) |        |          | Fecha Emisio | on .          |          |
| Ampliar                    |                                |     |                                                                                                    |                             |       |        |          |              | CIERR         | E DE RUE |
| UE                         |                                |     |                                                                                                    | Medicamento                 | Dosis | Unidad | Cantidad | Presentación | Grupo         | Frecuenc |
| rimera Línea               |                                | Û   | <ul> <li>Image: A second second s</li></ul> | Rifampicina 300 mg Capsula  | 600   | mg     | 2.00     | Capsula      | Primera Linea | Diario   |
| DFC (Etambutol 275 mg + Is | oniazida 75 mg + Pirazinamid 👻 | Û   | 1                                                                                                    | Isoniazida 100 mg Tableta   | 300   | mg     | 3.00     | Tableta      | Primera Linea | Diario   |
| recuencia                  |                                | Û   | 1                                                                                                    | Etambutol 400 mg Tableta    | 1200  | mg     | 3.00     | Tableta      | Primera Linea | Diario   |
| Diario 🔻                   |                                | Û   | 1                                                                                                    | Pirazinamida 500 mg Tableta | 1500  | mg     | 3.00     | Tableta      | Primera Linea | Diario   |
| Cantidad                   |                                |     |                                                                                                    |                             |       |        |          |              | F             | INALIZAR |

Hacer clic en **CIERRE DE RUE**, esta acción solicita la fecha de cierre de RUE.

En Ingrese fecha, registrar la última toma de tratamiento.

Hacer clic en **CERRAR**, se muestra el siguiente mensaje de confirmación.

| Ingre                                     | Ingrese Fecha:                 |            |  |  |  |  |  |  |  |  |  |
|-------------------------------------------|--------------------------------|------------|--|--|--|--|--|--|--|--|--|
| Fecha de ultima ton<br>Estado RUE: Activa | na: 12/06/2015<br>egreso/exclu | ]<br>usion |  |  |  |  |  |  |  |  |  |
| 6555345                                   | ACTIN                          |            |  |  |  |  |  |  |  |  |  |

| La RUE se va a | a cerrar con 50 Tomas Registradas |
|----------------|-----------------------------------|
| ¿Desea Contin  | uar?                              |
|                | Aceptar Cancelar                  |

Hacer clic en Aceptar.

- Buscar y seleccionar al paciente.
- En el árbol de carpetas de TB Sensible, hacer clic sobre la carpeta "Tratamientos"
- Luego, hacer clic sobre la hoja "Crear RUE TBS".

|               | Nombre o  | lel Paciente | e o Nro Doc:  | OREJON MUÑ<br>Buscar Paci | OZ<br>ente      |        |        |     | FLOR DE MARIA OREJON MUÑOZ      |
|---------------|-----------|--------------|---------------|---------------------------|-----------------|--------|--------|-----|---------------------------------|
| Tipo y NroDoc | : Tipo TB | Fecha DX     | Pac           | iente                     | Establecimiento | Alerta |        | Geo |                                 |
| 1-41982605    | TBS       | 16/04/2015   | FLOR DE MARIA | OREJON MUÑOZ              | C.S. GANIMEDES  |        | Editar | 2   | ■ ● ROE TIBS (4 Medicamento(s)) |
|               |           |              | Transfe       | rir paciente              |                 |        |        |     |                                 |
|               |           |              | Nuev          | o Contacto                |                 |        |        |     |                                 |

# Esta acción muestra el formulario "Receta Única Estandarizada (RUE) TB Sensible".

| RECETA UNICA ESTANDARIZADA (RUE) TB SENSIBLE |                                 |      |                  |               |  |  |  |  |  |  |  |  |
|----------------------------------------------|---------------------------------|------|------------------|---------------|--|--|--|--|--|--|--|--|
| Paciente: FLOR DE MARIA OREJON MUI           | ÑOZ Codigo SIGTB: 2015-00000734 |      |                  |               |  |  |  |  |  |  |  |  |
| Esquema                                      | Motivo                          | Fase | Duración (meses) | Fecha Emision |  |  |  |  |  |  |  |  |
| 2HREZ/4(HR)3 v                               | Cambio de RUE 🛛 👻               | 1 *  | 2 *              | 16/06/2015    |  |  |  |  |  |  |  |  |
|                                              |                                 |      |                  |               |  |  |  |  |  |  |  |  |
|                                              |                                 |      |                  | CREAR         |  |  |  |  |  |  |  |  |
|                                              |                                 |      |                  | chib it       |  |  |  |  |  |  |  |  |
|                                              |                                 |      |                  |               |  |  |  |  |  |  |  |  |

En la columna motivo, seleccionar la opción Cambio de fase.

# RECETA UNICA ESTANDARIZADA (RUE) TB SENSIBLE

Paciente: FLOR DE MARIA OREJON MUÑOZ Codigo SIGTB: 2015-00000734

| Esquema        | Motivo                |
|----------------|-----------------------|
| 2HREZ/4(HR)3 👻 | Cambio de RUE         |
|                | Inicio de Tratamiento |
|                | Cambio de Fase        |
|                | Cambio de RUE         |

Hacer clic en **CREAR**, para agregar los medicamentos de segunda fase para TB sensible.

| Esquema                                       | Motivo                               | Fase |                  | Duración (meses) |                 | Fecha Emisi    | Fecha Emision |          |  |  |
|-----------------------------------------------|--------------------------------------|------|------------------|------------------|-----------------|----------------|---------------|----------|--|--|
| 2HREZ/4(HR)3                                  |                                      | -    | Ŧ                | 4                | 01/03/201       | 01/03/2019     |               |          |  |  |
|                                               |                                      |      |                  |                  |                 |                |               |          |  |  |
| RUE                                           |                                      |      | Medica           | mento Dosis      | Unidad Cantidad | d Presentación | Grupo         | Frecuenc |  |  |
| Drimora Línea                                 |                                      | ê 🖌  | Isoniazida 100 m | g Tableta 300    | mg 3.00         | Tableta        | Primera Linea | L-M-V    |  |  |
| DFC (Etambutol 275 mg +                       | soniazida 75 mg + Pirazinamid 👻      | ê 🖍  | Rifampicina 300  | mg Capsula 600   | mg 2.00         | Capsula        | Primera Linea | L-M-V    |  |  |
| Frecuencia                                    |                                      |      | 1                | '                | 1               |                | F             | INALIZAR |  |  |
| L-M-V v                                       |                                      |      |                  |                  |                 |                |               |          |  |  |
| Cantidad                                      |                                      |      |                  |                  |                 |                |               |          |  |  |
| Tabletas                                      |                                      |      |                  |                  |                 |                |               |          |  |  |
| Dosis Total Unidad                            |                                      |      |                  |                  |                 |                |               |          |  |  |
| 0 mg +                                        |                                      |      |                  |                  |                 |                |               |          |  |  |
|                                               |                                      |      |                  |                  |                 |                |               |          |  |  |
|                                               |                                      |      |                  |                  |                 |                |               |          |  |  |
| <b>Nota:</b><br>Para una dosis total más exac | ta (p.e. 225) colocar en cantidad el |      |                  |                  |                 |                |               |          |  |  |

**Nota:** Seleccionar la Frecuencia para los medicamentos, según lo registrado en el formulario "Cambio de Fase".

- Buscar y seleccionar al paciente.
- En el árbol de carpetas de TB Sensible, hacer clic sobre la carpeta "Tratamientos"
- Hacer clic sobre el icono <sup> </sup> de la carpeta "RUE 2 TBS (2 Medicamentos(s))".
- Hacer clic sobre la hoja "Toma Medicamentos TBS".

| Tipo y NroDoc     Tipo TB     Fecha DX     Paciente     Establecimiento Alerta     Geo       141982605     TBS     16/04/2015     FLOR DE MARIA OREJON MUÑOZ     C.S. GANIMEDES     Editar     Image: Comparison of the stable of the stable of | TAS - 2015-00000734<br>B Sensible |
|----------------------------------------------------------------------------------------------------|-----------------------------------|
| 1-41982605 TBS 16/04/2015 FLOR DE MARIA OREJON MUÑOZ C.S. GANIMEDES CEditar C C C C C C C C C C C C C C C C C C C                                                                                                    | Episodio 1 (12 ok de 9)           |
| Transferir paciente 🛛 🖼 🖬                                                                                                    | tamientos                         |
|                                                                                                    | UE 1TBS (4 Medicamento            |
| Nuevo Contacto                                                                                                    | Joma Medicamentos TB              |

Esta acción, muestra el formulario "Administración de tratamiento de TB Sensible", donde debe registrar la toma de dosis diaria de segunda fase.

# Sistema de Información Gerencial de Tuberculosis – SIGTB: Manual de Usuario

| cience. TEOR                                       | DLI                 |              | -           |                | -             |      | 52 0 | oung | .0.3    | girb  | . 201  | 5-00 |    | 34 20 | au. | 51 |    |    |    |    |    |       |       |               |         |            |               |              |         |         |         |          |            |          |                  |         |
|----------------------------------------------------|---------------------|--------------|-------------|----------------|---------------|------|------|------|---------|-------|--------|------|----|-------|-----|----|----|----|----|----|----|-------|-------|---------------|---------|------------|---------------|--------------|---------|---------|---------|----------|------------|----------|------------------|---------|
| Mes - Año 1                                        |                     | 2            | 3           | 4              | 5             | 6    |      | 7    | 8       | 9     | 10     | 11   | 12 | 13    | 14  | 15 | 16 | 17 | 18 | 19 | 20 | 21    | 22    | 23            | 24      | 25         | 26            | 27           | 28      | 29      | 30      | 31       | Men        | sual     | Acumula          | lo Pes  |
| un - 2015 -                                        |                     |              | -           | -              | ÷             |      | -    |      | -       | -     | -      | -    | -  | -     | -   | ~  | -  | ~  | -  | ~  | -  | D     | ~     | -             | ~       | -          | ~             | -            | D       | -       | -       | -        | 5          |          | 5                |         |
| ul - 2015 -                                        |                     |              | -           |                | D             |      |      |      | -       |       |        | -    | D  | -     |     | -  | -  | -  | -  | D  |    | -     |       |               | -       |            | D             |              |         | -       | -       | -        |            |          |                  |         |
| Ago - 2015 -                                       |                     | )            | -           |                |               |      | -    |      | -       | D     |        | -    |    | -     |     | -  | D  | -  | -  |    |    | -     |       | D             |         |            |               |              |         | -       | D       | -        |            |          |                  |         |
| 5ep - 2015 -                                       |                     |              |             |                |               | D    |      |      |         |       |        |      |    | D     |     |    |    |    |    |    | D  |       |       |               |         |            |               | D            |         |         |         |          |            |          |                  |         |
| Dct - 2015 -                                       |                     |              | -           | D              | -             | -    |      |      |         | -     | -      | D    | -  | -     | -   | -  | -  | -  | D  | -  | -  | -     | -     | -             | -       | D          | -             | -            | -       | -       | -       | -        |            |          |                  |         |
| 19/08/2015<br>Estado<br>Asistencia<br>Registrar St | ispe                | nsić         | n           | ) Ina          | siste         | ncia |      |      | <b></b> | Regis | trar i | RETO |    |       |     |    |    |    |    |    | Fe | Edita | r Pes | 50<br>Para el | peso ir | nicial, la | GP<br>I fecha | ]<br>no debr | e exced | ler mas | de 4 di | ias habl | lies poste | iores al | inicio de tratam | ento. 🚺 |
| Medicament Isoniazida Rifampicina                  | 00 r<br>00 r<br>300 | ng T<br>) mg | able<br>Cap | etaDi<br>osula | iario<br>Diar | io   |      |      |         |       |        |      |    |       |     |    |    |    |    |    |    |       |       |               |         |            |               |              | GU      | ARDA    | AR      |          |            |          |                  |         |
| 🖍 REGIST                                           | RAR                 |              |             |                |               |      |      | Û    | QU      | TAR   |        |      |    |       |     |    |    |    |    |    | Le | yen   | da    |               |         |            |               |              |         |         |         |          |            |          |                  |         |
|                                                    |                     |              |             |                | FI            | NALI | ZAR  |      |         |       |        |      |    |       |     |    |    |    |    |    |    | As    | istei | ncia          |         |            |               |              |         |         |         |          |            |          |                  |         |
|                                                    |                     |              |             |                |               |      |      |      |         |       |        |      |    |       |     |    |    |    |    |    |    | ) Inc | om    | piet          | 0       |            |               |              |         |         |         |          |            |          |                  |         |
|                                                    |                     |              |             |                |               |      |      |      |         |       |        |      |    |       |     |    |    |    |    |    |    |       | 15151 |               | .1d     |            |               |              |         |         |         |          |            |          |                  |         |
|                                                    |                     |              |             |                |               |      |      |      |         |       |        |      |    |       |     |    |    |    |    |    |    | An    | npila | acio          | n       |            |               |              |         |         |         |          |            |          |                  |         |
|                                                    |                     |              |             |                |               |      |      |      |         |       |        |      |    |       |     |    |    |    |    |    |    |       | a no  | o pro         | ogra    | rnac       | 0             |              |         |         |         |          |            |          |                  |         |
|                                                    |                     |              |             |                |               |      |      |      |         |       |        |      |    |       |     |    |    |    |    |    |    | Pe    | riod  | to d          | e RE    | 10         |               |              |         |         |         |          |            |          |                  |         |
|                                                    |                     |              |             |                |               |      |      |      |         |       |        |      |    |       |     |    |    |    |    |    |    |       |       |               |         |            |               |              |         |         |         |          |            |          |                  |         |

Luego, continuar el registro según la secuencia de registro de caso nuevo de TB sensible.

# CUARTA SITUACION. CASO DE TB SENSIBLE CON CONDICION DE EGRESO

|                  | Nomb       | re del Pacie | nte o Nro Doc: LUQUE CHOQ<br>Buscar Pacie | UEJAHUA<br>ente |        |        |     |
|------------------|------------|--------------|-------------------------------------------|-----------------|--------|--------|-----|
| Tipo y<br>NroDoc | Tipo<br>TB | Fecha DX     | Paciente                                  | Establecimiento | Alerta | 1      | Geo |
| 1-76863677       | TBS        | 21/03/2015   | FERNANDO IVAN LUQUE<br>CHOQUEJAHUA        | C.S. GANIMEDES  |        | Editar | 2   |
|                  |            |              | Transferir paciente                       |                 |        |        |     |
|                  |            |              | Nuevo Contacto                            |                 |        |        |     |
|                  |            |              |                                           |                 |        |        |     |
|                  |            |              |                                           |                 |        |        |     |
|                  |            |              |                                           |                 |        |        |     |
|                  |            |              |                                           |                 |        |        |     |
|                  |            |              |                                           |                 |        |        |     |
|                  |            |              |                                           |                 |        |        |     |
|                  |            |              |                                           |                 |        |        |     |

Repetir toda la secuencia de la TERCERA SITUACIÓN.

# **Registrar los nuevos formularios implementados:**

- Ficha de datos adicionales de la notificación
- Registro Mensual de Canasta Pan TB
- Visita domiciliaria a casos TB Sensible

## Registrar la toma de dosis diaria de segunda fase.

#### - Buscar y seleccionar al paciente.

- En el árbol de carpetas de TB Sensible, hacer clic sobre la carpeta "Tratamientos"
- − Hacer clic sobre el icono <sup> </sup>de la carpeta "RUE 2 TBS (2 Medicamentos(s))".
- Hacer clic sobre la hoja "Toma Medicamentos TBS".

|                  | Nomb       | ore del Pacient | te o Nro Doc:                | LUQUE CHOQI<br>Buscar Pacie | UEJAHUA<br>ente |        |        |     | FERNANDO IVAN LUQUE CHOQUEJAHUA |
|------------------|------------|-----------------|------------------------------|-----------------------------|-----------------|--------|--------|-----|---------------------------------|
| Tipo y<br>NroDoc | Tipo<br>TB | Fecha DX        | Pa                           | ciente                      | Establecimiento | Alerta |        | Geo | E Episodio 1 (15 ok de 9)       |
| 1-76863677       | TBS        | 21/03/2015 C    | FERNANDO IVAN<br>CHOQUEJAHUA | LUQUE                       | C.S. GANIMEDES  |        | Editar |     | ■ ■ RUE 1TBS (4 Medicamento(s)) |
|                  |            |                 | Transf                       | erir paciente               |                 |        |        |     | ■ NUE 2TBS (2 Medicamento(s))   |
|                  |            |                 | Nue                          | vo Contacto                 |                 |        |        |     |                                 |
|                  |            |                 |                              |                             |                 |        |        |     |                                 |

Esta acción, muestra el formulario "Administración de tratamiento de TB Sensible", donde debe registrar la toma de dosis diaria de segunda fase.

| DMINISTRACIÓN DEL TRATAMIENTO DE TB SENSIBLE Ver his                                                                                                    |                                  |                                                                                                    |      |  |  |  |  |  |  |  |  |  |  |
|----------------------------------------------------------------------------------------------------|----------------------------------|----------------------------------------------------------------------------------------------------|------|--|--|--|--|--|--|--|--|--|--|
| Paciente: FERNANDO IVAN LUQUE CHOQUEJAHUA Codigo SIGTB: 2015-0000018                                                                                        | 88 Edad: 14                      |                                                                                                    |      |  |  |  |  |  |  |  |  |  |  |
| Mes-Año 1 2 3 4 5 6 7 8 9 10 11 12 13 14                                                                                                    | 4 15 16 17 18                    | 3 19 20 21 22 23 24 25 26 27 28 29 30 31 Mensual Acumulado I                                                                                           | Peso |  |  |  |  |  |  |  |  |  |  |
| Jun-2015                                                                                                    | <ul> <li>✓</li> <li>✓</li> </ul> | ✓ - D ✓ - ✓ - D ✓ 7 7                                                                                                    | 54   |  |  |  |  |  |  |  |  |  |  |
| Jul-2015 👽 - 👽 - D 👽 - 👽 - D 👽 -                                                                                                    | • • • • •                        | <b>D</b> • • • • • <b>D</b> • • • • 14 21                                                                                                    | 54   |  |  |  |  |  |  |  |  |  |  |
| Ago-2015 - D 🗸 - 🗸 - D 🗸 - 🗸 -                                                                                                    | - D                              | ✓ - ✓ - D ✓ - ✓ - ✓ - D ✓ 13 34                                                                                                    | 54   |  |  |  |  |  |  |  |  |  |  |
| Sep-2015 - 🗸 - 🗸 - D 🗸 - 🗸 - D 🗸                                                                                                    |                                  | - <b>D</b> 🗸 - 🗸 - <b>D</b> 🗸 - 🗸 - 13 47 5                                                                                                    | 54   |  |  |  |  |  |  |  |  |  |  |
| Oct-2015 - 🗸 - D 🗸 - 🗸 - D 🗸 - 🗸                                                                                                    | D                                | <b>D</b> 7 54                                                                                                    |      |  |  |  |  |  |  |  |  |  |  |
|                                                                                                    |                                  |                                                                                                    |      |  |  |  |  |  |  |  |  |  |  |
| USUS     17/10/2015       Estado     Inasistencia       Asistencia     Inasistencia       Registrar Suspension   Medicamentos       Registrar RETO   QUITAR |                                  | Fecha  Fecha  Editar Peso  MPORTANTE: Para el peso Inidal. la forta no debe eroctar mas de 4 dias habitas posteriores al inido de satamiento.  GUARDAR |      |  |  |  |  |  |  |  |  |  |  |
| FINALIZAR                                                                                                    |                                  | Leyenda<br>✔ Asistencia                                                                                                    |      |  |  |  |  |  |  |  |  |  |  |
|                                                                                                    |                                  | O Incompleto                                                                                                    |      |  |  |  |  |  |  |  |  |  |  |
|                                                                                                    |                                  | O Inasistencia                                                                                                    |      |  |  |  |  |  |  |  |  |  |  |
|                                                                                                    |                                  | Ampliación                                                                                                    |      |  |  |  |  |  |  |  |  |  |  |
|                                                                                                    |                                  | Día no programado                                                                                                    |      |  |  |  |  |  |  |  |  |  |  |
|                                                                                                    |                                  | Periodo de RETO                                                                                                    |      |  |  |  |  |  |  |  |  |  |  |
|                                                                                                    |                                  | Periodo de Suspension                                                                                                    |      |  |  |  |  |  |  |  |  |  |  |

Hacer clic en FINALIZAR.

- Buscar y seleccionar paciente
- En el árbol de carpetas de TB Sensible, hacer clic sobre la carpeta "Tratamientos"
- Hacer clic sobre la carpeta "RUE 2 TBS (2 Medicamentos(s))".

|                  | Nomb       | re del Paciente o      | Nro Doc:                 | LUQUE CHOQ<br>Buscar Paci | UEJAHUA<br>ente |        |        |     | FERNANDO IVAN LUQUE CHOQUEJAHUA<br>CINTAS - 2015-00000188<br>CINTAS - 2015-00000188 |
|------------------|------------|------------------------|--------------------------|---------------------------|-----------------|--------|--------|-----|-------------------------------------------------------------------------------------|
| Tipo y<br>NroDoc | Tipo<br>TB | Fecha DX               | Pac                      | iente                     | Establecimiento | Alerta |        | Geo | E Episodio 1 (15 ok de 9)                                                           |
| 1-76863677       | TBS        | 21/03/2015 FERM<br>CHO | iando ivan l<br>Quejahua | UQUE                      | C.S. GANIMEDES  |        | Editar |     | RUE 1TBS (4 Medicamento                                                             |
|                  |            |                        | Transfe                  | erir paciente             |                 |        |        |     | RUE 2TBS (2 Medicamento)                                                            |
|                  |            |                        | Nuev                     | vo Contacto               |                 |        |        |     |                                                                                     |
|                  |            |                        |                          |                           |                 |        |        |     |                                                                                     |

Esta acción muestra el formulario "Receta Única Estandarizada (RUE) TB Sensible"

| RECETA UNICA ESTANDARIZAD        | A (RUE) TB SENSIBLE                |              |                  |               |
|----------------------------------|------------------------------------|--------------|------------------|---------------|
| Paciente: FERNANDO IVAN LUQUE CH | DQUEJAHUA Codigo SIGTB: 2015-00000 | 188 Edad: 14 |                  |               |
| Esquema                          | Motivo                             | Fase         | Duración (meses) | Fecha Emision |
| 2HREZ/4(HR)3 v                   | Cambio de Fase 👻                   | 2 *          | 4                | 15/06/2015    |
|                                  |                                    |              |                  | CIERRE DE RUE |

Hacer clic en CIERRE DE RUE, esta acción muestra el siguiente mensaje:

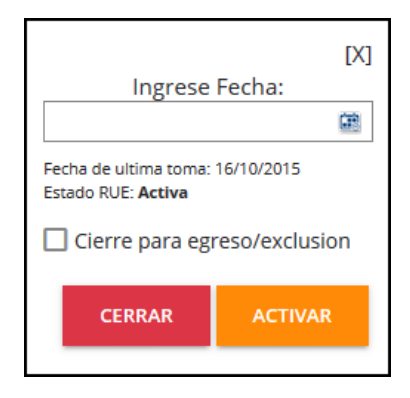

- En Ingrese fecha, seleccionar la fecha de egreso.
- Hacer check en □ Cierre para egreso/exclusión.
- Luego, hacer clic en el botón CERRAR.

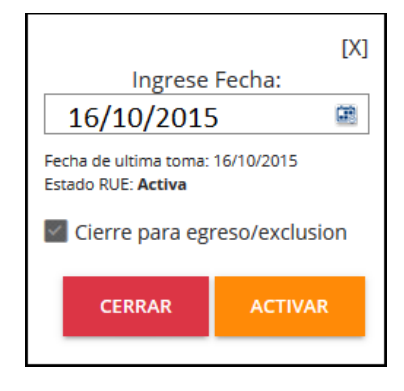

Esta acción, muestra un mensaje de confirmación.

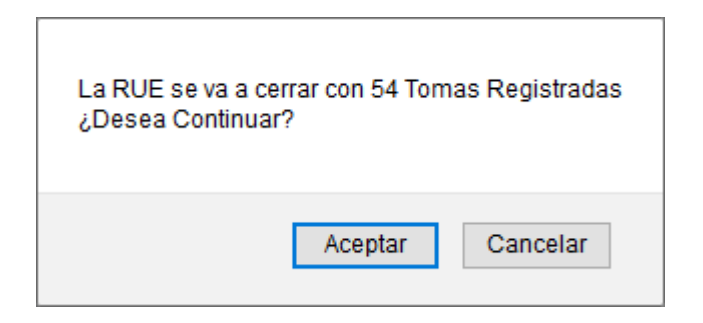

Por último, hacer clic en Aceptar.

QUINTA SITUACION. CASO DE TB SENSIBLE CON EXCLUSION Y REGISTRO DE TB RESISTENTE

| Tipo y NroDoc Tipo TB Fecha DX Paciente Establecimiento Alerta Geo<br>-09086002 TBR 13/04/2015 ADRIAN ABARCA QUISPE C.S. GANIMEDES Editar R<br>Transferir paciente | N            | ombre del l | Paciente o I | Nro Doc: ABARCA QI<br>Buscar Po | UISPE<br>aciente |        | ]      |     |
|----------------------------------------------------------------------------------------------------|--------------|-------------|--------------|---------------------------------|------------------|--------|--------|-----|
| -09086002 TBR 13/04/2015 ADRIAN ABARCA QUISPE C.S. GANIMEDES Gettar 🥂                                                                                              | Tipo y NroDo | ос Тіро ТВ  | Fecha DX     | Paciente                        | Establecimiento  | Alerta |        | Geo |
| Transferir paciente                                                                                                    | 1-09086002   | TBR         | 13/04/2015   | ADRIAN ABARCA QUISPE            | C.S. GANIMEDES   |        | Editar | 2   |
| Nuevo Contacto                                                                                                    |              |             |              | Transferir pacient              | e                |        |        |     |
| Nuevo contacto                                                                                                    |              |             |              | Nuevo Contacto                  | D                |        |        |     |

Verificar en qué fase del tratamiento sensible se dio la exclusión:

#### a) Exclusión en primera fase

- Seguir la secuencia del SEGUNDA SITUACIÓN.
- Registrar la toma de dosis diaria de primera fase hasta el día de exclusión.
- Buscar y seleccionar al paciente.
- En el árbol de carpetas de TB Sensible, hacer clic sobre la carpeta "Tratamientos"
- Hacer clic sobre la carpeta "RUE 1 TBS (4 Medicamentos(s))".

| Non                 | Paciente o I | Nro Doc: ABARCA<br>Buscar | QUISPE<br>Paciente |                   | ]      |        |     | ADRIAN ABARCA QUISPE |                                         |
|---------------------|--------------|---------------------------|--------------------|-------------------|--------|--------|-----|----------------------|-----------------------------------------|
| Tipo y NroDoc       | Тіро ТВ      | Fecha DX                  | Paciente           | Establecimiento   | Alerta |        | Geo |                      |                                         |
| 1-09086002          | TBR          | 13/04/2015                | ADRIAN ABARCA QUIS | PE C.S. GANIMEDES |        | Editar | 2   |                      | □ 🛐 TB Resistente                       |
| Transferir paciente |              |                           |                    |                   |        |        |     |                      | Episodio 1 (8 ok de 9)     Tratamientos |
|                     |              |                           | Nuevo Conta        | cto               |        |        |     |                      | ■ ■ RUE 1TBS (4 Medicamento(s))         |
|                     |              |                           |                    |                   |        |        |     |                      |                                         |

Esta acción muestra el formulario "Receta Única Estandarizada (RUE) TB Sensible".

# Sistema de Información Gerencial de Tuberculosis – SIGTB: Manual de Usuario

| RECETA UNICA ESTANDARIZAD | A (RUE) TB RESISTENTE             |                         |                |                                      |       |
|---------------------------|-----------------------------------|-------------------------|----------------|--------------------------------------|-------|
| Tipo de Resistencia       | Notivo<br>Inicio de Tratamiento v | Denominacion de Esquema | Duración (mes) | Fecha Emision       v     13/04/2015 | R RUE |

Hacer clic en CIERRE DE RUE, esta acción muestra el siguiente mensaje:

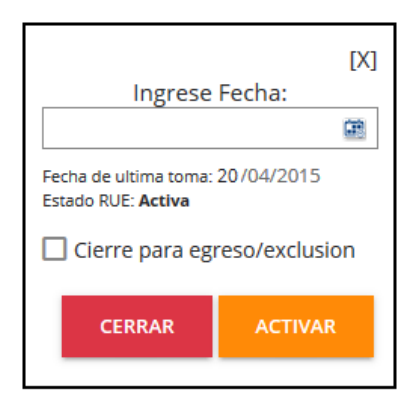

- En Ingrese fecha, seleccionar la fecha de egreso.
- Hacer check en □ Cierre para egreso/exclusión.
- Luego, hacer clic en el botón CERRAR.

| [X]                                               |                |  |  |  |  |  |  |
|---------------------------------------------------|----------------|--|--|--|--|--|--|
| Ingres                                            | e Fecha:       |  |  |  |  |  |  |
| 20/04/201                                         | 15 🖷           |  |  |  |  |  |  |
| Fecha de ultima toma<br>Estado RUE: <b>Activa</b> | a: 20/04/2015  |  |  |  |  |  |  |
| Cierre para egreso/exclusion                      |                |  |  |  |  |  |  |
| CERRAR                                            | CERRAR ACTIVAR |  |  |  |  |  |  |
|                                                   |                |  |  |  |  |  |  |

Esta acción, muestra un mensaje de confirmación.

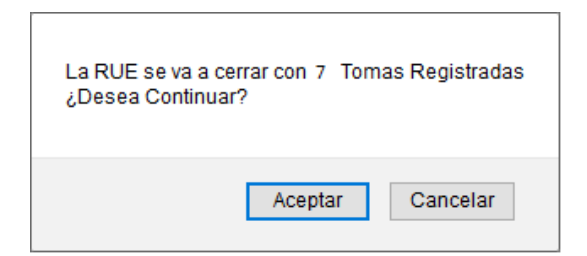

Hacer clic en Aceptar.

- Buscar y seleccionar al paciente.
- En el árbol de carpetas de TB Sensible, hacer clic sobre la carpeta "Tratamientos"
- Hacer clic sobre la hoja "RUE TBR".

| Non           | ıbre del F | Paciente o M | Nro Doc: ABARCA C<br>Buscar F | UISPE           |        | ]      |     | ADRIAN ABARCA QUISPE                    |
|---------------|------------|--------------|-------------------------------|-----------------|--------|--------|-----|-----------------------------------------|
| Tipo y NroDoc | Tipo TB    | Fecha DX     | Paciente                      | Establecimiento | Alerta |        | Geo | ⊞                                       |
| 1-09086002    | TBR        | 13/04/2015   | ADRIAN ABARCA QUISPE          | C.S. GANIMEDES  |        | Editar | 2   | □ 🔐 TB Resistente                       |
|               |            |              | Transferir pacien             | te              |        |        |     | Episodio 1 (8 ok de 9)     Tratamientos |
|               |            |              | Nuevo Contaci                 | o               |        |        |     | TRUE 1TBS (4 Medicamento(s)             |
|               |            |              |                               |                 |        |        |     | EJ Toma Medicamentos TBS                |
|               |            |              |                               |                 |        |        |     | ତ୍ରି Crear RUE TBR                      |
|               |            |              |                               |                 |        |        |     |                                         |

Continuar la secuencia de **REGISTRO DE RUE DE TB RESISTENTE**.

## b) Exclusión en segunda fase

- Seguir la secuencia del TERCERA SITUACIÓN
- Registrar la toma de dosis diaria de la segunda fase hasta el día de exclusión.
- Buscar y seleccionar al paciente.
- En el árbol de carpetas de TB Sensible, hacer clic sobre la carpeta "Tratamientos"
- Hacer clic sobre la carpeta "RUE 2 TBS (2 Medicamentos(s))".

| Norr          | nbre del l | Paciente o M | Iro Doc: ABARCA C<br>Buscar F | UISPE           |        | ]      |     | ADRIAN ABARCA QUISPE<br>Superstand State State Stat |
|---------------|------------|--------------|-------------------------------|-----------------|--------|--------|-----|----------------------------------------------------------------------------------------------------|
| Tipo y NroDoc | Tipo TB    | Fecha DX     | Paciente                      | Establecimiento | Alerta |        | Geo | 🗄 🥁 Episodio 1 (9 ok de 9)                                                                                                    |
| 1-09086002    | TBR        | 13/04/2015   | ADRIAN ABARCA QUISPE          | C.S. GANIMEDES  |        | Editar | 2   | □ INTB Resistente                                                                                                    |
|               |            |              | Transferir pacien             | te              |        |        |     |                                                                                                    |
|               |            |              | Nuevo Contact                 | 0               |        |        |     | RUE 1TBS (4 Medicamento(s))                                                                                                    |
|               |            |              |                               |                 |        |        |     | ■ mRUE 2TBS (2 Medicamento(s))                                                                                                    |

Esta acción muestra el formulario "Receta Única Estandarizada (RUE) TB Sensible".

| RECETA UNICA ESTANDARIZADA (RUE) TB SENSIBLE |                                                |                   |                  |               |          |  |  |  |
|----------------------------------------------|------------------------------------------------|-------------------|------------------|---------------|----------|--|--|--|
| <b>Paciente:</b> ADRIAN ABA<br>Esquema       | RCA QUISPE <b>Codigo SIGTB:</b> 2015<br>Motivo | -00000727<br>Fase | Duración (meses) | Fecha Emision |          |  |  |  |
| 2HREZ/4(HR)3                                 | v Cambio de Fase                               | - 2               | • 4              | * 03/06/2015  | <b>2</b> |  |  |  |

Hacer clic en CIERRE DE RUE, esta acción muestra el siguiente mensaje:

| Ingrese                                    | [X]<br>Fecha:                                                                                 |  |  |  |  |  |  |
|--------------------------------------------|-----------------------------------------------------------------------------------------------|--|--|--|--|--|--|
| Fecha de ultima toma<br>Estado RUE: Activa | Fecha de ultima toma: 12/06/2015<br>Estado RUE: <b>Activa</b><br>Cierre para egreso/exclusion |  |  |  |  |  |  |
| CERRAR                                     | ACTIVAR                                                                                       |  |  |  |  |  |  |

- En Ingrese fecha, seleccionar la fecha de egreso.
- Hacer check en □ Cierre para egreso/exclusión.
- Luego, hacer clic en el botón **CERRAR**.

|                                                    | [X]        |  |  |  |  |  |  |
|----------------------------------------------------|------------|--|--|--|--|--|--|
| Ingrese Fecha:                                     |            |  |  |  |  |  |  |
| 12/06/2015                                         | <b>F</b>   |  |  |  |  |  |  |
| Fecha de ultima toma:<br>Estado RUE: <b>Activa</b> | 12/06/2015 |  |  |  |  |  |  |
| Cierre para egreso/exclusion                       |            |  |  |  |  |  |  |
| CERRAR ACTIVAR                                     |            |  |  |  |  |  |  |
|                                                    |            |  |  |  |  |  |  |

Esta acción, muestra un mensaje de confirmación.

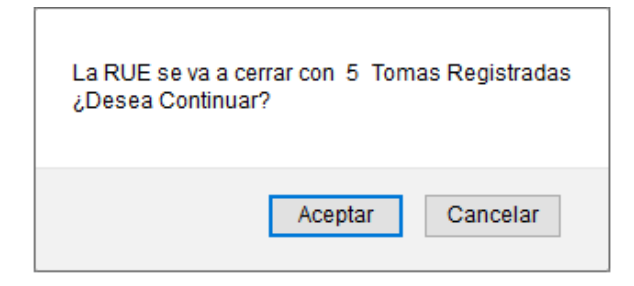

Hacer clic en Aceptar.

- Buscar y seleccionar al paciente.
- En el árbol de carpetas de TB Sensible, hacer clic sobre la carpeta "Tratamientos"
- Hacer clic sobre la hoja "RUE TBR".

|            | Nombre              | e del P | Paciente o N | Iro Doc:   | ABARCA QI<br>Buscar P | UISPE<br>aciente |        | ]      |     | ADRIAN ABARCA QUISPE                                          |
|------------|---------------------|---------|--------------|------------|-----------------------|------------------|--------|--------|-----|---------------------------------------------------------------|
| Tipo y Nro | Doc Tip             | ю ТВ    | Fecha DX     | Paci       | iente                 | Establecimiento  | Alerta |        | Geo | 🗈 🏣 Episodio 1 (9 ok de 9)                                    |
| 1-09086002 | 2 TBR               | R       | 13/04/2015   | ADRIAN ABA | RCA QUISPE            | C.S. GANIMEDES   |        | Editar | 2   | ⊟ 🙀 TB Resistente                                             |
|            | Transferir paciente |         |              |            |                       |                  |        |        |     | E Episodio 1 (8 ok de 9)                                      |
|            |                     |         |              | Nuev       | o Contacto            | þ                |        |        |     | ■ TRUE 1TBS (4 Medicamento(s)) ■ TRUE 2TBS (2 Medicamento(s)) |
|            |                     |         |              |            |                       |                  |        |        |     | ලිCrear RUE TBR                                               |

Continuar la secuencia de **REGISTRO DE RUE DE TB RESISTENTE**.